# PD WEBFORMS SYSTEMS TRAINING

Annelies Ransome Associate Director for Administration

Sept. 2011

### Today's Agenda

Policy Resources & Reminders Roles, Authority and PeopleSoft New Appointments Change Form Termination Known Issues HelpSU

# Agenda (Continued)

- Confidential Information
- Reviewing Information in PD Web Forms
- Tips for Recommendation Form
   Searching for Records in PD Web Forms
   Oct. 1<sup>st</sup> Salary Changes
   LOA Forms
- Departmental Transfers

### Where to Find OPA Policies

OPA'a Admin Site: <u>http://postdocs.stanford.edu/admin/</u>

 Postdoc Administrator Blog: <u>http://postdocs.stanford.edu/admin/blog/</u> (The Blog has the slides from Al's recent Policies & Procedures training.)

### Important Reminders:

After August 12, 2011, *all transactions* will be done via the PD Web Forms only.

Questions sent to *postdocaffairs@stanford.edu* will receive an auto-reply instructing sender to use HelpSU.

# **Roles & Authority**

### Things to Know: Authority

Authority for PD Web Forms granted by OPA.

 You will receive an email notice when you have been granted the *four* sets of privileges you need to work in the system.

Role #3 designates Roles #1 and #2

- Submit via Help SU.
- Info needed: Full legal name, SUNet ID (text, not #), email address and phone number.

Role #3 designated <u>only</u> by *faculty* Department Chair or Division Chief.

### Role #1: Admin. Entry

### Role #1: Department Admin Entry - Required

- Point of contact for the postdoc and the faculty member regarding paperwork: new appointments, leaves, extension of appointments and termination of appointments.
- Coordinates with other department staff, such as finance or faculty affairs, on funding questions.
- Submits the DS-2019 and makes the funding attestation required for international scholars.
- Provides a departmental and/or lab orientation for the new scholar
- Must be familiar with Stanford's policy and procedures related to postdoctoral scholars.
- *Typically the same person who enters the GFS lines for the scholar.*

### Role #2: Dept. Coordinator (OPTIONAL)

- Useful for large departments (50+ postdocs) or departments with highly decentralized operations or affiliated research centers.
- In such areas, administrative associates may be have the Department Admin Entry role while the Coordinator role is the one staff member with a deeper knowledge of postdoctoral policy and procedures can oversee the process for the whole Department or large unit. The Coordinator reviews the administrative associates work <u>before</u> an offer is extended to the postdoc.
- Is first point of contact for the Administrative Associates for policy and procedure questions.
- Reviews the Administrative Associates' work for completeness and adherence to university policy, including the funding level and the duration of appointment.
- Ensures that the proposed start date allows sufficient processing time for department and University approvals, including time required for international scholar visas.
- Reviews any special additions made to the offer letter, to ensure they do not conflict with *university policy*.
- For actions that fall outside of university policy: reviews the sponsoring faculty's request for policy exception and advises the faculty member on alternatives.
- May assist the Chair/Designee, and review each postdoctoral appointment in respect to department-specific policies and context.
- *May not report to the appointing faculty member(s).*

### Role #3: Department Chair/Manager/DFA

- A postdoctoral appointment at Stanford is a contract between the University, the faculty sponsor and research mentor, and the postdoc. For the University to approve a recommendation to appoint a postdoc, departmental approval must be received. This authority rests with the Department Chair (or Division Chief in the School of Medicine), and is delegated to the Department Manager/DFA (or Division Manager is the School of Medicine).
- **<u>Required Approver:</u>** *Reviews and Approves Transactions in Workflow*
- *Represents the department.*
- Understands and act upon concerns regarding equity in funding level among all postdocs in the department have been examined.
- Confirms that the faculty member has the funds, space, etc necessary to make the appointment commitment for the duration of the proposed offer, and is in a position to bring the candidate to Stanford-- for example, there is no conflict of interest or pending departure of the faculty member to another institution.
- Confirms departmental approval of any special arrangement, such as concurrent postdoc/instructor appointments, or agreements regarding pursuing a degree while at Stanford.
- Does not report to the appointing faculty member.

# **PeopleSoft Learning Center**

### https://www.stanford.edu/dept/as/sandhr/learnps/index.html

|                                         | STANFORD UNIVERSITY »                                                                                                    |
|-----------------------------------------|----------------------------------------------------------------------------------------------------|
| XX                                      | PEOPLESOFT AT STANFORD                                                                                                    |
| n This Page                             | Axess PeopleSoft at SU PS Reporting (PC) PS Reporting (Mac) Learning Center                                                                                                    |
| ew PeopleSoft Users:<br>equired Traning | Administrative Systems > Student & HR Systems > PeopleSoft Learning Center                                                                                                    |
| etting Access                           | PeopleSoft Learning Center                                                                                                    |
| urrent PeopleSoft Users                 | * Online Learning: Demos of PeopleSoft Processes *                                                                                                    |
| rowser Requirements                     | Welcome to the PeopleSoft Learning Center. This site provides information for users of the PeopleSoft                                                                                                    |
| mail Lists                              | Student Administration and HR modules. Those who use the PeopleSoft Learning Management<br>System (known as "STARS" at Stanford) should be sure to see the <u>STARS Learning Center</u> .                                                                                                    |
| eneral Information                      | New PeopleSoft users may want to:                                                                                                    |
| ontact                                  | <ul> <li>Attend an Open Lab (Friday mornings, 9am to noon, <u>Arguello Labs @427 Arguello Way</u>)</li> </ul>                                                                                                    |
| elpSU                                   | <ul> <li>Check the list of <u>Frequently Asked Questions</u>.</li> </ul>                                                                                                    |
| mouting Self-Help                       | Learn about <u>navigation tools</u> in PeopleSoft 9.     See online demonstrations of DecoleSoft and an and a set and a set an |
|                                         | Point your browser to <u>http://axess.stanford.edu</u> to access the PeopleSoft system.                                                                                                    |
|                                         | If you experience problems logging in to the Axess portal, first try clearing your browser cache before                                                                                                    |
| 1891                                    | submitting a HelpSU request for assistance.                                                                                                    |
|                                         | New PeopleSoft Users: Required Training<br>New users must fulfill training requirements before being granted access to the PeopleSoft system.<br>Training requirements very depending upon what function(s) you will perform in PeopleSoft                                                                                                    |
| <                                       | <ul> <li>ALL New Users must first complete the PeopleSoft Concepts &amp; Compliance training module<br/>via Online Learning.</li> </ul>                                                                                                    |
|                                         | HR Users:     See the <u>HR Data Services' website</u> for requirements.                                                                                                    |
|                                         | STARS Learning/Enrollment Administrators:<br>See the <u>STARS Learning Center</u> for requirements                                                                                                    |
|                                         | <ul> <li>Student Administration Users:</li> </ul>                                                                                                    |

### New Appointment: Inviting a Postdoc

### Data Required by the System to Invite Postdoc

- Postdoc's First and Last Name
- Postdoc's email address to be used until they arrive on campus
- Other departmental details provided to you by hiring faculty member (follow your group's internal practices and policies).

### PeopleSoft Tab in Axess

#### STANFORD AXESS UNIVERSITY

**Employee Information** STARS (Training)

onnect to People Soft HR/SA

#### PEOPLESOFT USAGE AGREEMENT

BY CLICKING THE LINK BELOW YOU INDICATE YOUR AGREEMENT WITH ALL OF THE FOLLOWING STATEMENTS:

#### One

People Soft,

I understand the regulations regarding the use of all data in the PeopleSoft records.

#### Two

I accept responsibility for entering and maintaining accurate data in compliance with applicable laws and University policy.

#### Three

I accept responsibility for complying with the Federal law and University policy concerning the privacy rights of students, student applicants, employees, and job applicants.

#### Four

I understand that a breach of this agreement can be cause for disciplinary action, up to and including termination of employment.

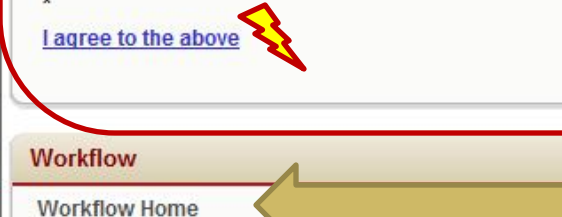

| Othe | er Applications |
|------|-----------------|
|      |                 |

| HelpSU (Online | Help Request)     |
|----------------|-------------------|
| Stanford Who   |                   |
| Authority Mana | ger               |
| Course and Sec | ction Evaluations |

**Registry Administration** 

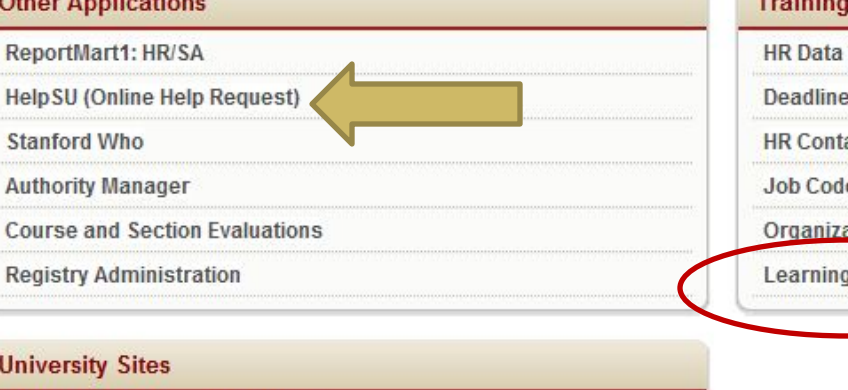

#### **Training & References**

| нк | Data | ser | vices |
|----|------|-----|-------|
|    |      |     |       |

Deadlines

HR Contacts

Job Code Table

Organizational Hierarchy

Learning Center

#### **University Sites** Admin Guide, Personnel Policies Admin Guide, Search Stanford Benefits Faculty Handbook

University Holidays

### Initiating a Postdoctoral Appointment (in Axess)

| STANF                                                                                                    | ORD AXESS                                                                                                    | Welcome, Annelie               |
|----------------------------------------------------------------------------------------------------|----------------------------------------------------------------------------------------------------|--------------------------------|
| UNIVERS                                                                                                    | ITY ORI                                                                                                    | Search is temporarily disabled |
| PeopleSoft Employee Inform                                                                                                    | ation STARS (Training)                                                                                                    | Add to Favorites Logo          |
| Menu 🖃                                                                                                    |                                                                                                    |                                |
| Search:   My Favorites  Str Web Forms  Self Service  Training and References  Fraining and References  Stansous community  Personal information (Student)  Str PostDoc  Stanford Utilities  St F AX HR Selfservice  PeopleSoft  Worklist  Reporting Tools  Axess Links | Main Menu S<br>Campus Community<br>Maintain bio/demo information about people and organizations, maintain 3C information.<br>Personal Information (Student)<br>Enter personal data, biographical, health, identification and participation information for a student.<br>Post Doc Transactions<br>Administrative Forms<br>STF Poot Other Affiliations<br>STF Poot Other Affiliations<br>STF Poot Other Affiliations<br>STF PostDoc Unter Affiliations<br>STF PostDoc Intra Educe Constantion states<br>STF PostDoc Intra Educe Constantion states<br>STF PostDoc Transaction states<br>Stf PostDoc Transaction states<br>Stf | Tbj<br>ySetup<br>tlus          |

### **STF PostDoc**

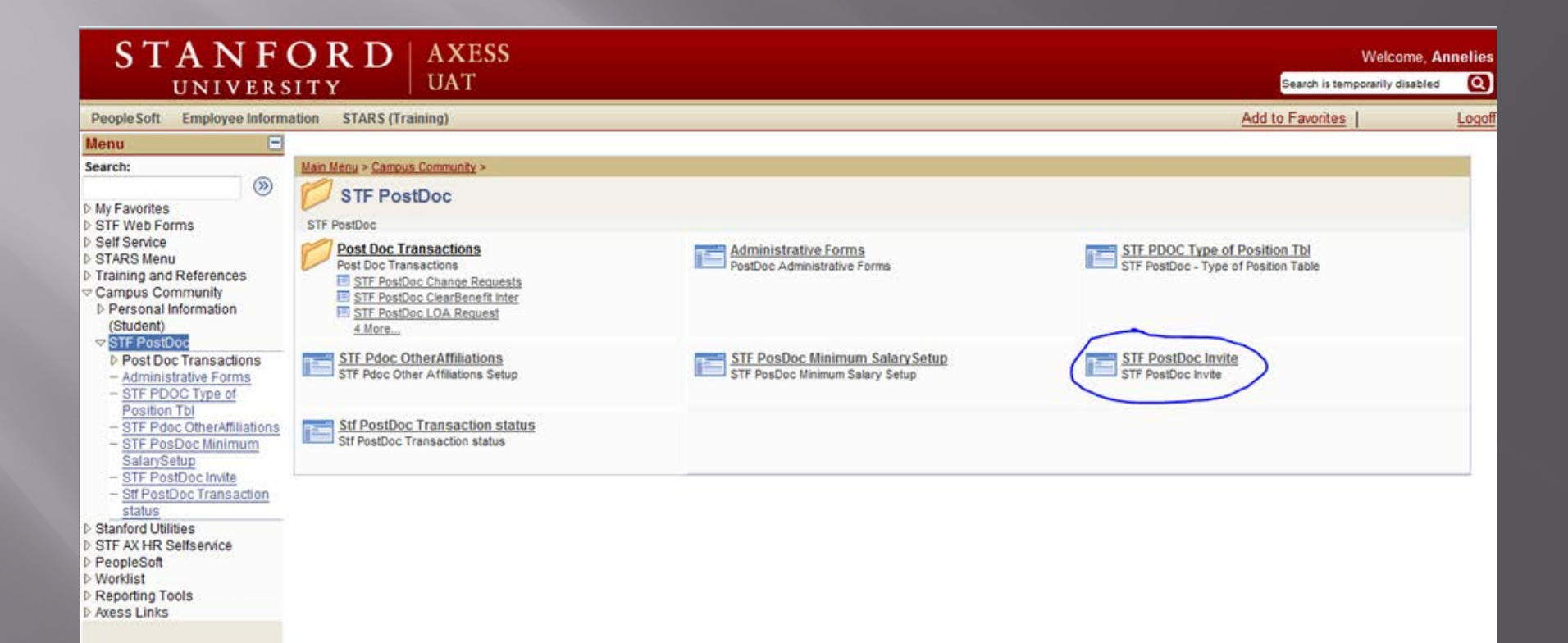

### Postdoc Invitation: click on the Add a New Value tab

| STANF                                                                                                    | Ο <b>R</b> Ι<br><sup>51 Τ Υ</sup> | )   AXE<br>UAT                       | SS                                  |                                        |
|----------------------------------------------------------------------------------------------------|-----------------------------------|--------------------------------------|-------------------------------------|----------------------------------------|
| PeopleSoft Employee Inform                                                                                                    | nation STAR                       | S (Training)                         |                                     |                                        |
| Menu 🖃                                                                                                    |                                   |                                      |                                     |                                        |
| Search:                                                                                                    | STF PostD                         | oc Invite                            |                                     |                                        |
| <ul> <li>My Favorites</li> <li>STF Web Forms</li> </ul>                                                                       | Enter any info                    | rmation you have                     | and click Search. Leave             | fields blank for a list of all values. |
| <ul> <li>Self Service</li> <li>STARS Menu</li> <li>Training and References</li> </ul>                                         | Find an Exis                      | sting Value                          | dd a New Value                      |                                        |
| Campus Community                                                                                                    | Maximum nur                       | nber of rows to                      | burn (up to 30°, 300                |                                        |
| <ul> <li>Personal Information<br/>(Student)</li> </ul>                                                                        | Email ID:                         | begins with $~	extsf{-}$             |                                     |                                        |
|                                                                                                    | Department:                       | begins with $~	extsf{-}$             |                                     | Q                                      |
| <ul> <li>Post Doc Transactions</li> <li><u>Administrative Forms</u></li> </ul>                                                | Manager ID:                       | begins with $~	extsf{}$              |                                     | ٩                                      |
| <ul> <li>STF PDOC Type of<br/>Position Tbl</li> </ul>                                                                         | Faculty ID:                       | begins with $~	extsf{}$              |                                     | Q                                      |
| - STF Pdoc OtherAffiliations                                                                                                  | First Name:                       | begins with $~	extsf{}$              |                                     |                                        |
| <ul> <li><u>STF PosDoc Minimum</u><br/>SalarySetup</li> </ul>                                                                 | Last Name:                        | begins with $~	extsf{-}$             |                                     | ]                                      |
| STF PostDoc Invite     Stf PostDoc Transaction                                                                                | 🗖 Case Sen                        | sitive                               |                                     |                                        |
| Stanford Utilities                                                                                                    | Search                            | Clear Basic                          | <u>: Search</u> 📳 <u>Save Searc</u> | ch Criteria                            |
| <ul> <li>STF AX HR Selfservice</li> <li>PeopleSoft</li> <li>Worklist</li> <li>Reporting Tools</li> <li>Axess Links</li> </ul> | Find an Existi                    | ng Value <mark>  <u>Add a</u></mark> | New Value                           |                                        |

Administrator must have a valid *personal* email address (*not* an @stanford.edu addres) for the postdoc candidate. Enter the address and click "Add."

| STANF<br>UNIVERS                                                                                                    | ORD AXESS<br>UAT                                                                |
|----------------------------------------------------------------------------------------------------|---------------------------------------------------------------------------------|
| PeopleSoft Employee Informa                                                                                                    | ation STARS (Training)                                                          |
| Menu 🖃                                                                                                    |                                                                                 |
| Search:                                                                                                    | STF PostDoc Invite                                                              |
| > My Favorites<br>> STF Web Forms<br>> Self Service                                                                                                    | Eind an Existing Value Add a New Value                                          |
| <ul> <li>STARS Menu</li> <li>Training and References</li> <li>Campus Community</li> </ul>                                                                                                    | Email ID: @yahoo.com                                                            |
| <ul> <li>Personal Information<br/>(Student)</li> <li>STF PostDoc</li> </ul>                                                                                                    | Add                                                                             |
| <ul> <li>Post Doc Transactions         <ul> <li>Administrative Forms</li> <li>STF PDOC Type of<br/>Position Tbl</li> <li>STF Pdoc OtherAffiliations</li> <li>STF PosDoc Minimum</li> </ul> </li> </ul> | <u>Find an Existing Value</u> Add a New Value — Cannot add email address later! |

#### A STF Postdoc Invite screen opens up: 1. Enter the candidate's first and last name as they should appear in PeopleSoft.

### 2. Click on the magnifying glass for DeptID and select the Acad Org for which you are authorized to recommend postdocs

| People Soft E                                                                                                    | Employee Inform     | ation STARS (Training)                                                                                       |                                                            |                      |                             |                          | Add                           | to Favorites |
|----------------------------------------------------------------------------------------------------|---------------------|----------------------------------------------------------------------------------------------------|------------------------------------------------------------|----------------------|-----------------------------|--------------------------|-------------------------------|--------------|
| Menu                                                                                                    | -                   |                                                                                                    |                                                            |                      |                             |                          |                               |              |
| Search:                                                                                                    |                     | STF PostDoc Invite                                                                                           |                                                            |                      |                             |                          |                               |              |
|                                                                                                    | <b>&gt;&gt;</b>     |                                                                                                    |                                                            |                      |                             |                          |                               |              |
| My Favorites<br>STE Web Form                                                                                                    | e e                 | Applicant's Email:                                                                                           | @yahoo.com                                                 |                      |                             |                          |                               |              |
| Self Service                                                                                                    | 15                  | First Name:                                                                                                  |                                                            |                      |                             |                          |                               |              |
| STARS Menu                                                                                                    |                     |                                                                                                    |                                                            |                      |                             |                          |                               |              |
| Praining and Re<br>Campus Commission Commission Commissi Commission Commission Commission Commissi | eterences<br>munity | Last Name:                                                                                                   |                                                            |                      |                             |                          |                               |              |
| ▷ Personal Info                                                                                                    | ormation            | Department to which Postdoc Condida                                                                          | ite is applying                                            |                      |                             |                          |                               |              |
| (Student)                                                                                                    |                     | *DeptID:                                                                                                    |                                                            |                      |                             |                          |                               |              |
| Post Doc T                                                                                                    | Transactions        |                                                                                                    |                                                            |                      |                             | _                        |                               |              |
| - Administra                                                                                                    | ative Fornis        | *Faculty Sponsor ID:                                                                                         |                                                            | Phone:               |                             | Email Addr:              |                               |              |
| - STF PDOC<br>Position Tt                                                                                                    | c Type of<br>bl     | Research Mentor ID:                                                                                          |                                                            | Phone:               |                             | Email Addr:              |                               |              |
| - STF Pdoc 0                                                                                                    | Other Affiliations  | Admin Contrast                                                                                               | Annalian Danaana                                           | Dhonor               | 650/726 0420                | Email Addr               | naaa day amaila@atanfard      | a du         |
| - STF PosDo                                                                                                    | oc Minimum          | Admin Contact: 05281677                                                                                      | Annelles Ransome                                           | Phone:               | 000/730-0129                | Email Addr.              | pscs-dev-emails@staniord      | edu          |
| - STF PostD                                                                                                    | oc Invite           |                                                                                                    |                                                            |                      |                             |                          |                               |              |
| - Stf PostDo                                                                                                    | c Transaction       | Email to Applicant:                                                                                          |                                                            | Email                | Sent: No                    | Email S                  | ient On:                      |              |
| status<br>Stanford I Itilitie                                                                                                    | ic .                | Dear                                                                                                    |                                                            |                      |                             |                          |                               |              |
| STF AX HR Self                                                                                                    | fservice            | Deal ,                                                                                                    |                                                            |                      |                             |                          |                               |              |
| PeopleSoft                                                                                                    |                     | Annelies Ransome in at Stanford Unive                                                                        | rsity has initiated the proc                               | ess to offer you a p | ostdoctoral appointment     | t at Stanford. Please    | go to                         |              |
| Reporting Tools                                                                                                    | s                   | http://secureportal.stanford.edu, registe<br>you must use the same email address                             | r as a user on the site, and<br>where vou are receiving th | is notification.     | w Postdoctoral Scholar Ir   | nformation Sheet to      | rm. When registering on the s | ite,<br>≡    |
| Axess Links                                                                                                    |                     |                                                                                                    |                                                            |                      |                             |                          |                               |              |
|                                                                                                    |                     | Provide your demographic information a                                                                       | ind academic history on th                                 | e form, and upload   | d electronic copies (in .pd | If format) of the follow | wing required documents:      |              |
|                                                                                                    |                     | 1. Your doctoral diploma. If you do not h                                                                    | ave a diploma, an official le                              | etter from your univ | ersity showing your com     | pletion of your doctor   | ral degree requirements is    |              |
|                                                                                                    |                     | necessary.                                                                                                   |                                                            |                      |                             |                          |                               |              |
|                                                                                                    |                     | 2. Your current CV.                                                                                          |                                                            |                      |                             |                          |                               |              |
|                                                                                                    |                     |                                                                                                    |                                                            |                      |                             |                          |                               |              |
|                                                                                                    |                     | <ol> <li>If you are not a US citizen, include:</li> <li>a. all identification pages of your passp</li> </ol> | ort                                                        |                      |                             |                          |                               | -            |
|                                                                                                    |                     | Send Mail                                                                                                    |                                                            |                      |                             |                          |                               |              |
|                                                                                                    |                     |                                                                                                    |                                                            |                      |                             |                          |                               |              |
|                                                                                                    |                     | Save                                                                                                    |                                                            |                      |                             |                          |                               |              |

Click magnifying glass to select Faculty Sponsor and Research.

**NOTE:** If you *cannot* find the faculty member in the list, contact <u>reg-courses@stanford.edu</u> requesting the addition of the faculty member in the advisor table. You may not proceed without this <u>setup being complete</u>.

| UNIVERS                                                                                                    |                                                                                                    | JAT                                                                                                    |                                                                                                    |                                                                                                   |                                                                                                    |                                                                                                    | Search                       |
|----------------------------------------------------------------------------------------------------|----------------------------------------------------------------------------------------------------|----------------------------------------------------------------------------------------------------|----------------------------------------------------------------------------------------------------|---------------------------------------------------------------------------------------------------|----------------------------------------------------------------------------------------------------|----------------------------------------------------------------------------------------------------|------------------------------|
| PeopleSoft Employee Informa                                                                                                    | tion STARS (Trainin                                                                                                    | ng)                                                                                                    |                                                                                                    |                                                                                                   |                                                                                                    |                                                                                                    | Add to Favor                 |
| Menu 🖃                                                                                                    |                                                                                                    | 21                                                                                                    |                                                                                                    |                                                                                                   |                                                                                                    |                                                                                                    |                              |
| Search:<br>Search:<br>Search:<br>STF Web Forms<br>Self Service<br>STARS Menu<br>STARS Menu<br>Training and References<br>Campus Community<br>Personal Information<br>(Student)<br>STF PostDoc<br>PostDoc Transactions<br>- Administrative Forms<br>- STF POC Type of<br>Position The | STF PostDoc Invite<br>Applicant's Email:<br>First Name:<br>Last Name:<br>Department to whick<br>*DeptID:<br>*Faculty Sponsor ID<br>Research Mentor ID                                                                                                    | Annie<br>Rannie<br>I Postdoc Candid<br>ITRY Q Cl<br>: 02758902 Q<br>: Q                                                                     | e@yahoo.com<br>date is applying<br>hemistry<br>Jeffrey Koseff                                                                                            | Phone:<br>Phone:                                                                                  | 650/736-2363                                                                                                    | Email Addr:<br>Email Addr:                                                                                    | pscs-dev-emails@stanford.edu |
| - STF Pdoc OtherAffiliations                                                                                                    | Nest inclimentor ib                                                                                                    | · ~                                                                                                    |                                                                                                    | Phone.                                                                                            | 050,700,0400                                                                                                    |                                                                                                    |                              |
| SalarySetup<br>STF PostDoc Invite<br>StF PostDoc Invite<br>Stanford Utilities<br>STF AX HR Selfservice<br>PeopleSoft<br>Worklist<br>Reporting Tools<br>Axess Links                                                                                                    | Email to Applicant:<br>Dear Annie Rannie,<br>Annelies Ransome in<br>http://secureportal.st<br>you must use the sar<br>Provide your demogr<br>1. Your doctoral diplo<br>necessary.<br>2. Your current CV.<br>3. If you are not a US<br>a. all identification pa | n CHEMISTRY at<br>anford.edu, regist<br>ne email addres:<br>aphic information<br>ma. If you do not<br>citizen, include:<br>ges of your pass | Stanford University has in<br>ler as a user on the site, a<br>s where you are receiving<br>and academic history on<br>have a diploma, an officia<br>port | Email<br>tiated the process t<br>nd complete the "N-<br>this notification.<br>the form, and uploa | Sent: No<br>to offer you a postdoctora<br>ew Postdoctoral Scholar<br>ad electronic copies (in .p<br>versity showing your con | Email<br>al appointment at Sta<br>Information Sheet" fo<br>odf format) of the follo<br>npletion of your docto | Sent On:                     |

Do not remove text from the Email text but you may ADD text. When you save, the Email text will automatically update with the name and department information in the body of the message

| STANF                                                                             | O R D                                    | AXESS                                     |                                                              |                                    |                                        |                                   |                                              |                          |                 |
|-----------------------------------------------------------------------------------|------------------------------------------|-------------------------------------------|--------------------------------------------------------------|------------------------------------|----------------------------------------|-----------------------------------|----------------------------------------------|--------------------------|-----------------|
| UNIVERS                                                                           | ITY                                      | UAT                                       |                                                              |                                    |                                        |                                   |                                              |                          | Search is to    |
| PeopleSoft Employee Informa                                                       | ation STARS (Trai                        | ning)                                     |                                                              |                                    |                                        |                                   |                                              |                          | Add to Favorite |
| Menu 😑                                                                            |                                          |                                           |                                                              |                                    |                                        |                                   |                                              |                          |                 |
| Search:                                                                           | STF PostDoc Invite                       |                                           |                                                              |                                    |                                        |                                   |                                              |                          |                 |
| <ul> <li>My Favorites</li> <li>STF Web Forms</li> </ul>                           | Applicant's Email:                       | а                                         | e@yahoo.com                                                  |                                    |                                        |                                   |                                              |                          |                 |
| ▷ Self Service ▷ STARS Menu                                                       | First Name:                              | Annie                                     |                                                              |                                    |                                        |                                   |                                              |                          |                 |
| ▷ Training and References                                                         | Last Name:                               | Rannie                                    |                                                              |                                    |                                        |                                   |                                              |                          |                 |
| <ul> <li>Personal Information</li> </ul>                                          | Department to whi                        | ich Postdoc Candi                         | date is applying                                             |                                    |                                        |                                   |                                              |                          |                 |
| (Student)<br>▽ STF PostDoc                                                        | *DeptID: CHEN                            |                                           | hemistry                                                     |                                    |                                        |                                   |                                              |                          |                 |
| <ul> <li>Post Doc Transactions</li> <li>Administrative Forms</li> </ul>           | *Faculty Sponsor                         | ID: 02758902 Q                            | Jeffrey Koseff                                               | Phone:                             | 650/73                                 | 6-2363                            | Email Addr:                                  | pscs-dev-emails@         | stanford.edu    |
| <ul> <li>STF PDOC Type of<br/>Position Tbl</li> </ul>                             | Research Mentor                          | ID:                                       | L                                                            | Phone:                             |                                        |                                   | Email Addr:                                  |                          |                 |
| - STF Pdoc OtherAffiliations<br>- STF PosDoc Minimum                              | Admin Contact:                           | 05281677                                  | Annelies Ransome                                             | Phone:                             | 650/73                                 | 5-0129                            | Email Addr:                                  | pscs-dev-emails@         | stanford.edu    |
| SalarySetup<br>– STF PostDoc Invite<br>– <u>Stf PostDoc Transaction</u><br>status | Email to Applicant:                      |                                           |                                                              | E                                  | mail Sent:                             | No                                | Email \$                                     | Sent On:                 |                 |
| Stanford Utilities                                                                | Dear Annie Rannie                        |                                           |                                                              |                                    |                                        |                                   |                                              |                          | <u>^</u>        |
| D STP AC HIC Seliservice<br>D PeopleSoft<br>D Worklist                            | Annelies Ransome<br>http://secureportal. | in Chemestry at S<br>stanford.edu, regist | tanford University has initi<br>ter as a user on the site, a | ated the proces<br>ind complete th | ss to offer you a p<br>e "New Postdoct | ostdoctoral aj<br>oral Scholar Ir | ppointment at Stanfo<br>nformation Sheet" fo | ord. Please go to<br>rm. | -               |
| <ul> <li>Axess Links</li> </ul>                                                   | NOTE: When regis                         | tering on the site, y                     | ou must use the same er                                      | nail address w                     | here you are rece                      | iving this noti                   | fication.                                    |                          | -               |
|                                                                                   | Provide your demo                        | graphic information                       | ) and academic history on                                    | the form, and u                    | upload electronic                      | copies (in .pd                    | If format) of the follo                      | wing required docume     | ents:           |
|                                                                                   | 1. Your doctoral dip<br>necessary.       | iloma. If you do not                      | have a diploma, an officia                                   | l letter from you                  | ır university show                     | ing your com                      | pletion of your docto                        | ral degree requiremer    | nts is          |
|                                                                                   | 2. Your current CV.                      |                                           |                                                              |                                    |                                        |                                   |                                              |                          |                 |
|                                                                                   | 3. If you are not a U                    | S citizen, include:                       |                                                              |                                    |                                        |                                   |                                              |                          | -               |
|                                                                                   | Send Mail                                |                                           |                                                              |                                    |                                        |                                   |                                              |                          |                 |
|                                                                                   | E Sava                                   |                                           |                                                              |                                    |                                        |                                   |                                              |                          |                 |

# **Clicked Send Email**

| STF PostDoc Invite                                                                                                 |                                                              |                                                                   |                                       |                            |          |
|----------------------------------------------------------------------------------------------------|--------------------------------------------------------------|-------------------------------------------------------------------|---------------------------------------|----------------------------|----------|
|                                                                                                    |                                                              |                                                                   |                                       |                            |          |
| Applicant's Email: ar e@yahoo.com                                                                                  |                                                              |                                                                   |                                       |                            |          |
| First Name: Annie                                                                                                  |                                                              |                                                                   |                                       |                            |          |
| Last Name: Rannie                                                                                                  |                                                              |                                                                   |                                       |                            |          |
| Department to which Postdoc Candidate is applying                                                                  |                                                              |                                                                   |                                       |                            |          |
| *DeptID: CHEMISTRY Q Chemistry                                                                                     |                                                              |                                                                   |                                       |                            |          |
| *Faculty Sponsor ID: 02758902 Q Jeffrey Koseff                                                                     | Phone:                                                       | 650/736-2363                                                      | Email Addr:                           | pscs-dev-emails@stanford.  | edu      |
| Research Mentor ID:                                                                                                | Message                                                      |                                                                   |                                       | ×                          |          |
| Admin Contact: 05281677 Annelies Rans                                                                              | 3<br>Your email to the prospe                                | ective postdoc has been sent.                                     | (25400,21)                            | v-emails@stanford.         | edu      |
| Email to Applicant:                                                                                                |                                                              | ОК                                                                |                                       | 08/01/11 4:19PM            |          |
| Dear Annie Rannie,                                                                                                 | L                                                            |                                                                   |                                       |                            | <b>^</b> |
| Annelies Ransome in Chemestry at Stanford University<br>http://secureportal.stanford.edu, register as a user on th | has initiated the process to<br>le site, and complete the "N | o offer you a postdoctoral appo<br>lew Postdoctoral Scholar Infor | intment at Stanfo<br>mation Sheet" fo | ord. Please go to<br>rm.   |          |
| NOTE: When registering on the site, you must use the                                                               | same email address where                                     | e you are receiving this notifica                                 | tion.                                 |                            | -        |
| Provide your demographic information and academic hi                                                               | istory on the form, and uplo                                 | ad electronic copies (in .pdf fo                                  | rmat) of the follo                    | wing required documents:   | U        |
| 1. Your doctoral diploma. If you do not have a diploma, a necessary.                                               | an official letter from your un                              | iversity showing your completi                                    | ion of your docto                     | ral degree requirements is |          |
| 2. Your current CV.                                                                                                |                                                              |                                                                   |                                       |                            |          |
| 3. If you are not a US citizen, include:                                                                           |                                                              |                                                                   |                                       |                            | -        |

### **Click Save**

| CANF(                                  |                                           | AXESS<br>UAT                                               |                                                    |                                          |                                                          |                                            |                         | Search      | We<br>h is temporar |
|----------------------------------------|-------------------------------------------|------------------------------------------------------------|----------------------------------------------------|------------------------------------------|----------------------------------------------------------|--------------------------------------------|-------------------------|-------------|---------------------|
| Employee Informa                       | ation STARS (Train                        | (ing)                                                      |                                                    |                                          |                                                          |                                            |                         | Add to Fave | orites              |
|                                        | STF PostDoc Invite                        |                                                            |                                                    |                                          |                                                          |                                            |                         |             |                     |
| Sorme                                  | Applicant's Email:                        | e@yaho                                                     | o.com                                              |                                          |                                                          |                                            |                         |             |                     |
| ê                                      | First Name:                               | Annie                                                      |                                                    |                                          |                                                          |                                            |                         |             |                     |
| nd References                          | Last Name:                                | Rannie                                                     |                                                    |                                          |                                                          |                                            |                         |             |                     |
| I Information                          | Department to white                       | ch Postdoc Candidate is ar                                 | pplying                                            |                                          |                                                          |                                            |                         |             | 4                   |
| )<br>tDoc                              | *DeptID: CHEM                             | ISTRY Q Chemistry                                          |                                                    |                                          |                                                          |                                            |                         |             |                     |
| oc Transactions                        | *Faculty Sponsor If                       | D: 02758902 Q Jeffre                                       | y Koseff                                           | Phone:                                   | 650/736-2363                                             | Email Addr:                                | pscs-dev-emails@st      | tanford.edu |                     |
| DOC Type of<br>on Tbl                  | Research Mentor I                         | /D:                                                        |                                                    | Phone:                                   |                                                          | Email Addr:                                |                         |             |                     |
| doc OtherAffiliations<br>osDoc Minimum | Admin Contact:                            | 05281677 Annel                                             | ies Ransome                                        | Phone:                                   | 650/726-0123                                             | Email Addr:                                | pscs-dev-emails@st      | anferd edu  |                     |
| ostDoc Invite<br>stDoc Transaction     | Email to Applicant:                       |                                                            |                                                    | Email S                                  | ent: Yes                                                 | Email \$                                   | sent On: 08/01/11 4:1   | I9PM        |                     |
| tilities                               | Dear Annie Rannie,                        |                                                            |                                                    |                                          |                                                          |                                            |                         | •           | Ē                   |
| t                                      | Annelies Ransome<br>http://secureportal.s | in Chemestry at Stanford U<br>tanford.edu, register as a u | niversity has initiated<br>user on the site, and c | I the process to of<br>complete the "Nev | ler you a postdoctoral apr<br>v Postdoctoral Scholar Inf | pointment at Stanfo<br>formation Sheet" fo | rd. Please go to<br>rm. | -           |                     |
| I OOIS<br>S                            | NOTE: When regist                         | tering on the site, you must                               | use the same email                                 | address where yr                         | u are receiving this notifi                              | cation.                                    |                         | -           |                     |
|                                        | Provide your demog                        | raphic information and aca                                 | demic history on the                               | form, and upload                         | electronic copies (in .pdf                               | format) of the follow                      | wing required documen   | its:        |                     |
|                                        | 1. Your doctoral dipl<br>necessary.       | oma. If you do not have a di                               | ploma, an official lett                            | er from your unive                       | rsity showing your compl                                 | etion of your doctor                       | al degree requirements  | 3 is        |                     |
|                                        | 2. Your current CV.                       |                                                            |                                                    |                                          |                                                          |                                            |                         |             |                     |
|                                        | 3. If you are not a US                    | 3 citizen, include:                                        |                                                    |                                          |                                                          |                                            |                         | -           |                     |
|                                        | Send Mail                                 |                                                            |                                                    |                                          |                                                          |                                            |                         |             |                     |
| (                                      | Save                                      |                                                            |                                                    |                                          |                                                          |                                            |                         |             |                     |

# POSTDOC'S VIEW OF INVITATION

# The postdoc receives the email generated by PeopleSoft

| Test message: Important Notification to Start Your Stanford Postdoctoral Appointment Process.                                                                                                    | Hide Detail                 |
|----------------------------------------------------------------------------------------------------|-----------------------------|
| FROM: workflow@psprcuat20.stanford.edu +                                                                                                    | Monday, August 1, 2011 4:30 |
| To: a @@yahoo.com                                                                                                    |                             |
| Dear Appie Rennie,                                                                                                    |                             |
| Annelies Ransome in Chemestry at Stanford University has initiated the process to offer you a postdoctoral appointment at Stanford. Please go to <a href="http://secureportal.stanford.edu">http://secureportal.stanford.edu</a> , register as a user on the site, and complete the "New Postdoctoral Scholar Information Sheet" form. |                             |
| NOTE: When registering on the site, you must use the same email address where you are receiving this notification.                                                                                                    |                             |
| Provide your demographic information and academic history on the form, and upload electronic copies (in .pdf format) of the following required docume                                                                                                    | ints:                       |
| 1. Your doctoral diploma. If you do not have a diploma, an official letter from your university showing your completion of your doctoral degree requirem                                                                                                    | ents is necessary.          |
| 2. Your current CV.                                                                                                    |                             |
| 3. If you are not a US citizen, include:                                                                                                    |                             |
| <ul> <li>b. any previous visa-related documents such as IAP-66, DS-2019, US visa stamps on passport, OPT application or OPT-EAD Card, any receipts of previous</li> </ul>                                                                                                    | anding change of status     |
| c. the same documents are required for any dependents (spouse/children) you intend to have join you at Stanford.                                                                                                    |                             |
| 4. If your funding while at Stanford will be covered through an externally-awarded fellowship, government agency or other external sources, a copy of y required.                                                                                                    | our funding letter is       |
| 5. Additional documents may be required by your department as noted below, such as copy of your CA medical license if you will be a clinical fellow                                                                                                    | at Stanford.                |
| You may save and return to the form until you are ready to submit it. Your appointment process will not start at Stanford until you have submitted you above documents. You will receive an email notification when your form has been successfully submitted and approved.                                                            | r information sheet and the |
| For any questions regarding this important step to initiate your Stanford appointment, contact Annelies Ransome at pscs-dev-emails@stanford.edu.                                                                                                    |                             |

### Postdoc goes to the designated secure portal for Stanford and registers a Username and Password

#### STANFORD UNIVERSITY

| Jser                  | 1 |
|-----------------------|---|
| Vame                  |   |
| Password              |   |
| Forgot your password? |   |
|                       |   |
| new to the site?      |   |

#### **Useful Links**

- Bechtel International Center
- Office of Postdoctoral Affairs
- University Registrar's Office

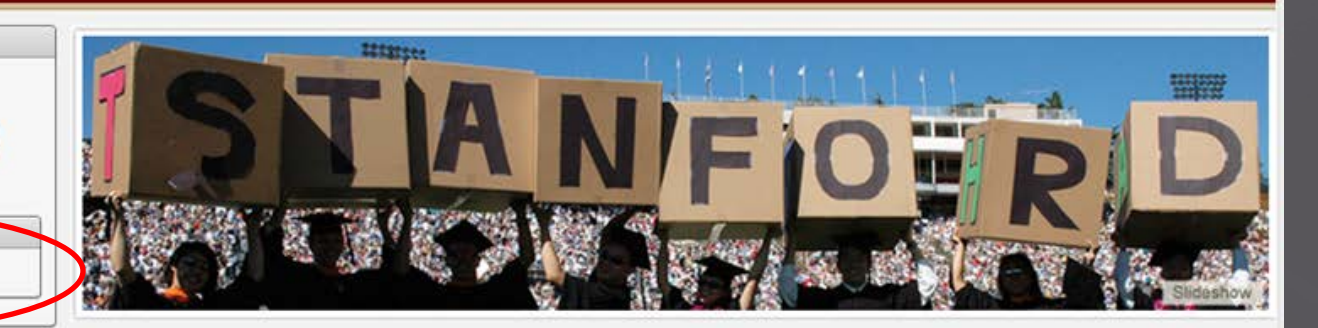

#### Welcome!

The Gateway to Stanford is a secure Portal where individuals in the early stages of joining the Stanford community may submit required information to begin their association with the University.

The site currently provides application forms for the following:

#### International students and job applicants:

Use this site to initiate Employment Visa requests.

#### Postdoctoral scholars:

Use this site to submit information required for processing your postdoctoral appointment.

Postdoc <u>must</u> use the same information used in the Invitation email: same email address and first and last names throughout the process

#### STANFORD UNIVERSITY About the Gateway: Registering as a Gateway user gives you access to the forms you need to complete and submit as an international student or employee or as a prospective Postdoctoral Scholar. Once your acceptance/appointment at Stanford is complete, you will be assigned a Stanford University Network ID (SUNet ID) and will have access to the University network and online services via the Axess portal. × **User Registration** Cancel First Name Last Name User Name Email (should be lower case) Retype password Password I have read and agree to the Terms and Conditions related to the I Agree creation and use of a Gateway to Stanford account. Register

#### STANFORD UNIVERSITY

#### About the Gateway:

Registering as a Gateway user gives you access to the forms you need to complete and submit as an international student or employee or as a prospective Postdoctoral Scholar.

Once your acceptance/appointment at Stanford is complete, you will be assigned a Stanford University Network ID (SUNet ID) and will have access to the University network and online services via the Axess portal.

|                                      | X                                                                         |                                 |          |
|--------------------------------------|---------------------------------------------------------------------------|---------------------------------|----------|
| User Registration                    |                                                                           |                                 |          |
|                                      |                                                                           |                                 | Cancel   |
| *First Name                          | Annie                                                                     | *Last Name Rannie               |          |
| *User Name<br>(should be lower case) | aaarm                                                                     | •Email •@yahoo.com              |          |
| *Password                            | •••••                                                                     | type password                   |          |
| I have re-                           | ad and agree to the <u>Terms and Con</u><br>creation and use of a Gateway | iditions related to the I Agree |          |
|                                      |                                                                           |                                 | Register |
| ч                                    |                                                                           |                                 |          |

### A message will appear confirming that a username and password have been created. Postdoc must then enter them below and click login

| STANFORD<br>UNIVERSITY                                                                                       |                                                                                                    |
|----------------------------------------------------------------------------------------------------|----------------------------------------------------------------------------------------------------|
|                                                                                                    | User ID created successfully, Please login with your user name and password $	imes$                                                                                                    |
| Login User Name Password Login Eorgot your password? New to the site? Create your Username and Password now. | STANFOFRD                                                                                                    |
| Useful Links   Bechtel International Center  Office of Postdoctoral Affairs  University Registrar's Office   | Welcome!         The Gateway to Stanford is a secure Portal where individuals in the early stages of joining the Stanford community may submit required information to begin their association with the University.         The site currently provides application forms for the following:         International students and job applicants:         Use this site to initiate Employment Visa requests.         Destdoctoral scholars:         Use this site to submit information required for processing your postdoctoral appointment. |

The Postdoc must click on the New Postdoctoral Scholar Data Form to start the process. NOT on the other links!

#### STANFORD UNIVERSITY

|                                                                                                    | User ID created successfully, Please login with your user name and password $	imes$ |
|----------------------------------------------------------------------------------------------------|-------------------------------------------------------------------------------------|
| Postdoctoral Scholars         Implement Visa Applicants         Implement Visa Applicants         Implement Visa Application | Welcome Welcome, Anny Click one of the application forms at the left to begin.      |
| Help         • Reset Password         • Request Help: Visa Application         • Request Help: Postdoctoral Scholar          |                                                                                     |

### The Data Form walks the postdoc step-by-step through various sections Postdoc should save and click next to move to next section.

| Please enter your in                                                        | formation below ATTEN     | Postdoctoral Sch                           | olar Data       | A Form                    | our and your de | mendents' passnorts |
|-----------------------------------------------------------------------------|---------------------------|--------------------------------------------|-----------------|---------------------------|-----------------|---------------------|
| formation                                                                   | Personal Details          |                                            |                 | ne personar mornauca en , | our una jour a  |                     |
| ello, you are logged in as AAARRR                                           |                           |                                            |                 |                           |                 | Home Save Next      |
| lick on <u>underlined</u> field names to<br>ee additional information about | *+First Name              | Annie                                      | *+Last Name     | Rannie                    |                 |                     |
| ose fields.                                                                 | +Middle Name              |                                            | Other Name      | [                         |                 |                     |
| elds marked with an "*" are<br>EQUIRED.                                     | Social Security Number    | 222-22-22                                  | *+Date of birth | -                         | iii             |                     |
| elds marked with a "+" MUST match                                           | Tax Payer ID              |                                            | *Birth City     | -                         |                 |                     |
| ssport                                                                      | Birth State or Province   |                                            | *Birth Country  | Select Country            |                 |                     |
| Personal Details                                                            | *Sex                      | 🖱 Male 🖱 Female                            | *Marital Status | Select Status 👻           |                 |                     |
| -                                                                           | If previously at Stanford | in any status, please provide Student ID # |                 | )                         |                 |                     |
| Personal Addresses                                                          | *Country of Citizenship   | Select Country -                           | Country of Res  | idency Select Country     | •               |                     |
| Ethnicity                                                                   | *Visa status requested    | at Stanford Select Status                  | -               |                           |                 |                     |
| Ext. Funding Details                                                        |                           |                                            |                 |                           |                 |                     |
| -                                                                           |                           |                                            |                 |                           |                 |                     |
| Education Details                                                           | Will you have dependent   | ts accompanying you to Stanford? 🔘 Yes     | No              |                           |                 |                     |
| Work Experience                                                             | <u></u>                   |                                            |                 |                           |                 |                     |
| Documente                                                                   |                           |                                            |                 |                           |                 |                     |
| Documents                                                                   |                           |                                            |                 |                           |                 |                     |

Underlined field labels means that more information is available. Click on the underlined label and a pop-up box appears providing more information

#### STANFORD UNIVERSITY

Postdoctoral Scholar Data Form

Please enter your information below. ATTENTION FOREIGN SCHOLARS: Information must match the personal information on your and yo

| Information                                                                                    | Personal Details                                                                                                    |   |
|------------------------------------------------------------------------------------------------|----------------------------------------------------------------------------------------------------|---|
| Hello, you are logged in as AAARRA                                                             |                                                                                                    |   |
| Click on <u>underlined</u> field names to<br>see additional information about<br>those fields. | * First Name Social Security Number *                                                                                                    |   |
| Fields marked with an *** are<br>REQUIRED.                                                     | U.S. Social Security Number (for non-citizens, if issued). Please<br>social Security Num<br>enter only numeric values in the format 123456789. Only 9<br>enter only numeric values in the format 123456789. |   |
| Fields marked with a "+" MUST match<br>passport.                                               | Tax Payer ID is optional.                                                                                                    |   |
|                                                                                                | Birth State or Provi                                                                                                    | • |
| Personal Details                                                                               | *Sex                                                                                                    |   |
| <b>-</b>                                                                                       | If previously at Stan                                                                                                    |   |
| Personal Addresses                                                                             | *Country of Citizens                                                                                                    |   |
| Ethnicity                                                                                      | * <u>Visa status reque</u>                                                                                                    |   |
| Ext. Funding Details                                                                           |                                                                                                    |   |
| Education Details                                                                              | Will you have dependents accompanying you to Stanford?   Yes  No                                                                                                    |   |
| Work Experience                                                                                |                                                                                                    |   |
|                                                                                                |                                                                                                    |   |
| Documents                                                                                      |                                                                                                    |   |

### Form View for Foreign Scholar

#### STANFORD UNIVERSITY

|                                                  |                                              | Postdoctor                      | al Sch        | olar Data       | Form                  |                    |               |                        |
|--------------------------------------------------|----------------------------------------------|---------------------------------|---------------|-----------------|-----------------------|--------------------|---------------|------------------------|
| Please enter your inf                            | formation below. ATTENT                      | ION FOREIGN SCHOLARS:           | Information   | n must match th | he personal           | information on you | ur and your d | dependents' passports. |
| nformation                                       | Personal Details                             |                                 |               |                 |                       |                    |               |                        |
| tello, you are logged in as AAARRR               | *+First Name                                 | Annie                           |               | *+Last Name     | Rannie                |                    |               | Home Save N            |
| hose fields.                                     | +Middle Name                                 |                                 |               | Other Name      |                       |                    |               |                        |
| Telds marked with an That are REQUIRED.          | Social Security Number                       | 222222221                       |               | ++Date of birth | 12/25/1955            |                    |               |                        |
| Fields marked with a "+" MUST match<br>passport. | Tax Payer ID<br>Birth State or Province      | <u> </u>                        | _             | *Birth City     | London<br>United King | idom               |               |                        |
| Current Section Personal Details                 | *Sex                                         | 🔿 Male 🖲 Female                 |               | •Marital Status | Married               | •                  |               |                        |
| •                                                | If previously at Stanford                    | in any status, please provide S | Student ID #: |                 |                       |                    |               |                        |
| Personal Addresses                               | *Country of Citizenship                      | United Kingdom                  | •             | Country of Resi | dency Unite           | d States           | •             |                        |
| Ethnicity                                        | *Visa status requested r                     | at Stanford Select Status       |               | •               |                       |                    |               |                        |
| Ext. Funding Details                             | *What is your current U                      | S Immigration status?           | Select Stat   | us +            |                       |                    |               |                        |
| Education Details                                | Visa Expiration details / /<br>if applicable | Permanent Resident Number,      |               |                 |                       |                    |               |                        |
| Work Experience                                  | *Sponsoring Institution                      |                                 |               |                 |                       |                    |               |                        |
| Documents                                        | *City                                        |                                 |               |                 | *SI                   | tate Select State  |               |                        |
|                                                  | Will you have dependent                      | ts accompanying you to Stanfo   | ord? 🔿 Yes    | No              |                       |                    |               |                        |

Logout

# Pop-Up Help Info

#### STANFORD UNIVERSITY

#### Postdoctoral Scholar Data Form

Please enter your information below. ATTENTION FOREIGN SCHOLARS: Information must match the personal information on your and your dependents' passports.

| nformation                                                                                                    | Personal Details                                                                                                    |                                                                                                    |                                                                                                    |                                              |   |           |      |
|----------------------------------------------------------------------------------------------------|----------------------------------------------------------------------------------------------------|----------------------------------------------------------------------------------------------------|----------------------------------------------------------------------------------------------------|----------------------------------------------|---|-----------|------|
| nformation<br>Hello, you are logged in as AAARRR<br>Click on <u>underlined</u> field names to<br>see additional information about<br>those fields.<br>Fields marked with an <sup>***</sup> are<br>REQUIRED. | *+First Name<br>+Middle Name<br><u>Social Security Nun</u>                                                              | <u>Visa status requested</u><br>This is for informational<br>1, the visa category fo<br>have discussed a differ | <u>at Stanford</u><br>purposes. Please select Excha<br>r foreign postdocs at Stanford,<br>ent status with your departme | x<br>ange Visitor, J-<br>, unless you<br>nt. |   | Home Save | Next |
| ields marked with a "+" MUST match<br>assport.                                                                                                    | Tax Payer ID<br>Birth State or Provi<br>• Sex<br>If previously at Stan<br>• Country of Citizens<br>• Visa status reques |                                                                                                    |                                                                                                    |                                              | × |           |      |
| Ext. Funding Details<br>Education Details<br>Work Experience                                                                                                    | *What is your curre<br>Visa Expiration deta<br>if applicable<br>Alien Registration No<br>Start Date                     | umber: A#                                                                                                    | 68764356879687654687<br>08-27-2011                                                                                      | End Date 08-22-2012                          |   | 7/        |      |
| Documents<br>Finish                                                                                                    | Will you have dependent                                                                                                 | dents accompanying you to Sta                                                                                   | unford?   Yes   No                                                                                                    | 2nd Date 06-22-2012                          |   |           |      |

Logou

### **Pop-Up Additional Information**

#### Postdoctoral Scholar Data Form

Please enter your information below. ATTENTION FOREIGN SCHOLARS: Information must match the personal information on your and your dependents' passports.

| nformation                                                                                                    | Personal Details                                                                          |                                                                        |                                                                                           |                       |   |      |      |
|----------------------------------------------------------------------------------------------------|-------------------------------------------------------------------------------------------|------------------------------------------------------------------------|-------------------------------------------------------------------------------------------|-----------------------|---|------|------|
| Hello, you are logged in as AAARRR<br>Click on <u>underlined</u> field names to<br>see additional information about | *+First Name                                                                              | What is your current I                                                 | IS Immigration status?                                                                    | ×                     |   | Home | ve N |
| ields marked with an "*" are<br>EQUIRED.<br>ields marked with a "+" MUST match<br>assport.                          | +Middle Name<br><u>Social Security Nun</u><br><u>Tax Payer ID</u><br>Birth State or Provi | Please upload your sup<br>2019, passport pages<br>Documents section at | porting documentation (such a<br>or a copy of your green card) i<br>the end of this form. | as prior DS-<br>n the |   |      |      |
| urrent Section Personal Details                                                                                     | *Sex                                                                                      |                                                                        |                                                                                           |                       |   |      |      |
| Personal Addresses                                                                                                  | If previously at Stan                                                                     |                                                                        |                                                                                           |                       | • |      |      |
| Ethnicity                                                                                                    | * <u>Visa status reque</u> :                                                              |                                                                        |                                                                                           |                       |   |      |      |
| Ext. Funding Details                                                                                                | *What is your curre                                                                       |                                                                        |                                                                                           |                       |   |      |      |
| Education Details                                                                                                   | Visa Expiration deta<br>if applicable                                                     |                                                                        |                                                                                           | 1.                    |   |      |      |
| Work Experience                                                                                                    | Alien Registration Nur                                                                    | mber: A#                                                               | 68764356879687654687                                                                      |                       |   |      |      |
| Documents                                                                                                    | Start Date                                                                                |                                                                        | 08-27-2011                                                                                | End Date 08-22-2012   |   |      |      |
|                                                                                                    |                                                                                           |                                                                        |                                                                                           |                       |   |      |      |

The email address here MUST be the same as the one that received the invitation to apply email from the administrator

UNIVERSITY

|                                                                                          |                   | Postd                    | octoral       | Scholar Dat                 | a Form                   |                             |
|------------------------------------------------------------------------------------------|-------------------|--------------------------|---------------|-----------------------------|--------------------------|-----------------------------|
| Information                                                                              | Personal Addresse | S                        |               |                             |                          |                             |
| Hello, you are logged in as AAARRR                                                       |                   |                          |               |                             |                          | Home Save < Previous Next > |
| Click on <u>underlined</u> field names to see additional information about those fields. | •Email address    | @yahoo.com               | MUST match en | nail address used to regist | er with Stanford departm | hent.                       |
| Fields marked with an """ are<br>REQUIRED.                                               | Current Mailing A | ddress                   |               |                             |                          |                             |
| Current Section                                                                          | *Address Line 1   | PO Box 8888              |               |                             |                          |                             |
| Personal Details                                                                         | Address Line 2    |                          | ]             | *City                       | Stanford                 |                             |
| •                                                                                        | *Country          | United States            | •             | Zip                         | 94305                    |                             |
| Personal Addresses                                                                       | *State            | Select State 🔹           |               |                             |                          |                             |
| Ethnicity                                                                                | Phone             | (650) 555-1212           |               | Valid Through Date          | 08-31-2012               |                             |
| Dependents                                                                               | Permanent addre   | ss same as above         |               | 🔿 Yes 🔍 N                   | 0                        |                             |
| Ext. Funding Details                                                                     | Please use your p | ermanent home address fr | om your home  | country                     |                          |                             |
| ▼ Education Details                                                                      | Permanent/Home    | Mailing Address          |               |                             |                          |                             |
| T T                                                                                      |                   |                          |               |                             |                          |                             |
| Work Experience                                                                          | *Address Line 1   | PO Box 8888              |               |                             |                          |                             |
| •                                                                                        | Address Line 2    |                          | 1             | *City                       | Stanford                 |                             |
| Documents                                                                                | *Country          | United States            |               | Zip                         | 94305                    |                             |
| Finish                                                                                   | + State           | Coloct State             |               |                             | रू. र त. ते. हे.         |                             |
| Finish                                                                                   | State             | Select State +           |               |                             |                          | 100                         |
|                                                                                          | Phone             | (650) 555-1212           |               | Valid Through Date          | 08-31-2012               |                             |
# Postdoc may skip this page.

#### STANFORD UNIVERSITY

| たいなななななななななない。                                                                                                    |                                                                                                    |
|----------------------------------------------------------------------------------------------------|----------------------------------------------------------------------------------------------------|
|                                                                                                    | Postdoctoral Scholar Data Form                                                                                                    |
| Information                                                                                                    | Ethnicity                                                                                                    |
| Hello, you are logged in as AAARRR<br>Click on <u>underlined</u> field names to<br>see additional information about<br>those fields.<br>Fields marked with an <sup>***</sup> are<br>REQUIRED.                                                                                                    | Home Save < Previous Next ><br>Submission of ethnicity information is voluntary and not required as part of the Postdoctoral Scholar appointment process. Stanford invites all postdoctoral scholars to provide this information for analysis and reporting only. Submitted information will be kept confidential.<br>You may opt to skip this page. |
| Current Section Personal Details Personal Addresses Centre of the set of the set of the | 1) Are you Hispanic or Latino <ul> <li>No,I am not Hispanic or Latino</li> <li>No,I am not Hispanic or Latino</li> </ul> 2) What is your race? <ul></ul>                                                                                                    |

Logout

### If the postdoc will have dependents, click Add Dependent and enter his/her information

|                                                                                                    | Postdoctoral Scholar Application                                                                                                    |
|----------------------------------------------------------------------------------------------------|----------------------------------------------------------------------------------------------------|
| Information                                                                                                    | Family/Dependent Details                                                                                                    |
| Hello, you are logged in as AAARRR                                                                                                    | Home < Previous Next >                                                                                                    |
| Click on <u>underlined</u> field names to<br>see additional information about<br>those fields.<br>Fields marked with an "**" are<br>REQUIRED. | Add Dependent<br>Include spouses/partners and children regardless of whether they will accompany you to Stanford. Repeat the "Add Dependent" process for any additional dependents. |
| Current Section                                                                                                    |                                                                                                    |
| Personal Details                                                                                                    |                                                                                                    |
| -                                                                                                    |                                                                                                    |
| Personal Addresses                                                                                                    |                                                                                                    |
| -                                                                                                    |                                                                                                    |
| Ethnicity                                                                                                    |                                                                                                    |
| •                                                                                                    |                                                                                                    |
| Dependents                                                                                                    |                                                                                                    |
| •                                                                                                    |                                                                                                    |
| Ext. Funding Details                                                                                                    |                                                                                                    |
| -                                                                                                    |                                                                                                    |
| Education Details                                                                                                    |                                                                                                    |
| -                                                                                                    |                                                                                                    |
| Work Experience                                                                                                    |                                                                                                    |
| •                                                                                                    |                                                                                                    |
| Documents                                                                                                    |                                                                                                    |
| •                                                                                                    |                                                                                                    |
| Finish                                                                                                    |                                                                                                    |
|                                                                                                    |                                                                                                    |

### Information for dependents who are coming with a foreign scholar to Stanford is required. Click Add Dependent to save information.

| STANFOR<br>UNIVERSITY                                                                                                    | D                                             |                            |                        |      | Loqout               |
|----------------------------------------------------------------------------------------------------|-----------------------------------------------|----------------------------|------------------------|------|----------------------|
|                                                                                                    |                                               | Postdoo                    | ctoral Scholar Applica | tion |                      |
| Information                                                                                                    | Family/Depende                                | ent Details                |                        |      |                      |
| Hello, you are logged in as AAARRR<br>Click on <u>underlined</u> field names to<br>see additional information about<br>those fields.<br>Fields marked with an "" are<br>BEOLUBED | *Will Accompa<br>*Last Name<br>*First Name    | nny Scholar: 🔘 Now 🔘 Later |                        |      |                      |
| Current Section Personal Details                                                                                                    | Middle Name<br>*Birth Date<br>*Sex            | 🖱 Male 💿 Female            |                        |      |                      |
| Personal Addresses<br>Ethnicity<br>Dependents                                                                                                    | Birth City     Birth Country     Relationship | Afghanistan<br>Child 👻     | •                      |      | Cancel Add Dependent |
| Ext: Funding Details Education Details Work Experience Documents Finish                                                                                                    |                                               |                            |                        |      |                      |

### Funding Information: Postdoc should upload any external funding letters, award notices here, where applicable.

If more than one funding source is provided, click Add Funding Details to provide information about the second source

| STANFOR<br>UNIVERSITY                                                                                                    | D       |                                        |                             |           |           |   | <u>Loqout</u>                              |
|----------------------------------------------------------------------------------------------------|---------|----------------------------------------|-----------------------------|-----------|-----------|---|--------------------------------------------|
|                                                                                                    |         | Action Processed.                      |                             |           |           | × |                                            |
|                                                                                                    |         | Pos                                    | tdoctoral Sch               | olar Data | Form      |   |                                            |
| Information                                                                                                    | Externa | I Funding Details                      |                             |           |           |   | î                                          |
| Hello, you are logged in as AAARRR<br>Click on <u>underlined</u> field names to<br>see additional information about<br>those fields. | Repea   | at "Add Funding Details" if you have r | nultiple funding sources to | report.   |           |   | Home C Previous Next > Add Funding Details |
| Fields marked with an *** are                                                                                                    | Edit    | Name Of The Funding Agency             | Funding Amount (\$)         | From Date | To Date   |   |                                            |
| nedomeb.                                                                                                    |         | NIH                                    | 53000                       | 28-AUG-11 | 31-AUG-12 |   |                                            |
| Current Section                                                                                                    |         |                                        |                             |           | 1 - 1     |   |                                            |
| Personal Details                                                                                                    |         |                                        |                             |           |           |   |                                            |
| •                                                                                                    |         |                                        |                             |           |           |   |                                            |
| Ethnicity                                                                                                    |         |                                        |                             |           |           |   |                                            |
| *                                                                                                    |         |                                        |                             |           |           |   |                                            |
| Dependents -                                                                                                    |         |                                        |                             |           |           |   |                                            |
| Ext. Funding Details                                                                                                    |         |                                        |                             |           |           |   |                                            |

### Academic History: Click arrow and enter name of institution. If institution does not exist, postdoc should search for "Unlisted University"

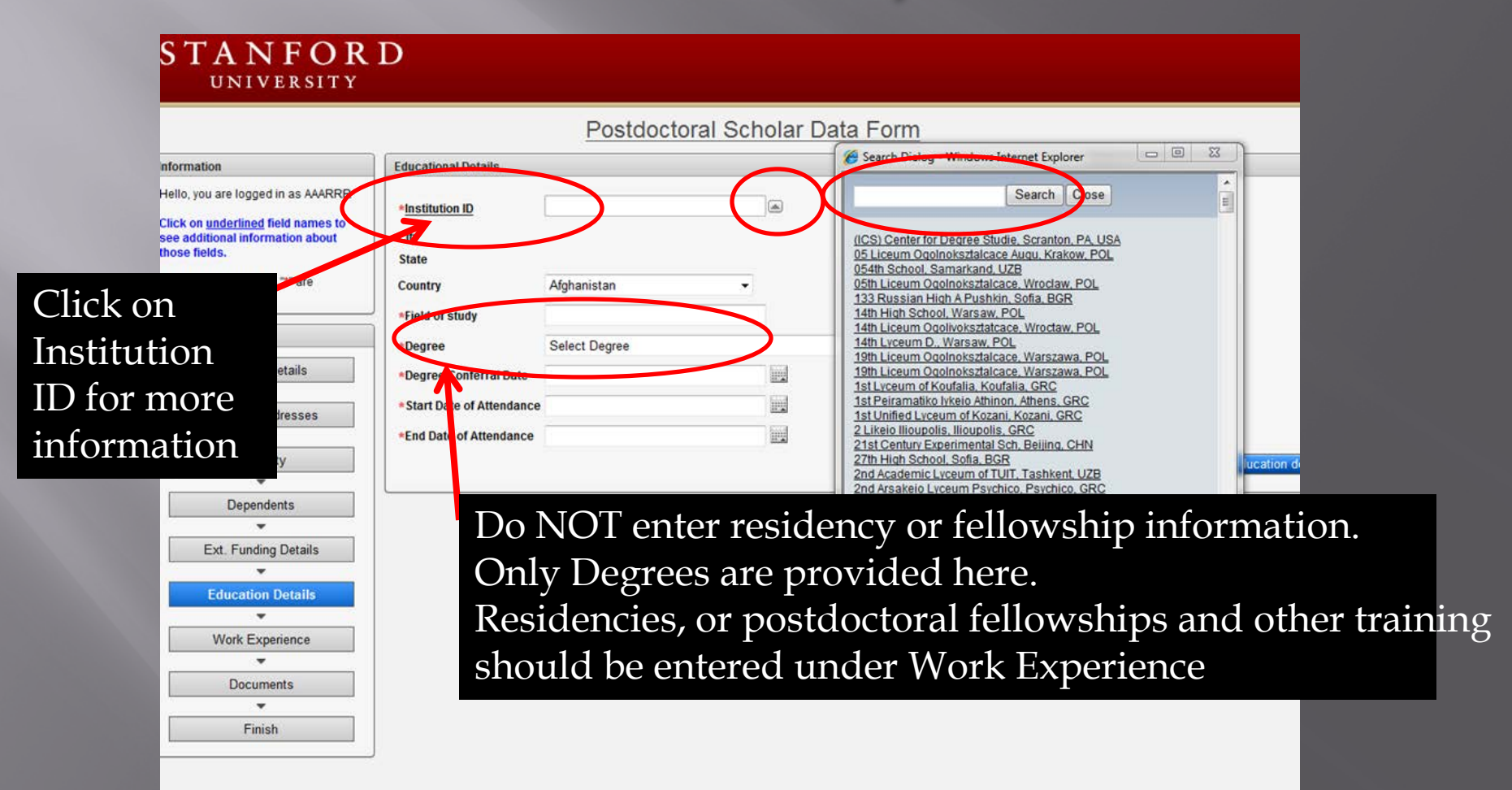

### **Click Add Education Details to** add more degrees. When done, Click Next S

| STANFOR<br>UNIVERSITY                                                                          | D         |                           |               |                |               |          |             |                |    |                | Los     |
|------------------------------------------------------------------------------------------------|-----------|---------------------------|---------------|----------------|---------------|----------|-------------|----------------|----|----------------|---------|
|                                                                                                |           | Action Proce              | ssed.         |                |               |          |             | ×              |    |                |         |
|                                                                                                |           |                           | Post          | doctora        | I Schola      | ar Dat   | a Form      |                | 1. |                |         |
| Information                                                                                    | Education | on Details                |               |                |               |          |             |                |    |                |         |
| Hello, you are logged in as AAARRR                                                             |           |                           |               |                |               |          |             |                | Н  | ome < Previous | Next >  |
| Click on <u>underlined</u> field names to<br>see additional information about<br>those fields. | Please    | e click "Add Education De | tails" to add | information at | outadditional | degrees. |             |                | (  | Add Education  | details |
| Fields marked with an "*" are                                                                  |           | Institution ID            | Country       | Start Date     | End Date      | Degree   | Degree Date | Field Of Study |    |                |         |
| REQUIRED.                                                                                      |           | Georgetown University     | USA           | 01-AUG-07      | 01-AUG-11     | SM       | 01-AUG-11   | Chemistry      |    |                |         |
| Current Section                                                                                |           |                           |               |                |               |          |             | 1 - 1          |    |                |         |
| Personal Details                                                                               |           |                           |               |                |               |          |             |                |    |                |         |

Personal Addresses ÷ Ethnicity -Dependents

Ext. Funding Details

**Education Details** 

Work Experience \* Documents -Finish

# Work Experience: Click Add Work Experience here.

| -                                                                                                    | Postdoctoral Scholar Data Form                                                                                                    |
|----------------------------------------------------------------------------------------------------|----------------------------------------------------------------------------------------------------|
| Information                                                                                                    | Work Experience                                                                                                    |
| Hello, you are logged in as AAARRR                                                                                                    | Home <previous next=""></previous>                                                                                                    |
| Click on <u>underlined</u> field names to<br>see additional information about<br>those fields.<br>Fields marked with an <sup>***</sup> are<br>REQUIRED. | Enter relevant training and work history. Include medical residencies, teaching or research appointments, postdoctoral fellowship appointments, or other. |
| Current Section                                                                                                    |                                                                                                    |
| Personal Details                                                                                                    |                                                                                                    |
| Personal Addresses                                                                                                    |                                                                                                    |
| Ethnicity                                                                                                    |                                                                                                    |
| Dependents                                                                                                    |                                                                                                    |
| Ext. Funding Details                                                                                                    |                                                                                                    |
| Education Details                                                                                                    |                                                                                                    |
| Work Experience                                                                                                    |                                                                                                    |
| Documents                                                                                                    |                                                                                                    |
| Finish                                                                                                    |                                                                                                    |

### Enter information about positions held. If none, cancel and move on to the next section

#### UNIVERSITY

|                                                                                                    |                                                 | Postdoctoral So                              | holar Data Form |        |                     |
|----------------------------------------------------------------------------------------------------|-------------------------------------------------|----------------------------------------------|-----------------|--------|---------------------|
| Information                                                                                                    | Work Experience                                 |                                              |                 |        |                     |
| Hello, you are logged in as AAARRR<br>Click on <u>underlined</u> field names to<br>see additional information about<br>those fields.<br>Fields marked with an <sup>***</sup> are | Position/Title     Company/Institution     City | Researcher<br>Quantity Matters<br>Washington |                 |        |                     |
| REQUIRED.                                                                                                    | State                                           | DC                                           |                 |        |                     |
| Current Section                                                                                                    | -Country                                        | United States •                              |                 |        |                     |
| Personal Details                                                                                                    | *Primary Work Activity                          | Research -                                   |                 |        |                     |
|                                                                                                    | * Start Date                                    | 06-01-2011                                   |                 |        |                     |
| Personal Addresses                                                                                                    | *End Date                                       | 08-01-2011                                   |                 |        |                     |
| · · ·                                                                                                    |                                                 |                                              |                 |        |                     |
| Ethnicity                                                                                                    | Current Employer                                | No 👻                                         |                 |        |                     |
| · · · · · · · · · · · · · · · · · · ·                                                                                                    |                                                 |                                              |                 | Cancel | Add Work Experience |
| Dependents                                                                                                    |                                                 |                                              |                 |        |                     |
| •                                                                                                    |                                                 |                                              |                 |        |                     |
| Ext. Funding Details                                                                                                    |                                                 |                                              |                 |        |                     |
| •                                                                                                    |                                                 |                                              |                 |        |                     |
| Education Details                                                                                                    |                                                 |                                              |                 |        |                     |
|                                                                                                    |                                                 |                                              |                 |        |                     |
| Work Experience                                                                                                    |                                                 |                                              |                 |        |                     |
| *                                                                                                    |                                                 |                                              |                 |        |                     |
| Documents                                                                                                    |                                                 |                                              |                 |        |                     |
| *                                                                                                    |                                                 |                                              |                 |        |                     |
| Finish                                                                                                    |                                                 |                                              |                 |        |                     |

# Postdoc can edit entries

|                                                                                                |      | 33                 | Postde                    | octor     | al Schol         | ar Dat       | a Form     |           |               |                        |
|------------------------------------------------------------------------------------------------|------|--------------------|---------------------------|-----------|------------------|--------------|------------|-----------|---------------|------------------------|
| Information                                                                                    | Work | Experience         |                           |           |                  |              |            |           |               |                        |
| Hello, you are logged in as AAARRR                                                             |      |                    |                           |           |                  |              |            |           |               | Home < Previous Next > |
| Click on <u>underlined</u> field names to<br>see additional information about<br>those fields. | Plea | se click "Add Work | < Experience" to add info | rmation a | about additional | work experie | ence.      |           |               | Add Work Experience    |
| Fields marked with an "" are                                                                   |      | Position/Title     | Company/Institution       | State     | City             | Country      | Start Date | End Date  | Work Activity |                        |
| REQUIRED.                                                                                      |      | Researcher         | Quantity Matters          | DC        | Washington       | USA          | 01-JUN-11  | 01-AUG-11 | Research      |                        |
| Current Section                                                                                |      |                    |                           |           |                  |              |            |           | 1 - 1         |                        |
| Personal Details                                                                               |      |                    |                           |           |                  |              |            |           |               |                        |
| •                                                                                              |      |                    |                           |           |                  |              |            |           |               |                        |
| Personal Addresses                                                                             |      |                    |                           |           |                  |              |            |           |               |                        |
| *                                                                                              |      |                    |                           |           |                  |              |            |           |               |                        |
| Ethnicity                                                                                      |      |                    |                           |           |                  |              |            |           |               |                        |
| •                                                                                              |      |                    |                           |           |                  |              |            |           |               |                        |
| Dependents                                                                                     |      |                    |                           |           |                  |              |            |           |               |                        |
| -                                                                                              |      |                    |                           |           |                  |              |            |           |               |                        |
| Ext. Funding Details                                                                           |      |                    |                           |           |                  |              |            |           |               |                        |
| -                                                                                              |      |                    |                           |           |                  |              |            |           |               |                        |
| Education Details                                                                              |      |                    |                           |           |                  |              |            |           |               |                        |
| •                                                                                              |      |                    |                           |           |                  |              |            |           |               |                        |
| Work Experience                                                                                |      |                    |                           |           |                  |              |            |           |               |                        |
| ·                                                                                              |      |                    |                           |           |                  |              |            |           |               |                        |
| Documents                                                                                      |      |                    |                           |           |                  |              |            |           |               |                        |
| *                                                                                              |      |                    |                           |           |                  |              |            |           |               |                        |
| Finish                                                                                         |      |                    |                           |           |                  |              |            |           |               |                        |
|                                                                                                | ]    |                    |                           |           |                  |              |            |           |               |                        |

# Document Uploads: Postdoc must provide the documents listed below.

|                                 | Action Processed.                                                                                                    |
|---------------------------------|----------------------------------------------------------------------------------------------------|
|                                 | Postdoctoral Scholar Data Form                                                                                                    |
| rmation                         | Required Documents                                                                                                    |
| lo, you are logged in as AAARRR | Home < Previous Next                                                                                                    |
| rent Section                    | Please upload electronic copies of the following required documents:                                                                                                    |
| Personal Details                | 1. Your doctoral diploma. If you do not have a diploma, provide an official letter from your university showing your completion of your doctoral degree requirements.                                          |
| •                               | 2 Your current Curriculum Vitae (CV)                                                                                                    |
| Personal Addresses              | E. For caren containin the (CV).                                                                                                    |
| -                               | 3. If you are not a US offizen, include:<br>a all identification pages of your passport                                                                                                    |
| Ethnicity                       | b. any previous visa-related documents such as IAP-66, DS-2019, US visa stamps on passport, OPT application or OPT-EAD                                                                                         |
| +                               | Card, any receipts of pending change of status petitions.<br>c the same documents are required for any dependents (spouse/children) you intend to have join you at Stanford.                                   |
| Dependents                      |                                                                                                    |
| *                               | <ul> <li>A it your hunding while at stanford will be covered through an externally-awarded fellowship, government agency, or other<br/>external sources, a copy of your funding lefter is required.</li> </ul> |
| Ext. Funding Details            | E Any additional designate conviced by your dependment such as a serie of your CA medical lisense if you will be a                                                                                             |
| *                               | clinical fellow at Stanford.                                                                                                    |
| Education Details               |                                                                                                    |
| •                               | TO UPLOAD:                                                                                                    |
| Work Experience                 | Click the "Browse" button to locate a document on your hard drive. After selecting the document, click the "Upload Document" button                                                                            |
| •                               | to attach. Please be sure that each document has a meaningful file name (e.g., YourName Doctoral Diploma).                                                                                                    |
| Documents                       |                                                                                                    |
| *                               | Document Browse                                                                                                    |
| Finish                          | Upload Document.                                                                                                    |

## Postdoc can see files uploaded

 If your funding while at Stanford will be covered through an externally-awarded fellowship, government agency, or other external sources, a copy of your funding letter is required.

5. Any additional documents required by your department, such as a copy of your CA medical license if you will be a clinical fellow at Stanford.

#### TO UPLOAD:

Click the "Browse" button to locate a document on your hard drive. After selecting the document, click the "Upload Docume to attach. Please be sure that each document has a meaningful file name (e.g., YourName Doctoral Diploma).

| Document Upload Document.                                                                                                    | Browse                                                                                                    |
|----------------------------------------------------------------------------------------------------|----------------------------------------------------------------------------------------------------|
| Uploaded Documents         Sr. No       Document Name         1       2         2       Error Message.docx         3       Schedule.xls | REMINDER: .docx<br>attached files do not<br>open in the system at<br>this time. Must be<br>.doc files or PDFs. |

# Final Step: Must Click I agree in order to Submit the application.

|                                    | Postdoctoral Scholar Data Form                                                                                                    |
|------------------------------------|----------------------------------------------------------------------------------------------------|
| Iformation                         | Submit Application                                                                                                    |
| Iello, you are logged in as AAARRR | Home Previous Submit                                                                                                    |
| urrent Section                     | Agreement                                                                                                    |
| Personal Details                   | I authorize Stanford University to conduct a thorough investigation of my prior employment and training, educational background, criminal records, and credentials verifications                                                                                                    |
| · · ·                              | through the National Student Clearing House and/or my institution. I agree to cooperate in such an investigation, to execute any consent forms required in connection with those investigations, and release from all the liability and responsibility all persons or entities requesting or supplying such information. Lunderstand that appointment |
| Personal Addresses                 | termination could result from investigation results. I certify that statements on the information sheet, CV, attachments hereto, or other supplementary materials provided by me                                                                                                    |
| •                                  | are full and complete statements of the facts. I understand that false, misleading or omitted information could result in appointment termination in cases where erroneous information is discovered. Luncerstand that this appointment information sheet becomes part of the terms and conditions of appointment.                                    |
| Ethnicity                          |                                                                                                    |
|                                    |                                                                                                    |
| Dependents                         |                                                                                                    |
|                                    |                                                                                                    |
| Ext. Funding Details               |                                                                                                    |
| •                                  |                                                                                                    |
| Education Details                  |                                                                                                    |
| •                                  |                                                                                                    |
| Work Experience                    |                                                                                                    |
| •                                  |                                                                                                    |
| Documents                          |                                                                                                    |

Confirmation that Form is submitted. Form and uploaded documents now go to the administrator for review and approval in Workflow

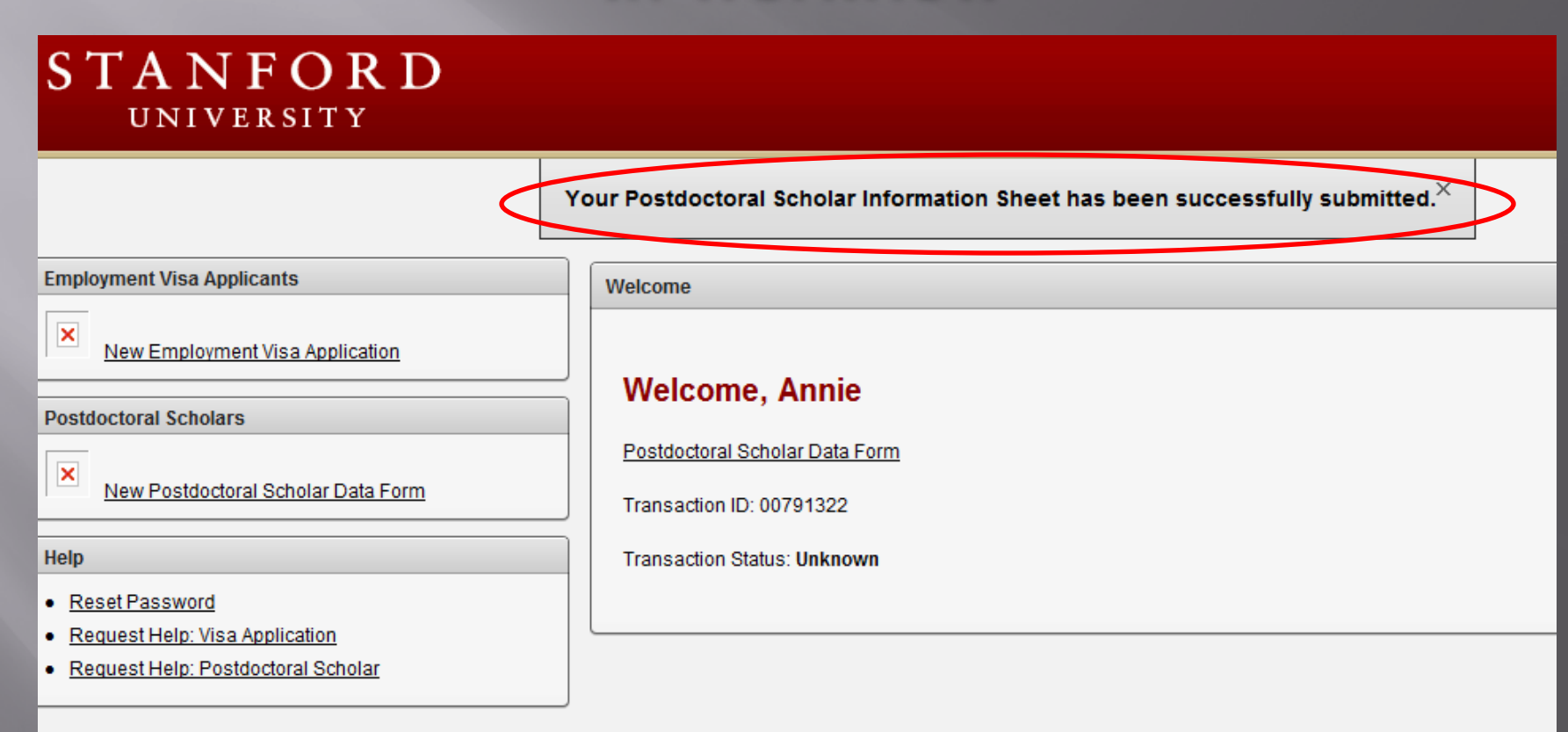

# Confirmation email to postdoc after submission.

| From:    | workflow@psprcuat20.stanford.edu                                                     | Sent: | Tue 8/2/2011 3: |
|----------|--------------------------------------------------------------------------------------|-------|-----------------|
| To:      | postdocaffairs@stanford.edu                                                          |       |                 |
| Cc       |                                                                                      |       |                 |
| Subject: | Test message: Information sheet with a transaction id # 00791321 has been submitted. |       |                 |

Thank you for submitting your Information Sheet and the required documents to start your postdoctoral appointment at Stanford. The information has been sent to Rania Sanford for review. Upon review, you will receive an email when an offer may be extended.

For any questions about this review and the various steps in the process, contact Rania Sanford at <u>pscs-dev-</u> <u>emails@stanford.edu</u>.

### Confirmation email to Administrator (Role #1) and to faculty member after submission, with steps on next steps.

Subject: Test message: Information sheet with a transaction id # 00791322 has been submitted.

Annie Rannie has submitted his/her information to initiate the paperwork for his/her postdoctoral appointment at Chemistry. The information has been sent to you for review and verification. Please check the completion of all information provided in the Information Sheet and review the documents that the prospective postdoc has provided in accordance with University policy. The postdoc is required to upload the following documents before you can proceed with the process:

1.Postdoc doctoral diploma. If a diploma is not available, an official letter from a university official, typically the registrar, indicating completion of your doctoral degree requirements is necessary. Letters from doctoral advisors are not accepted.

2. Current CV.

3. If the prospective postdoc is not a US citizen:

a. all identification pages of your passport b. any previous visa-related documents such as IAP-66, DS-2019, US visa stamps on passport, OPT application or OPT-EAD Card, any receipts of pending change of status petitions.

c. the same documents are required for any dependents (spouse/children) the prospective postdoc intends to have join him/her at Stanford.

4. If funding while at Stanford will be covered through an externally-awarded fellowship, government agency or other external sources, a copy of funding letter is required showing amounts and award period (start and end date).

5. Additional documents required by your department as noted in your communication with the prospective postdoc, such as copy of your CA medical license for Clinical Fellows.

If any of the above document is missing, you must return the Information Sheet to the prospective postdoc. The postdoc must provide these documents in order to receive an offer of appointment.

What you need to do next:

After you review the completion of the information and documents provided:

1. Go to <<li>k for Recommendation Sheet>> and complete the Recommendation Form to appoint your prospective postdoc 2. Obtain any additional terms regarding the postdoc offer in order to be added to the offer letter language. The online Recommendation Form will have a section designated for this addition.

3. For international postdocs only: Complete DS-2019 form online and submit it, or complete the H1B visa request form if an H1B is requested for the prospective postdoc (download the form from the Forms section under Administrators at <a href="http://postdocs.stanford.edu">http://postdocs.stanford.edu</a>) and submit it online at <a href="mailto:postdocaffairs@stanford.edu">postdocaffairs@stanford.edu</a>) and submit it online at <a href="mailto:postdocaffairs@stanford.edu">postdocaffairs@stanford.edu</a>).

4. Submit your completed Recommendation Form. It will then be sent for approval by your Department Coordinator (if required), Faculty Sponsor, Faculty Research Mentor (if different from Sponsor), and your Department Chair/Division Chief or their designee.

5. Monitor the progress of the workflow and the status of your appointment online at << Where >>>

When all approvals are secured, an offer letter will be generated for the prospective postdoc to accept online. The letter will include any additional terms you added in the Recommendation Sheet.

Upon accepting the offer online, all forms and documents will be sent to the Office of Postdoctoral Affairs for review and university approval.

If you have questions about postdoc-related policies or procedures:

1. Consult the Administrators section on the OPA website at <a href="http://postdocs.stanford.edu">http://postdocs.stanford.edu</a> 2. Look up your question in the Frequently Asked Questions database at <a href="http://askjane.stanford.edu">http://askjane.stanford.edu</a>.

3. If you are unable to find your answer, you may contact the Office of Postdoctoral Affairs at postdocaffairs@stanford.edu.

### Workflow Notification that Administrator (Role #1) needs to go into Workflow to review and approve

Subject: Test message: Rannie, Annie has requested your on-line approval for Initial PostDoc Request

A request for Initial PostDoc Request has been submitted for your review and approval.

LAST NAME: Rannie FIRST NAME: Annie TRANSACTION ID: 00791322

Please log into Axess (<u>https://axess.stanford.edu/</u>) and click on the Employee Information tab on the top bar. Then select Workflow Home in order to review the request.

# Workflow (Known Issue): Documents take up to 60 minutes to show up from SecurePortal. This will be fixed.

| Prior Experience:       | 2 Months | Prior Research Experience: | Months |                       |
|-------------------------|----------|----------------------------|--------|-----------------------|
| Authorization Agreement | ⊘ ⊽      |                            |        |                       |
| Supporting Documents    |          |                            |        |                       |
|                         |          |                            |        |                       |
|                         |          |                            |        |                       |
|                         |          |                            |        |                       |
|                         |          |                            |        |                       |
|                         |          |                            |        |                       |
|                         |          |                            |        |                       |
|                         |          |                            |        |                       |
| Approve                 | eturn D  | ecline = "                 | Print  | Back to Workflow Home |

### 45 Minutes Later (after Browser Refresh too)...

|                                                                                                    |                           | montro      |                       |  |
|----------------------------------------------------------------------------------------------------|---------------------------|-------------|-----------------------|--|
| Authorization Agreement                                                                                         |                           | 3           | $\checkmark$          |  |
| Supporting Documents                                                                                            |                           |             |                       |  |
|                                                                                                    |                           |             |                       |  |
| Document Name                                                                                                   | Date/Time                 | View Delete |                       |  |
| website_list.pdf                                                                                                | 2011-08-12 09:35:04.0 PDT | View Delete |                       |  |
| pdoc uploads shot.PNG                                                                                           | 2011-08-12 09:35:04.0 PDT | View Delete |                       |  |
| OPA Tips & Tricks in New Module.docx                                                                            | 2011-08-12 09:35:04.0 PDT | View Delete |                       |  |
| OPA Door Tags.docx                                                                                              | 2011-08-12 09:35:04.0 PDT | View Delete |                       |  |
| TESTING.doc                                                                                                    | 2011-08-12 09:35:04.0 PDT | View Delete |                       |  |
| Koala.jpg                                                                                                    | 2011-08-12 09:35:05.0 PDT | View Delete |                       |  |
|                                                                                                    |                           |             |                       |  |
| $\frown$                                                                                                    |                           |             |                       |  |
| Approve Return D                                                                                                | ecline 🖃                  | Print       | Back to Workflow Home |  |
| A CONTRACT OF A CONTRACT OF A CONTRACT OF A CONTRACT OF A CONTRACT OF A CONTRACT OF A CONTRACT OF A CONTRACT OF |                           |             |                       |  |

# Role #1: Reviewing PostDoc Info in Workflow

Data entered by PostDoc <u>MUST MATCH</u> information on DS2019, passport and/or visa.

If <u>any</u> data is incorrect, e.g., birth date, full name, etc., Role #1 must RETURN FORM TO POSTDOC via WorkFlow.

### New Appointment: Recommendation Form

### After Review and Approval of the Data Form (Information Sheet), Administrator (Role #1) initiates a Recommendation Form

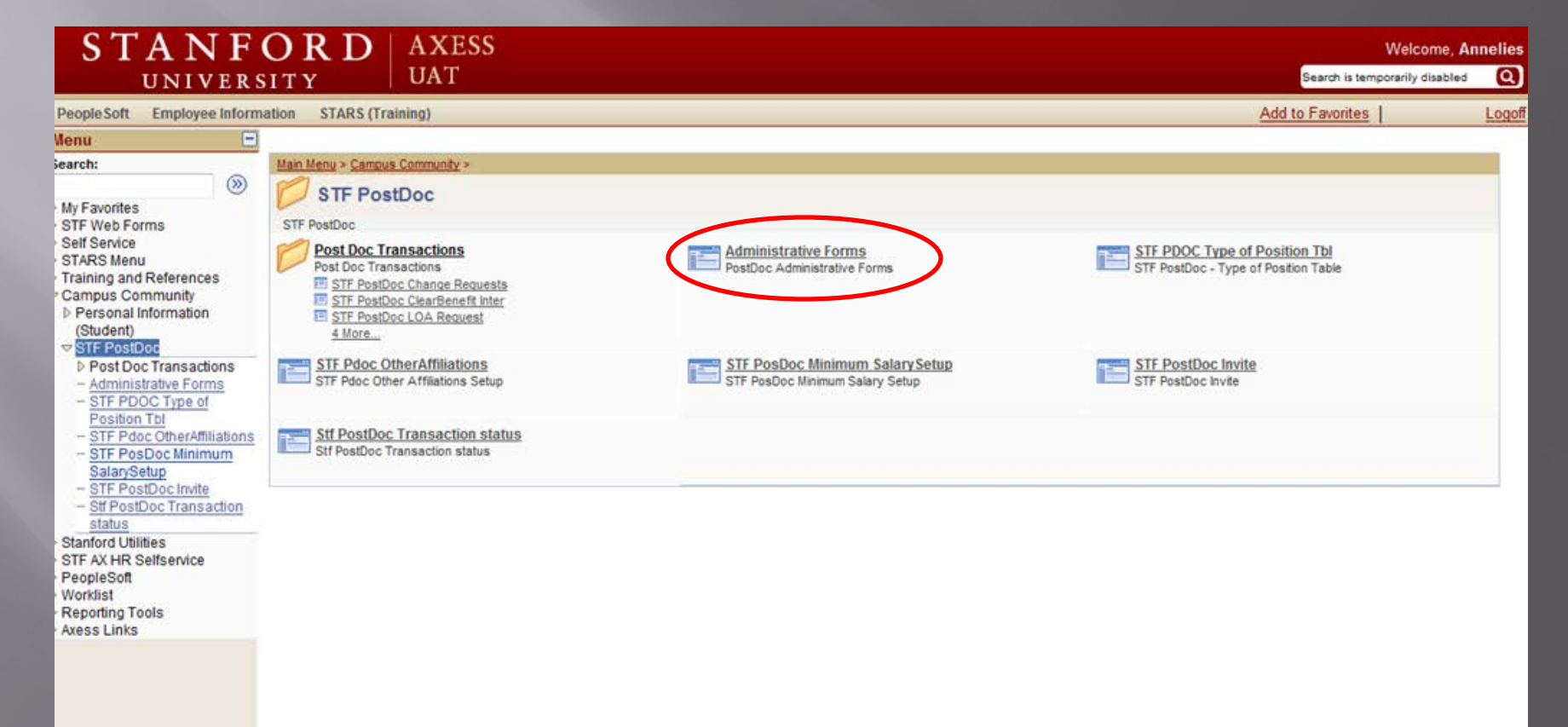

# **Select Recommendation Form**

| STANFO<br>UNIVERSIT             | R D<br>Y    | AXESS<br>UAT |                     |   |
|---------------------------------|-------------|--------------|---------------------|---|
| PeopleSoft Employee Information | on STARS (T | raining)     |                     |   |
| Postdoctoral Forms              |             |              |                     | _ |
| Request Type                    |             |              |                     |   |
| Recommendation Form             | Terminat    | ion Form     | Change Transactions |   |
|                                 |             |              |                     |   |

# Click Add to initiate a new Recommendation Form

| People Soft    | Employee Information | on STARS (Training) |                     |
|----------------|----------------------|---------------------|---------------------|
|                |                      |                     |                     |
| Postdoct       | oral Forms           |                     |                     |
| Request Type   |                      |                     |                     |
| Recommendation | nendation Form       | Termination Form    | Change Transactions |
| Web Form       | Transaction ID       |                     |                     |
| Postdoctor     | al Request Type      | •                   |                     |
| First Name     |                      |                     |                     |
| Last Name      |                      |                     |                     |
| Academic I     | Program              | Q                   |                     |
| Academic F     | Plan                 | Q                   |                     |
| Academic S     | Sub-Plan             | Q                   |                     |
| Transaction    | n Status             | •                   |                     |
| Bearde         |                      | Add                 | Clear All           |

# Adding Postdoc

#### STANFORD AXESS UNIVERSITY UAT

PeopleSoft Employee Information STARS (Training)

Stf Pdocr Rqst Stf Wf Transaction Stf Wf Txn Approvr

### Recommendation Form to appoint Postdoctoral Research Scholars/Clinical Fellows (Trainees)

The following information is required for processing the Postdoctoral Scholar appointment, benefits enrollment, visa petition requests, SEVIS database management, & other appointment processes.

| * Required field + Must match passp | ort |
|-------------------------------------|-----|
|-------------------------------------|-----|

| ▼ Transaction Details     |       |
|---------------------------|-------|
| Select PostDoc Data Form: |       |
| Supporting Documents      |       |
|                           |       |
| Save Submit Back          | Print |

### Search for the Data Form by Last Name and/or First Name of the postdoc. Click on the correct one from the Search Results list.

Stf Pdocr Rqst Stf Wf Transaction Stf Wf Txn Appro

Recommendation Form to appoint Postdoctoral Research Scholars/Clinical Fellows (Trainees)

The following information is required for processing the Postdoctoral Scholar appointment, benefits enrollment, visa petition requests, SEVIS database management, & other appointment processes.

| * Required field + Must match passport | Look Up 🛛 🛛                                                                                       |
|----------------------------------------|---------------------------------------------------------------------------------------------------|
| Select PostDoc Data Form:              | Look Up Select PostDoc Data Form                                                                  |
| Supporting Documents                   |                                                                                                   |
|                                        | Transaction ID: begins with 🔻 00791322                                                            |
| Save Submit Back                       | Last Name: begins with First Name: begins with The Section 1.1.1.1.1.1.1.1.1.1.1.1.1.1.1.1.1.1.1. |
|                                        | Look Up Clear Cancel Basic Lookup                                                                 |
|                                        | Search Results                                                                                    |
|                                        | View 100 First 💽 1 of 1 💽 Last                                                                    |
|                                        | <u>Transaction ID Last Name First Name</u><br>00791322 Rannie Annie                               |
|                                        |                                                                                                   |
|                                        |                                                                                                   |
|                                        |                                                                                                   |

# This is the Recommendation Form!

Stf Pdocr Rqst Stf Wf Transaction Stf Wf Txn Approvr

### Recommendation Form to appoint Postdoctoral Research Scholars/Clinical Fellows (Trainees)

The following information is required for processing the Postdoctoral Scholar appointment, benefits enrollment, visa petition requests, SEVIS database management, & other appointment processes.

\* Required field + Must match passport

| Select PostDoc Data Form:<br>*Postdoctoral Request Type:                           | 00791322 Q                                                           |                                                            |
|------------------------------------------------------------------------------------|----------------------------------------------------------------------|------------------------------------------------------------|
| Is this request for Department Transfer:<br>Comparative Display of Biographic Data | No <u>Offer Letter</u>                                               | Complete Information Sheet                                 |
| Supporting Documents           Save         Submit         Back                    | <b>Request Type</b> :<br>"Research Scholar" or<br>"Clinical Trainee" | Print                                                      |
| Admin can start,<br>save and return<br>to the Form<br>anytime!                     | determines the<br>questions on the rest<br>of this form!             | This hyperlinks to the<br>Information Sheet (Data<br>Form) |

# Reminder: Use "Departmental Transfer" if hiring a Stanford Postdoc from another group.

#### Stf Pdocr Rqst Stf Wf Transaction Stf Wf Txn Approvr

### Recommendation Form to appoint Postdoctoral Research Scholars/Clinical Fellows (Trainees)

The following information is required for processing the Postdoctoral Scholar appointment, benefits enrollment, visa petition requests, SEVIS database management, & other appointment processes.

#### \* Required field + Must match passport

| required nota in indet match pacepoit    |              |                            |
|------------------------------------------|--------------|----------------------------|
| <ul> <li>Transaction Details</li> </ul>  |              |                            |
| Select PostDoc Data Form:                | 00791322 Q   |                            |
| *Postdoctoral Request Type:              | •            |                            |
| Is this request for Department Transfer: | No           |                            |
| Comparative Display of Biographic Data   | Offer Letter | Complete Information Sheet |
| Supporting Documents                     |              |                            |
|                                          |              |                            |
|                                          |              |                            |
| Save Submit Back                         |              | Print                      |
|                                          |              |                            |

### Click on View All to open full list of Education Details entered by the postdoc

#### Recommendation Form to appoint Postdoctoral Research Scholars/Clinical Fellows (Trainees)

The following information is required for processing the Postdoctoral Scholar appointment, benefits enrollment, visa petition requests, SEVIS database management, & other appointment processes.

| * Required field                                | + Must mate      | h passport        |                        |              |                    |                                |                                    |
|-------------------------------------------------|------------------|-------------------|------------------------|--------------|--------------------|--------------------------------|------------------------------------|
| r Transaction Deta                              | ails             |                   |                        |              |                    |                                |                                    |
| Select PostDoc Data Form:                       |                  |                   | 00791322               | Q            |                    |                                |                                    |
| *Postdoctoral Req                               | uest Type:       |                   |                        | Research     | •                  |                                |                                    |
| Is this request for                             | Department Tra   | nsfer:            |                        | No           | •                  |                                |                                    |
| Comparative Displ                               | ay of Biographic | Data              |                        | Offer Letter |                    |                                | Complete Information Sheet         |
| <ul> <li>Appointee Infor</li> </ul>             | mation           |                   |                        |              |                    |                                |                                    |
| Last Name:                                      | Rannie           | Firs              | t Name:                | Annie        |                    | Mi                             | ddle Name:                         |
| Date of Birth:                                  | 12/25/1955       |                   |                        |              |                    |                                |                                    |
| <ul> <li>Department Application</li> </ul>      | plied            |                   |                        |              |                    |                                |                                    |
| *Dept ID: CHE<br>*Faculty Sponsor               | MISTRY<br>ID:    | Chemistry         |                        | Phone:       |                    | Email A                        | ddr:                               |
| 02758902 Jeffrey Koseff<br>*Research Mentor ID: |                  |                   | 650/736-2363<br>Phone: |              | pscs-d<br>Email Ad | ev-emails@stanford.edu<br>ddr: |                                    |
| ▼ Education Deta                                | ils              |                   |                        |              |                    | E                              | d   View All First 🖬 1 of 1 🕨 Lyst |
| Institution ID:                                 | 05030148         | Georgetown Univer | sity                   |              |                    | Field of Study:                | CHEMISTRY                          |
| City:                                           | Washington       |                   | State:                 | DC           |                    | Country:                       | USA United States                  |
| Degree:                                         | SM               | Master of Science |                        |              |                    | Degree Date:                   | 08/01/2011                         |
| Start Date:                                     | 08/01/2007       |                   |                        |              |                    | End Date:                      | 07/24/2011                         |
|                                                 | <i></i>          |                   |                        |              | 111                |                                |                                    |

### Admin enters Academic Career and Appointment Information

| <ul> <li>Academic Information</li> </ul>                                         |                             |                                          |                                   |                                             |                              |
|----------------------------------------------------------------------------------|-----------------------------|------------------------------------------|-----------------------------------|---------------------------------------------|------------------------------|
| *Academic Career:                                                                | Q                           | *Academic P                              | rogram: 🔍                         |                                             |                              |
| *Academic Plan:                                                                  | 0                           | Academic Su                              | ıb-Plan:                          |                                             |                              |
| Other Stanford Association                                                       |                             | Use in the                               | case of lab/r                     | esearch center                              | affiliation                  |
| <ul> <li>Appointment Information</li> </ul>                                      | 1                           |                                          |                                   |                                             |                              |
| *Area of Research/Trainin                                                        | g - Position description:   |                                          |                                   |                                             |                              |
| *Appointment Start Date:<br>*Appointment End Date:<br>Will the postdoctoral scho | ar conduct research outsi   | *Offer<br>de of Stanford University camp | Letter date: Modifi<br>us? degree | able based on l<br>ence Post-docto<br>only. | Research<br>oral             |
| Research Experience, not                                                         | ed by department:           | 2 Months<br>have patient contact?        | © Yes (0)                         | No                                          |                              |
| Additonal Information rega                                                       | arding Patient Contact:     |                                          |                                   | If yes, r<br>Signed                         | no longer nee<br>Agreement f |
| Additional details regardin                                                      | g this appointment to be in | cluded in the offer letter               |                                   | Service<br>Of Felle                         | es Outside<br>owship.        |
|                                                                                  |                             |                                          |                                   | 254 characters left                         |                              |

### "Academic Career": SoM Clinical Departments enter "MED" SoM Basic Science & All non-SoM Departments enter "<u>GR</u>"

| ent Applied              |                               |                      |                              |   |
|--------------------------|-------------------------------|----------------------|------------------------------|---|
| CHEMISTRY                | Chemistry                     |                      |                              |   |
| onsor ID:                |                               |                      |                              |   |
| ) leffrev Koseff         |                               | Phone:               | Email Addr:                  |   |
| Mentor ID:               |                               | 650//36-2363         | pscs-dev-emails@stanford.edu | 4 |
| incittor ib.             |                               | Phone:               | Email Addr:                  |   |
|                          |                               |                      |                              |   |
| ı Details                |                               | Look Up              |                              |   |
| <b>)</b> : 05020149      | Coorgetown University         | Look Up *Aca         | demic Career                 |   |
| Washington               | States                        | LOOK OP ACC          | ideniic Career               |   |
| wasnington               | State:                        |                      |                              |   |
| SM                       | Master of Science             | Academic Institution | STANE                        |   |
| 08/01/2007               |                               | Academic Career:     | begins with 👻                |   |
| - Information            |                               | Description          | hegins with                  |   |
|                          |                               | Description.         | begins with +                |   |
| Career: GR Q             | Graduate                      | Look Un Cloor        | Connella                     |   |
| Plan:                    | Q                             | LOOK Op Clear        | Cancel Basic Lookup          |   |
|                          |                               | Search Results       |                              |   |
| ord <u>Associations:</u> | Q                             | View 100             | First 🔳 1-5 of 5 🛐 Last      |   |
| ont Information          |                               | Academic Career Des  | scription                    |   |
| Circunormation           |                               | GR Gra               | iduate                       |   |
| search/Training - Posit  | tion description:             | GSB Gra              | iduate School of Business    |   |
|                          |                               |                      | <u>⊈</u><br>disina           |   |
| nt Start Date:           | 31                            | UG Un                | <u>arcine</u><br>deroraduate |   |
| Int End Date:            |                               |                      |                              |   |
| int chu Dute.            | duct research outside of Stor | nfa                  |                              |   |
| adoctoral scholar cond   | duct research outside of Sta  | nio                  |                              |   |
| xperience since last c   | onferral date: 2              | Months               |                              |   |
| xperience, noted by de   | epartment: 2                  | Months               |                              |   |
| loctoral scholar has an  | n MD, Will he or she have pat | ient contact?        | 🔿 Yes 💿 No                   |   |
|                          |                               |                      |                              |   |
| formation regarding P    | atient Contact:               |                      |                              |   |
|                          |                               |                      |                              |   |

# Academic Plan Look-up

|                                    | Millie. Lindii Audi.                       |
|------------------------------------|--------------------------------------------|
| sett                               | 650/736-2363 pscs-dev-emails@stanford.edu  |
|                                    | Phone: Email Addr:                         |
|                                    |                                            |
|                                    |                                            |
|                                    |                                            |
| Georgetown University              | Look Up *Academic Plan                     |
| on State:                          | D                                          |
| Master of Science                  |                                            |
| Master of Science                  | Academic Institution: STANF                |
| 17                                 | Academic Plan: begins with 👻               |
|                                    | Description:                               |
|                                    |                                            |
| Graduate                           | Look In Clear Cancel Desis Laston          |
| Q                                  | Look op Clear Basic Lookup                 |
|                                    | Search Results                             |
| <u>a</u>                           | View 100 First 🖪 1 of 1 🔽 Last             |
|                                    | Academic Program Academic Plan Description |
|                                    | CHEM CHEM-PD Chemistry (PD)                |
| - Position description:            |                                            |
|                                    |                                            |
| 91                                 |                                            |
|                                    |                                            |
|                                    |                                            |
| ir conduct research outside of Sta |                                            |
| last conferral date: 2             | Months                                     |
| 1 by department: 2                 | Months                                     |
| has an MD, Will he or she have pa  | tient contact? O Yes  No                   |
|                                    |                                            |
| ding Patient Contact:              |                                            |

### Enter All Funding Information Here. \* Admin may upload any additional documents here, including those missing from the Data Form. \*

#### Funding Details

Please enter the funding amount and a description of funding sources supporting this postdoctoral appointee. The text you enter in the description will be added to the Offer Letter. To verify the minimum funding required and other Stanford policies regarding funding, check: http://postdocs.stanford.edu/admin/how-to/paying\_postdocs.html.

New Salary Paid through Stanford University, entered in GFS - Description

| now sulary re                  |                          |                               | ipuon       |                           |                |        |
|--------------------------------|--------------------------|-------------------------------|-------------|---------------------------|----------------|--------|
|                                |                          |                               |             | Annual Amount:            |                |        |
| New Stipend /                  | Fellowship support paid  | through Stanford University - | Description |                           |                |        |
|                                |                          |                               |             | Annual Amount:            |                |        |
| New Outside s                  | support with direct paym | ent to fellow - Description   |             |                           |                |        |
| NIH                            |                          |                               |             | Annual Amount:            | 53000.00       |        |
|                                |                          | Dominal C                     |             | 0.00 Total Annual Amount  | 52000.00       |        |
|                                |                          | Required Sa                   | hary:       | 0.00 Total Annual Amount: | 55000.00       |        |
| <ul> <li>Department</li> </ul> | t Administrator          |                               | <b>∧</b>    |                           |                |        |
| Admin:                         | 05281677                 | Annelies Ransome              |             |                           |                |        |
| Phone:                         | 650/736-0129             |                               | Email Add : | pscs-dev-emails@stanford  | edu            |        |
|                                |                          |                               |             | G                         |                |        |
|                                |                          |                               |             |                           |                |        |
| upporting Docu                 | iments                   |                               | The         | Form will indica          | ate here the a | nnroi  |
|                                |                          | Browse                        | Upload      |                           | • • • 1        | PP10   |
|                                |                          |                               | min         | imum total fund           | ing required   |        |
|                                |                          |                               | (ant        | nnualized) for the        | e postdoc ba   | sed or |
|                                |                          |                               |             |                           |                |        |

months of research experience. Total Annual Amount must meet or exceed that Required Salary. <sup>68</sup>

# Area of research populates the offer letter.

| Academic Information                                                                  |                     |
|---------------------------------------------------------------------------------------|---------------------|
| *Academic Career: GR Q Graduate *Academic Program:                                    | CHEM 🤍 Chemistry    |
| *Academic Plan: CHEM-PD Chemistry (PD) Academic Sub-Plan:                             | 9                   |
| Other Stanford Associations:                                                          |                     |
|                                                                                       |                     |
| <ul> <li>Appointment Information</li> </ul>                                           |                     |
| *Area of Research/Training - Position description:                                    |                     |
| the exciting world of chemical reactions                                              |                     |
| *Appointment Start Date: 08/02/2011 3 *Offer Letter date:                             | 08/02/2011          |
| *Appointment End Date: 08/31/2012 🛐                                                   |                     |
| Will the postdoctoral scholar conduct research outside of Stanford University campus? | 🖲 Yes 🔘 No          |
| If yes, list location(s): SLAC                                                        |                     |
| Research Experience since last conferral date: 2 Months                               |                     |
| Research Experience, noted by department: 2 Months                                    |                     |
| If the post doctoral scholar has an MD, Will he or she have patient contact?          | 🔘 Yes 🔘 No          |
|                                                                                       |                     |
| Additonal Information regarding Patient Contact:                                      |                     |
|                                                                                       |                     |
| Additional details regarding this appointment to be included in the offer letter      |                     |
|                                                                                       |                     |
|                                                                                       |                     |
|                                                                                       |                     |
|                                                                                       | 254 characters left |
| ▼ Funding Notaile                                                                     |                     |

69

# Form Saved

Please enter the funding amount and a description of funding sources supporting this postdoctoral appointee. The text you enter in the Jescription will be added to the Offer Letter. To verify the minimum funding required and other Stanford policies regarding funding, check: http://postdocs.stanford.edu/admin/how-to/paying\_postdocs.html.

lew Salary Paid through Stanford University, entered in GFS - Description

|                       |                   |                                 |                       | Annual Amount:               |   |
|-----------------------|-------------------|---------------------------------|-----------------------|------------------------------|---|
| lew Stipend / Fellows | ship support paid | through Stanford University - D | Message               |                              | × |
| lew Outside support   | with direct payme | ent to fellow - Description     | Post Doc Form Saved S | Successfully (25400,15)      |   |
| NIH                   |                   |                                 |                       | ок                           |   |
|                       |                   | Required Sala                   |                       |                              |   |
| Department Admini     | istrator          |                                 |                       |                              |   |
| Admin:                | 05281677          | Annelies Ransome                |                       |                              |   |
| <sup>o</sup> hone:    | 650/736-0129      |                                 | Email Addr:           | pscs-dev-emails@stanford.edu |   |

#### porting Documents

|                  | Browse Upload |       |
|------------------|---------------|-------|
|                  |               |       |
|                  |               |       |
|                  |               |       |
|                  |               |       |
|                  |               |       |
| Save Submit Back |               | Print |

### Once Form is saved, you can Click on Offer Letter and verify it's complete and all formatting before you submit the Form.

#### Recommendation Form to appoint Postdoctoral Research Scholars/Clinical Fellows (Trainees)

The following information is required for processing the Postdoctoral Scholar appointment, benefits enrollment, visa petition requests, SEVIS database management, & other appointment processes.

| * Required field + | Must match | passport |
|--------------------|------------|----------|
|--------------------|------------|----------|

| <ul> <li>Transaction Det</li> </ul> | tails                  |             |              |   |                            |
|-------------------------------------|------------------------|-------------|--------------|---|----------------------------|
| Select PostDoc D                    | ata Form:              |             | 00791322     | Q |                            |
| *Postdoctoral Request Type:         |                        | Research    | •            |   |                            |
| Is this request fo                  | r Department Transfer: |             | No           | - |                            |
| Comparative Disp                    | lay of Biographic Data | $\subset$   | Offer Letter | > | Complete Information Sheet |
| ✓ Appointee Information             |                        |             |              |   |                            |
| Last Name:                          | Rannie                 | First Name: | Annie        |   | Middle Name:               |
| Date of Birth:                      | 12/25/1955             |             |              |   |                            |
| - Dopartmont A                      | nnlind                 |             |              |   |                            |

# **Offer Letter**

August 2, 2011

FROM: Jeffrey Koseff, Department of Chemistry Stanford University Stanford, CA 94305

TO: Annie Rannie PO Box 8888 Stanford, CA, USA 94305

Dear Dr. Rannie:

I am pleased to offer you an appointment as a Postdoctoral Scholar in the Department of Chemistry . This letter is intended to document our understanding of your appointment. As a member of the Stanford academic community, you will be subject to the applicable policies and procedures of the University; many of the policies and procedures that relate specifically to Postdoctoral Scholars are set forth in Research Policy Handbook (RPH) 9.4 and in the Stanford Postdoctoral Scholar Handbook (http://postdocs.stanford.edu/handbook/).

During this appointment, you will be involved in the exciting world of chemical reactions. You initial appointment will begin on August 2, 2011 and end on August 31, 2012. Your total support for the initial year of training will be \$53,000, plus certain medical, dental, vision and life insurance coverage through Stanford's Postdoctoral Scholar programs. Your appointment may be terminated prior to the anticipated end date noted above based upon loss of funding, change in programmatic need or unsatisfactory performance on your part. Effective on October 1 of each year of your appointment your funding support may change in order to meet the university's stipend/salary levels of support for postdoctoral scholars in a given academic year. At the end of the initial appointment and subject to the term limits set forth in RPH 9.4 and the Postdoc Handbook, your appointment may be eligible for renewal, based on satisfactory performance, the existence of funding, and programmatic need.

The source of your funding will be from NIH. At this time or during the term of your appointment, if you will receive other funding to support your postdoctoral training at Stanford, you are required to provide a
# Can add additional information here back in the form.

(Registrar's Office or equivalent) is required before your appointment may start. This statement should indicate the date on which all requirements were completed and the expected date of degree conferral. Send this statement (with a certified English translation, if needed).

For your records, please print a copy of this letter and the additional terms and conditions governing all postdoctoral appointments at Stanford at

http://postdocs.stanford.edu/admin/pdfforms/Terms\_and\_Conditions\_of\_Postdoctoral\_Offers.pdf By clicking "Accept" below, you will be sending your acceptance of this offer and its terms electronically to Stanford. As is the case for all postdoctoral scholar appointments at Stanford, this offer is contingent upon approval by the Office of Postdoctoral Affairs. You will be notified by email once this process is completed.

I look forward to you joining the Department of Chemistry . Should you have any questions regarding your appointment, please contact Annelies Ransome by e-mail at pscs-dev-emails@stanford.edu. Please visit the Office of Postdoctoral Affairs website at <a href="http://postdocs.stanford.edu">http://postdocs.stanford.edu</a> (click on the "Incoming Postdocs" tab) for online orientation information which may be of guidance prior to and upon your arrival.

Sincerely,

Jeffrey Koseff

# Where to add more information in the offer letter...

Additional details regarding this appointment to be included in the offer letter

In your position you will also be ....

| 215 | characters left |
|-----|-----------------|
|     |                 |

# Text Admin enters is added to the Offer Letter

(Registrar's Office or equivalent) is required before your appointment may start. This statement should indicate the date on which all requirements were completed and the expected date of degree conferral. Send this statement (with a certified English translation, if needed).

In your position you will also be .....

For your records, please print a copy of this letter and the additional terms and conditions governing all postdoctoral appointments at Stanford at <a href="http://postdocs.stanford.edu/admin/pdfforms/Terms\_and\_Conditions\_of\_Postdoctoral\_Offers.pdf">http://postdocs.stanford.edu/admin/pdfforms/Terms\_and\_Conditions\_of\_Postdoctoral\_Offers.pdf</a> By clicking "Accept" below, you will be sending your acceptance of this offer and its terms electronically to Stanford. As is the case for all postdoctoral scholar appointments at Stanford, this offer is contingent upon approval by the Office of Postdoctoral Affairs. You will be notified by email once this process is completed.

I look forward to you joining the Department of Chemistry . Should you have any questions regarding your appointment, please contact Annelies Ransome by e-mail at pscs-dev-emails@stanford.edu. Please visit the Office of Postdoctoral Affairs website at <u>http://postdocs.stanford.edu</u> (click on the "Incoming

### To Retrieve a Saved Form

#### Postdoctoral Forms

| Request Type              |                  |                     |
|---------------------------|------------------|---------------------|
| Recommendation Form       | Termination Form | Change Transactions |
| Web Form Transaction ID   |                  |                     |
| Postdoctoral Request Type | <b>•</b>         |                     |
| First Name                | 1                |                     |
| Last Name                 | Rannie           |                     |
| Academic Program          |                  |                     |
| Academic Plan             | PD Q             |                     |
| Academic Sub-Plan         | Q                |                     |
| Transaction Status        | ~                |                     |
| Search                    |                  | Clear All           |

### View of Workflow Transaction in PS

| Off Delacer Deact | SHE WE TH                           | ansaction                              | Stf W/f Typ Approve                     |  |  |  |
|-------------------|-------------------------------------|----------------------------------------|-----------------------------------------|--|--|--|
| Su Futor Ryst     | 30 101 10                           | ansacuon                               | SawitxitAppiovi                         |  |  |  |
| Process:          | PD-REC-S                            | HEET-PD-CIT                            | ZN                                      |  |  |  |
| Transaction ID:   | 00791323                            | Annelies Rai                           | nsome has requested your on-line approv |  |  |  |
| Txn Status:       | Draft                               | Status Date/Time: 08/02/2011 4:48:54PM |                                         |  |  |  |
|                   | Save As                             | Draft                                  | Initiator: 05281677 Annelies Ransome    |  |  |  |
|                   | Originator Details                  |                                        |                                         |  |  |  |
|                   | EmplID:                             | 05281677                               | Ransome,Annelies Ashoff                 |  |  |  |
|                   | Phone:                              | 650/736-0129                           | 9                                       |  |  |  |
|                   | Email: pscs-dev-emails@stanford.edu |                                        |                                         |  |  |  |
|                   |                                     |                                        |                                         |  |  |  |
| Comments:         |                                     |                                        |                                         |  |  |  |
|                   |                                     |                                        |                                         |  |  |  |
|                   |                                     |                                        |                                         |  |  |  |

For postdocs who will be Independent Centers and Labs, approvers from the academic department and the center/lab must review the Recommendation Form

| Stf Pdocr Ro              | st Stf Wf Transaction    | Stf Wf Txn Approvr               |                                   |                         |                                                                                                    |
|---------------------------|--------------------------|----------------------------------|-----------------------------------|-------------------------|----------------------------------------------------------------------------------------------------|
| Transaction<br>Employee T | ID: 00791323<br>/pe:     | Process:<br>Trans Deptid:        | PD-REC-SHEET-PD-CITZ<br>CHEMISTRY | N<br>Restore Defaults   | Click on "+" and<br>for "Seq" enter<br>-"15", for "Role"                                                        |
| Roles                     |                          |                                  | <u>Find</u>   <u>View All</u>     | First 🚺 1-2 of 3 🕨 Last | enter "PD-                                                                                                    |
| Seq: 10                   | Role: PD-CHAIR-PROXY-D   | DFA Appr Dept:                   | CHEMISTRY                         | +-                      | CHAIR-PROXY-                                                                                                    |
| Approvers                 | 5                        |                                  | <u>Find</u>   View All            | First 💶 1-2 of 2 🕨 Last | DFA", and the                                                                                                   |
| Default<br>✓              | 09873373 Q<br>09952755 Q | Rania Sanford<br>Alistair Murray |                                   | + -                     | appropriate<br>approver.                                                                                        |
| Seq: 20                   | Role: PD-DEPT-ADMIN-VE   | RIFY Appr Dept:                  | CHEMISTRY                         | +-                      | • If Role #1 is in the <i>department</i> .                                                                      |
| Approvers                 | 5                        |                                  | <u>Find</u>   View All            | First 🚺 1 of 1 🕨 Last   | add approver                                                                                                    |
| Default                   | 05281677                 | Annelies Ransome                 |                                   | ÷ -                     | from the<br>center/lab.<br>• If Role #1 is in<br>the <i>center/lab,</i> add<br>approver from the<br>department. |

### Submit Form!

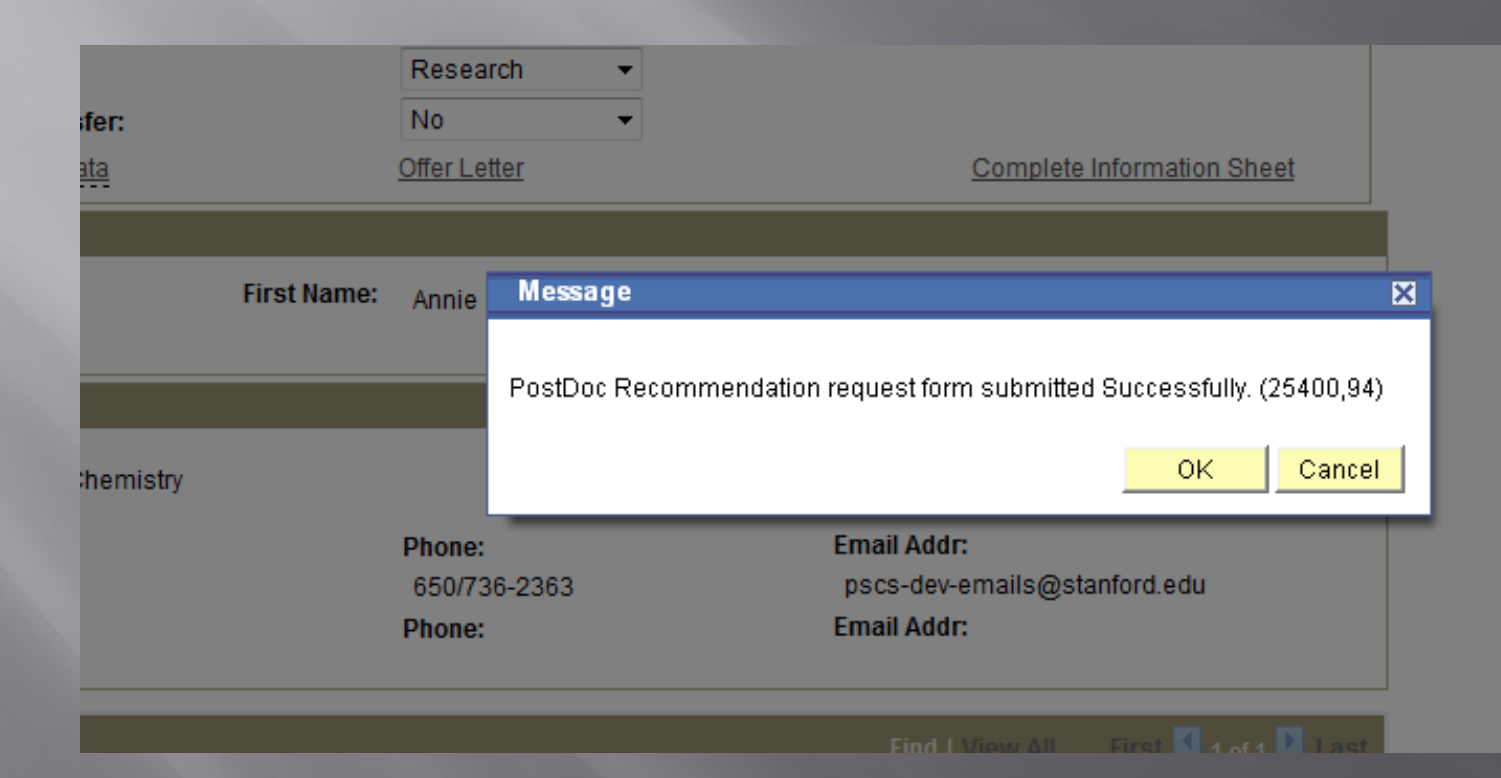

### Workflow Notification Email to Approver (Role #3):

Subject: Test message: Annelies Ransome has requested your on-line approval for a Postdoc Recommendation.

A Recommendation request for the following Postdoctoral Scholar has been submitted for your review and approval.

LAST NAME: Rannie FIRST NAME: Annie TRANSACTION ID: 00791323

Please log in to Axess (https://axess.stanford.edu/) and click on the "Employee Information" tab on the top bar. Then click on the "Workflow Home" link in the "Workflow" pagelet to review the request.

## Workflow Interface (Role #3)

| My Approvals    | My PendingRequests        |                                               |
|-----------------|---------------------------|-----------------------------------------------|
|                 |                           | Sort By:                                      |
|                 |                           |                                               |
| PD-INFO-SHEE    | т                         | Rannie, Annie-PostDoc Request Type-Initial 01 |
| Transaction ID: | 00791322 Pending Approval |                                               |
| Received on:    | 08/02/11 4:06:15.000000PM |                                               |
| Originated on:  | 08/02/11 4:06:15.000000PM | Comments:                                     |
| Originated By:  |                           |                                               |
|                 |                           |                                               |
|                 |                           |                                               |
| PD-INFO-SHEE    | т                         | test.test2004-PostDoc Request Type-Initial 01 |
| Transaction ID: | 00791321 Pending Approval |                                               |

### When Approvers (Role #3) opens Annie Rannie in Workflow

#### POSTDOCTORAL SCHOLAR APPOINTMENT INFORMATION SHEET

\* Required field + Must match passport

| Workflow Transaction Inf                          | ormation       |                   |                   |                    |                        |               |             |
|---------------------------------------------------|----------------|-------------------|-------------------|--------------------|------------------------|---------------|-------------|
| WF Trans ID: 00791322<br>Originator: PeopleSoft A | dministrator   | Status:<br>Email: | PENDING           | Stat<br>Pho        | tus Date & Tir<br>one: | me: 08/02/11  | 4:06:15PM   |
| <ul> <li>Approval Schedule</li> </ul>             |                |                   |                   |                    |                        |               |             |
| Name                                              | Approval Role  | Approver Type     | Approval Sequence | Transaction Actio  | n <u>Status Dat</u>    | te & Time     | Comments    |
| 1 Patricia Richter                                | PD-DEPT-ADMIN1 | Approver          | 10                | PENDING            | 08/02/201              | 1 4:06:15PM   |             |
| 2 Annelies Ransome                                | PD-DEPT-ADMIN1 | Approver          | 10                | PENDING            | 08/02/201              | 1 4:06:15PM   |             |
| 3 Rania Sanford                                   | PD-DEPT-ADMIN1 | Approver          | 10                | PENDING            | 08/02/201              | 1 4:06:15PM   |             |
|                                                   |                |                   |                   |                    |                        |               |             |
| Approve                                           | eturn De       | cline             |                   | Print              | Bac                    | k to Workflow | <u>Home</u> |
| <ul> <li>Personal Details</li> </ul>              |                |                   |                   |                    |                        |               |             |
| *+Last Name:                                      | Rannie         |                   | *+Fir             | rst Name:          | Annie                  |               |             |
| +Middle Name                                      |                |                   | Othe              | ar Names           |                        |               |             |
| Social Security Number                            | C 216-30-4924  |                   | *+Da              | ate of Birth:      | 12/25/10               | 55            |             |
| Tax Paver ID:                                     | 210-00-4024    |                   | *Birt             | th City:           | San Fran               | ncisco        |             |
| Dirth State or Dravines                           |                |                   | *Di-              | th Country         | Gairria                | Linited Otata |             |
| Birth State of Province                           |                | <b>.</b>          | ~BIR              | in Country:        | USA                    | United States | 5           |
| *Sex:                                             | OMale          | Female            | *Mai              | rital Status:      | Married                |               |             |
| *Country of Citizenship:                          | USA            | United Sta        | ates *Cou         | ntry of Residence: | USA                    | United State  | es          |
| <ul> <li>Ethnicity Information</li> </ul>         |                |                   |                   |                    |                        |               |             |
|                                                   |                |                   |                   |                    |                        |               |             |
| 1) Are you Hispanic or I                          | atino?         |                   |                   |                    |                        |               |             |

### Workflow to DFA/Dept. Manager View (Role #3) cont...

| ome             | Teaching          | Advising   | PeopleSoft        | Employee Information       | STARS (1    | Fraining)  |              |             |        |                   |        |
|-----------------|-------------------|------------|-------------------|----------------------------|-------------|------------|--------------|-------------|--------|-------------------|--------|
| РП              | one:              | 650 :      | 5551212           | valid mroug                | in Date:    | 08/31/20   | มาย          |             |        |                   |        |
|                 |                   |            |                   |                            |             |            |              |             |        |                   |        |
| ▼ Fun           | ding Details      |            |                   |                            |             |            |              |             |        |                   |        |
| *Wi             | II you be receivi | ing outsi  | de funding?       | 🔿 No 🖲 Yes                 |             |            |              |             |        |                   |        |
|                 |                   |            |                   |                            |             |            | Fine         | a 1 🖾 1 🕍   | First  | t 🗹 1 of 1 🖸 Last |        |
|                 | Name of the Fu    | unding A   | <u>gency</u>      |                            | Fundi       | ing Amount | <u>s</u>     | tart Date   |        | End Date          |        |
| 1               | NIH               |            |                   |                            |             | 53000.00   | 08           | /28/2011    | 08     | 3/31/2012 🛨 🖃     |        |
|                 |                   |            |                   |                            |             |            |              |             |        |                   |        |
| ▼ Edu           | ication Details   |            |                   |                            |             |            |              |             |        |                   |        |
| Imp             | ortant: If previo | usly at S  | Stanford in any s | tatus, please provide Stud | lent ID #:  |            |              |             |        |                   |        |
| Pre             | vious/Current l   | nstitutior | n(s)              |                            |             |            |              | Find I Vie  | w All  | First 1 of 1      | Last   |
|                 |                   |            |                   |                            |             |            |              |             |        |                   |        |
| *In             | stitution ID:     |            | 05030148          | Georgetown University      |             |            | *Field of St | tudy: CHE   | EMISTR | Y                 |        |
| *Ci             | ty:               |            | Washington        | *State:                    | DC          |            | *Country:    | U           | SA L   | United States     |        |
| *De             | egree:            |            | SM                | Master of Science          |             |            | *Degree C    | onferral Da | te:    | 08/01/2011        |        |
| *St             | art Date of Atte  | ndance:    | 08/01/2007        | *End Date of Attendance:   | 07/24/20    | 11         |              |             |        |                   |        |
|                 |                   |            |                   |                            |             |            |              |             |        |                   |        |
| ▼ Wo            | rk Experience     |            |                   |                            |             |            |              |             |        |                   |        |
| Pre             | sent Occupatio    | n:         |                   | Present                    | Institution | Employer:  |              |             |        |                   |        |
|                 |                   |            |                   |                            |             |            |              | Eind   Vie  | ew All | First 🖪 1 of 1    | E Last |
|                 | eitien/Titler     |            |                   |                            |             |            |              |             |        |                   |        |
| <sup>^</sup> P0 | osition/1ftie:    |            | kesearcher        |                            |             |            |              |             |        |                   |        |
| *C(             | ompany/Instituti  | on: (      | Quantity Matters  |                            |             |            |              |             |        |                   |        |
| *Ci             | ty:               | ١          | Nashington        | *S                         | tate: D     | C          | ,            | *Country:   | USA    | United States     |        |
| *Pi             | imary Work Ac     | tivity: F  | Research          | *Start I                   | Date: 0     | 6/01/2011  |              | *End Date:  | 07/31/ | 2011              |        |
| Pri             | or Experience:    |            | 2 Months          | Prior Research Experie     | ence:       | 2 Mor      | nths         |             |        |                   |        |
|                 |                   |            |                   |                            |             |            |              |             |        |                   |        |

### Continued....

| Home Teaching Advising                            | g PeopleSoft                              | Employee Information | STARS (Training)       |                       |  |  |  |  |
|---------------------------------------------------|-------------------------------------------|----------------------|------------------------|-----------------------|--|--|--|--|
|                                                   |                                           |                      |                        |                       |  |  |  |  |
|                                                   | 1 -                                       |                      |                        |                       |  |  |  |  |
| Approve                                           | m Dec                                     | line 🖃               | Print                  | Back to Workflow Home |  |  |  |  |
| ▼ Personal Details                                |                                           |                      |                        |                       |  |  |  |  |
|                                                   |                                           |                      |                        |                       |  |  |  |  |
| *+Last Name:                                      | Rannie                                    |                      | *+First Name:          | Annie                 |  |  |  |  |
| +Middle Name:                                     |                                           |                      | Other Names:           |                       |  |  |  |  |
| Social Security Number:                           | 216-39-4824                               |                      | *+Date of Birth:       | 12/25/1955            |  |  |  |  |
| Tax Payer ID:                                     |                                           |                      | *Birth City:           | San Francisco         |  |  |  |  |
| *Birth State or Province:                         |                                           |                      | *Birth Country:        | USA United States     |  |  |  |  |
| *Sex:                                             | OMale                                     | Female               | *Marital Status:       | Married               |  |  |  |  |
| *Country of Citizenship:                          | USA                                       | United States        | *Country of Residence: | USA United States     |  |  |  |  |
| <ul> <li>Ethnicity Information</li> </ul>         |                                           |                      |                        |                       |  |  |  |  |
|                                                   | -                                         |                      |                        |                       |  |  |  |  |
| 1) Are you Hispanic or Lati                       | no?                                       |                      |                        |                       |  |  |  |  |
| Yés, I am Hispanic o<br>O the Low path Hispanic o | r Latino                                  |                      |                        |                       |  |  |  |  |
| O No, I am not Hispani                            | c or Latino                               |                      |                        |                       |  |  |  |  |
| 2) What is your race? Sele                        | ct one or more.                           |                      |                        |                       |  |  |  |  |
| American Indian or A                              | Alaska Native                             |                      |                        |                       |  |  |  |  |
| Asian                                             |                                           |                      |                        |                       |  |  |  |  |
| Black or African Am                               | erican                                    |                      |                        |                       |  |  |  |  |
| Native Hawaiian or C                              | Native Hawaiian or Other Pacific Islander |                      |                        |                       |  |  |  |  |
| White                                             |                                           |                      |                        |                       |  |  |  |  |
|                                                   |                                           |                      |                        |                       |  |  |  |  |
| <ul> <li>Personal Addresses</li> </ul>            |                                           |                      |                        |                       |  |  |  |  |
| *Email address: anneliesransome@yahoo.com         |                                           |                      |                        |                       |  |  |  |  |

Current Mailing Addrose

## **Bottom of Workflow Screen**

| Vork Experience        |                  |               |                 |                |            |          |                       |
|------------------------|------------------|---------------|-----------------|----------------|------------|----------|-----------------------|
| resent Occupation:     |                  |               | Present Institu | tion/Employer: |            |          |                       |
|                        |                  |               |                 |                | Find   Vie | WAII     | First 🖾 1 of 1 💽 Last |
| Position/Title:        | Researcher       |               |                 |                |            |          |                       |
| Company/Institution:   | Quantity Matters |               |                 |                |            |          |                       |
| City:                  | Washington       |               | *State:         | DC             | *Country:  | USA      | United States         |
| Primary Work Activity: | Research         |               | *Start Date:    | 06/01/2011     | *End Date: | 07/31/2  | 011                   |
| Prior Experience:      | 2 Months         | Prior Researc | h Experience:   | 2 Months       |            |          |                       |
| Authorization Agreemen | t                |               |                 | 3              | V          |          |                       |
| pporting Documents     |                  |               |                 |                |            |          |                       |
|                        |                  |               |                 |                |            |          |                       |
|                        |                  |               |                 |                |            |          |                       |
|                        |                  |               |                 |                |            |          |                       |
|                        |                  |               |                 |                |            |          |                       |
|                        |                  |               |                 |                |            |          |                       |
|                        |                  |               |                 |                |            |          |                       |
|                        |                  |               |                 |                |            |          |                       |
|                        |                  | a alliana     | <b>E</b> 71     | Drint          |            |          | and flow 1 Lama       |
| Abbione                |                  | ecime         | EJ              | Plint          | E.         | ack to W | OKIIOW HOME           |
|                        |                  |               |                 |                |            |          |                       |

### Workflow for Role #3: Approval does the next step - Sends Offer Letter to Candidate!

#### POSTDOCTORAL SCHOLAR APPOINTMENT INFORMATION SHEET

\* Required field + Must match passport

| Workflow Transaction I                | nformation       |               |                   |                     |                         |             |
|---------------------------------------|------------------|---------------|-------------------|---------------------|-------------------------|-------------|
| WF Trans ID: 00791322                 | 2                | Status:       | APPROVED          | Statu               | Is Date & Time: 08/02/1 | 1 4:26:00PM |
| Originator: PeopleSof                 | t Administrator  | Email:        |                   | Phor                | 10:                     |             |
|                                       |                  |               |                   |                     |                         |             |
| <ul> <li>Approval Schedule</li> </ul> |                  |               |                   |                     |                         |             |
| Name                                  | Approval Role    | Approver Type | Approval Sequence | Transaction Action  | Status Date & Time      | Comments    |
| 1 Patricia Richter                    | PD-DEPT-ADMIN1   | Approver      | 10                | Peer Acted          | 08/02/2011 4:26:00PM    |             |
| 2 Annelies Ransome                    | PD-DEPT-ADMIN1   | Approver      | 10                | Peer Acted          | 08/02/2011 4:26:00PM    |             |
| 3 Rania Sanford                       | PD-DEPT-ADMIN1   | Approver      | 10                | APPROVED            | 08/02/2011 4:26:00PM    |             |
|                                       |                  |               |                   |                     |                         |             |
|                                       |                  |               | := <b>=</b>       | Print               | Back to Workflow        | Home        |
|                                       |                  |               |                   |                     |                         |             |
| <ul> <li>Personal Details</li> </ul>  |                  |               |                   |                     |                         |             |
|                                       |                  |               |                   |                     |                         |             |
| *+Last Name:                          | Rannie           |               | *+F               | irst Name:          | Annie                   |             |
| +Middle Name:                         |                  |               | Oth               | er Names:           |                         |             |
| Social Security Numb                  | per: 216-39-4824 | 4             | *+D               | ate of Birth:       | 12/25/1955              |             |
| Tax Payer ID:                         |                  |               | *Bir              | rth City:           | San Francisco           |             |
| *Birth State or Provin                | ce:              |               | *Bir              | th Country:         | USA United State        | S           |
| *Sex:                                 | Male             | Female        | *Ma               | arital Status:      | Married                 |             |
| *Country of Citizensh                 | ip: USA          | United Sta    | ates *Cou         | untry of Residence: | USA United Sta          | tes         |
|                                       |                  |               |                   |                     |                         |             |

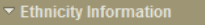

1) Are you Hispanic or Latino?

Yes, I am Hispanic or Latino

No, I am not Hispanic or Latino

2) What is your race? Select one or more.

American Indian or Alaska Native

Asian

Black or African American

### Role #3's final view in Workflow

| POSTDOCTORAL | SCHOLAR APPOI | NTMENT INFO | RMATION SHEET |
|--------------|---------------|-------------|---------------|
|              |               |             |               |

| <b>Required</b> field | + Must match | passport |
|-----------------------|--------------|----------|
|-----------------------|--------------|----------|

| Workflow Transaction In                                                                                                    | Iformation                                                          |                                                   |                          |                                                                                                    |                                                                      |   |
|----------------------------------------------------------------------------------------------------|---------------------------------------------------------------------|---------------------------------------------------|--------------------------|----------------------------------------------------------------------------------------------------|----------------------------------------------------------------------|---|
| NF Trans ID: 00791322<br>Driginator: PeopleSoft                                                                                                | Administrator                                                       | Status:<br>Email:                                 | Approver                 | D Statu<br>Phon                                                                                          | is Date & Time: 08/02/11 4:26:00PM<br>ne:                            |   |
| - Annenial Cohorbito                                                                                                    |                                                                     |                                                   | _                        | Message                                                                                                  |                                                                      | × |
| Name<br>1 Patricia Richter<br>2 Annelies Ransome<br>3 Rania Sanford                                                                            | Approval Role<br>PD-DEPT-ADMIN1<br>PD-DEPT-ADMIN1<br>PD-DEPT-ADMIN1 | Approver Type<br>Approver<br>Approver<br>Approver | Approv<br>10<br>10<br>10 | Approval completed. Originator wi                                                                        | II be notified. (25100,185)<br>OK                                    |   |
|                                                                                                    |                                                                     |                                                   | 200                      |                                                                                                    |                                                                      |   |
| Approve     F                                                                                                    | Return                                                              | edime                                             |                          |                                                                                                    |                                                                      |   |
| Approve     Personal Details     *+Last Name:                                                                                                  | Return D<br>Rannie                                                  | ecline                                            |                          | *+First Name:                                                                                            | Annie                                                                |   |
| Approve     Personal Details     *+Last Name:     +Middle Name:                                                                                | Return D<br>Rannie                                                  | ecline                                            |                          | *+First Name:<br>Other Names:                                                                            | Annie                                                                |   |
| Approve     Personal Details     *+Last Name:     +Middle Name:     Social Security Number                                                     | Rannie<br>Rannie<br>ar: 216-39-4824                                 |                                                   |                          | *+First Name:<br>Other Names:<br>*+Date of Birth:                                                        | Annie 12/25/1955                                                     |   |
| Personal Details     *+Last Name:     +Middle Name:     Social Security Number     Tax Payer ID:                                               | Rannie<br>Rannie<br>er: 216-39-4824                                 | ecime                                             |                          | *+First Name:<br>Other Names:<br>*+Date of Birth:<br>*Birth City:                                        | Annie<br>12/25/1955<br>San Francisco                                 |   |
| Approve F<br>Personal Details<br>*+Last Name:<br>+Middle Name:<br>Social Security Number<br>Tax Payer ID:<br>*Birth State or Province          | Rannie<br>Rannie<br>er: 216-39-4824                                 | ecme                                              |                          | *+First Name:<br>Other Names:<br>*+Date of Birth:<br>*Birth City:<br>*Birth Country:                     | Annie<br>12/25/1955<br>San Francisco<br>USA United States            |   |
| Approve F<br>Personal Details<br>*+Last Name:<br>+Middle Name:<br>Social Security Number<br>Tax Payer ID:<br>*Birth State or Province<br>*Sex: | Rannie<br>Rannie<br>ar: 216-39-4824<br>xe:<br>O Male                | ecime                                             |                          | *+First Name:<br>Other Names:<br>*+Date of Birth:<br>*Birth City:<br>*Birth Country:<br>*Marital Status: | Annie<br>12/25/1955<br>San Francisco<br>USA United States<br>Married |   |

Contraction of the David Charles of Davids

4) Anno concelling and a sing?

### Workflow Status

#### POSTDOCTORAL SCHOLAR APPOINTMENT INFORMATION SHEET

| Required field | + Mu | ust match | passpor |
|----------------|------|-----------|---------|
|----------------|------|-----------|---------|

| Workflow Transaction                      | Information      |               |                   |                     |                          |             |
|-------------------------------------------|------------------|---------------|-------------------|---------------------|--------------------------|-------------|
| WF Trans ID: 00791322                     | 2                | Status:       | APPROVED          | Statu               | us Date & Time: 08/02/11 | 1 4:26:00PM |
| Originator: PeopleSo                      | ft Administrator | Email:        |                   | Phor                | ne:                      |             |
|                                           |                  |               |                   |                     |                          |             |
| Approval Schedule                         |                  |               |                   |                     |                          |             |
| <u>Name</u>                               | Approval Role    | Approver Type | Approval Sequence | Transaction Action  | Status Date & Time       | Comments    |
| 1 Patricia Richter                        | PD-DEPT-ADMIN1   | Approver      | 10                | Peer Acted          | 08/02/2011 4:26:00PM     |             |
| 2 Annelies Ransome                        | PD-DEPT-ADMIN1   | Approver      | 10                | Peer Acted          | 08/02/2011 4:26:00PM     |             |
| 3 Rania Sanford                           | PD-DEPT-ADMIN1   | Approver      | 10                | APPROVED            | 08/02/2011 4:26:00PM     |             |
|                                           |                  |               |                   |                     |                          |             |
| Approve                                   | Return D         | ecline        |                   | Print               | Back to Workflow         | Home        |
|                                           |                  |               |                   |                     |                          |             |
| <ul> <li>Personal Details</li> </ul>      |                  |               |                   |                     |                          |             |
|                                           |                  |               |                   |                     |                          |             |
| *+Last Name:                              | Rannie           |               | *+F               | irst Name:          | Annie                    |             |
| +Middle Name:                             |                  |               | Oth               | er Names:           |                          |             |
| Social Security Numl                      | ber: 216-39-4824 | 4             | *+Date of Birth:  |                     | 12/25/1955               |             |
| Tax Payer ID:                             |                  |               | *Bir              | rth City:           | San Francisco            |             |
| *Birth State or Provin                    | ice:             |               | *Bir              | rth Country:        | USA United State         | S           |
| *Sex:                                     | ◯ Male           | Female        | e *Ma             | arital Status:      | Married                  |             |
| *Country of Citizensh                     | ip: USA          | United St     | ates *Cou         | untry of Residence: | USA United Sta           | tes         |
|                                           |                  |               |                   |                     |                          |             |
| <ul> <li>Ethnicity Information</li> </ul> |                  |               |                   |                     |                          |             |
| 4) Are you lieneric a                     | r Letine 2       |               |                   |                     |                          |             |
| T) Are you Hispanic o                     | or Launo?        |               |                   |                     |                          |             |
| Yes, Lam Hispa                            | anic or Latino   |               |                   |                     |                          |             |

When Rec Form is approved by the DFA/Department Manager (Role #3), an email notification goes to Postdoc asking him/her to return to the Secure Portal to review and accept/decline the offer.

Subject: Test message: Recommendation Sheet with transaction ID #:00791323

Dear Annie Rannie,

Chemistry has completed its preparation of your postdoctoral appointment paperwork at Stanford University. You must now go online to <a href="http://secureportal.stanford.edu">http://secureportal.stanford.edu</a> in order to review the terms and conditions of your offer. Your online acceptance is required for the completed paperwork to be submitted to the university for final review and approval.

Please do not hesitate to contact me at pscs-dev-emails@stanford.edu if you have any questions or concerns about your offer of appointment.

Best wishes, Annelies Ransome.

#### Offer Letter Language is sent by email to the faculty sponsor and research mentor. No action necessary.

#### Subject: Test message: Recommendation Request with transaction 00791323 for Annie, Rannie has been Submitted.

Dear Professor Jeffrey Koseff,

This is a notification that Annelies Ransome has submitted a recommendation on your behalf to appoint Annie Rannie as a postdoctoral scholar in Chemistry. Upon approval by the Department, your prospective postdoc will receive an offer letter electronically to document your agreement and university policy regarding postdoctoral scholars, and it will include the information you provided for this appointment as follows--

During this appointment, Annie Rannie will be involved in the exciting world of chemical reactions. The initial appointment will begin on August 2, 2013 and end on August 31, 2012. The total support for the initial year of training will be 53,000, plus certain medical, dental, vision and life insurance coverage through Stanford's Postdoctoral Scholar programs. This appointment may be terminated prior to the anticipated end date noted above based upon loss of funding, change in programmatic need or unsatisfactory performance on your postdoc's part. Effective on October 1 of each year, the funding support may change in order to meet the university's stipend/salary levels of support for postdoctoral scholars in a given academic year. At the end of this initial appointment and subject to the term limits set forth in Research Policy Handbook 9.4 and the Postdoc Handbook, this appointment may be eligible for renewal, based on satisfactory performance, the existence of funding, an d programmatic need.

The source of funding will be NIH. At this time or during the term of this appointment, if the postdoc will receive other funding to support the training at Stanford, the postdoc is required to provide a copy of the funding letter to the Office of Postdoctoral Affairs and to you. Receiving external support towards postdoctoral training at Stanford may alter the amount of funding offered to the postdoc from Stanford or other sources, or the responsibilities associated with this appointment.

Postdoctoral Scholars are required to attend a mandatory Postdoctoral Benefits Session upon their arrival at Stanford. The Benefits Session is held at 1215 Welch Road, Modular A, Conference Room 62 every Thursday from10:00 a.m. to 12:00 p.m. Annelies Ransome will enroll your postdoc prior to the start of the appointment.

Stanford provides a range of health and other benefits to all postdoctoral scholars. Postdocs will have a choice between two medical plan options (HMO or PPO) plus dental, vision, disability and life insurance coverage. In order to secure health care coverage through the Stanford plans, the postdoc must enroll within the first 31 days of the appointment start date. Postdocs who are paid a "salary" by Stanford may save for your retirement by contributing to Stanford's Tax Deferred Annuity Plan. Postdoc benefits information and policy is available at <a href="http://postdocs.stanford.edu/benefits/">http://postdocs.stanford.edu/benefits/</a>.

All Postdoctoral Scholars at Stanford are eligible for leave benefits as follows: vacation of one day paid leave per calendar month of appointment (in addition to official University holidays); sick leave of 15 calendar days of absence due to illness per year; and paid maternity leave of up to six weeks. In addition, your postdoc may be eligible for family and medical leave. Please refer to the Research Policy Handbook 9.4 and the Postdoc Handbook for more details. Any leave policy must be acceptable to outside funding agencies.

At Stanford, Postdoctoral Scholars are considered students in advanced training and must be registered and receive at least the University's required minimum funding appropriate to them every academic quarter in order to receive privileges such as email, access to the libraries and athletic facilities.

The final approval of this appointment is contingent upon the postdoc providing any missing required documents, including evidence of completion of a doctoral degree program. If the final degree has not yet been conferred, a statement of completion of studies from a home institution official (Registrar's Office or equivalent) is required before the appointment may start. This statement should indicate the date on which all requirements were completed and the expected date of degree conferral.

In your position you will also be .....

Please save a copy of this email for your records. The same information is included in the offer letter that will be available electronically to the postdoc for online acceptance before this appointment recommendation proceeds to the Office of Postdoctoral Affairs (OPA). Feel free to ask Annelies

### **IMPORTANT NOTE:**

While you are waiting for the postdoc to accept the offer letter, you will be able to see the "send to OPA" step in your WorkFlow queue but the "approve" button will be disabled – the system is waiting for the postdoc to approve the offer letter, which is done outside of Workflow.

### New Appointment: Postdoc Reviews Offer Letter

### Postdoc Returns to the Secure Portal...

#### STANFORD UNIVERSITY

aaarrr

#### Login

User

Name

Password •••••••

#### Forgot your password?

New to the site?

Create your Username and Password now.

Login

#### **Useful Links**

- Bechtel International Center
- Office of Postdoctoral Affairs
- University Registrar's Office

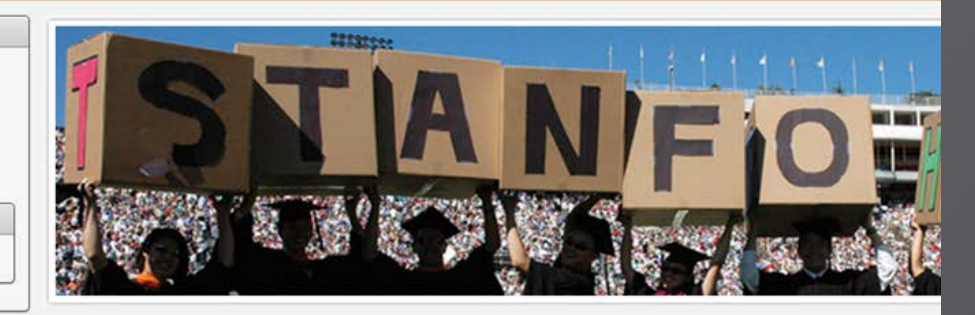

#### Welcome!

The Gateway to Stanford is a secure Portal where individuals in the early stages of joining the Stanford community may their association with the University.

The site currently provides application forms for the following:

#### International students and job applicants:

Use this site to initiate Employment Visa requests.

#### **Postdoctoral scholars:**

Use this site to submit information required for processing your postdoctoral appointment

### **Postdoc's View**

#### UNIVERSIT Y

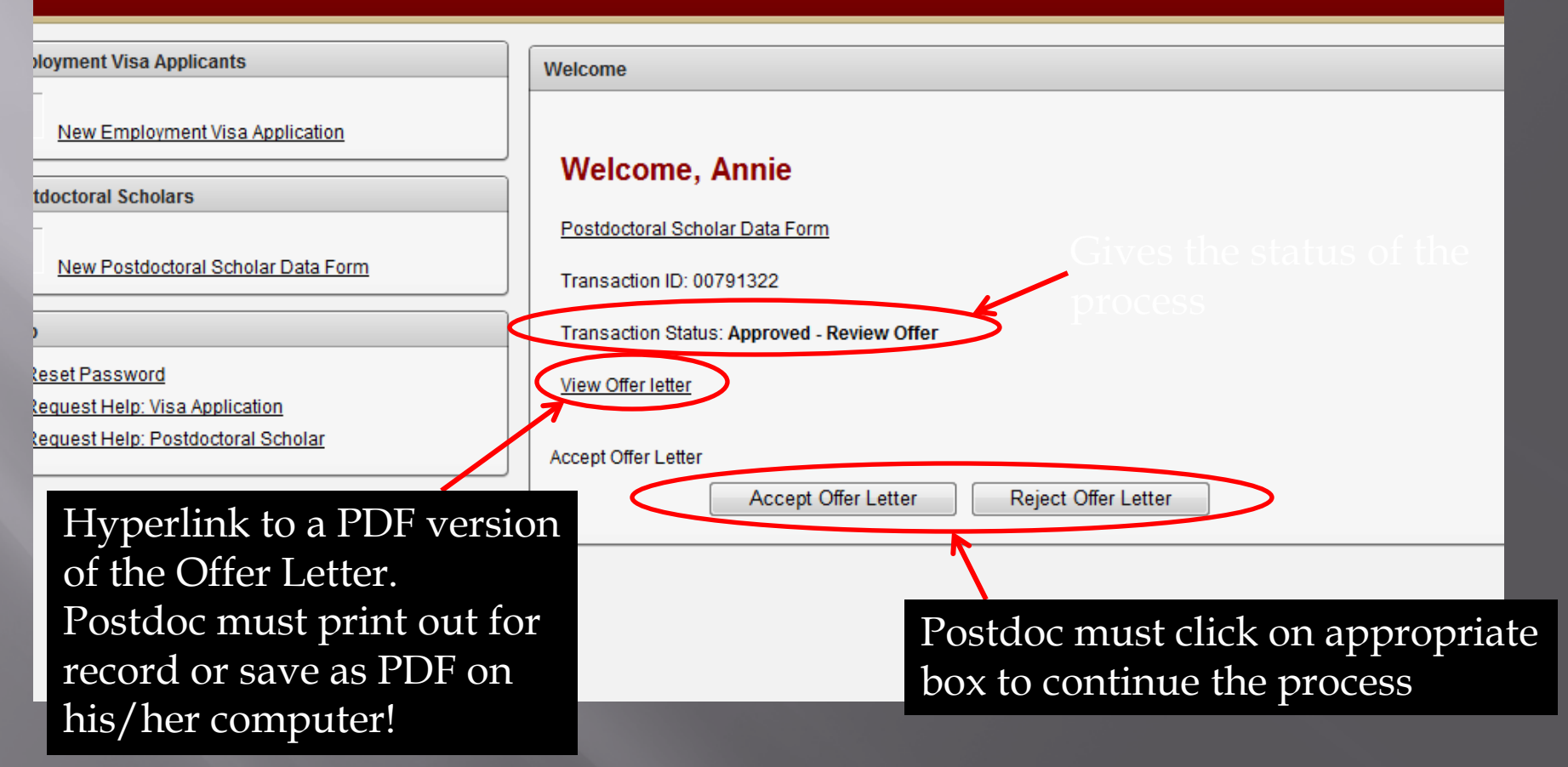

### Postdoc Goes to View Offer Letter

#### POSTDOCTORAL SCHOLAR APPOINTMENT INFORMATION SHEET

| nfo                                | Postdoctoral Scholar Appointment                           |      |
|------------------------------------|------------------------------------------------------------|------|
| Hello, You are logged in as AAARRR |                                                            | Home |
| Current Section                    | Offer Letter                                               |      |
| Personal Details                   | Click here to view your Offer Letter (Adobe .PDF document) |      |
| *                                  |                                                            |      |
| Personal Addresses                 |                                                            |      |
| •                                  |                                                            |      |
| Ethnicity                          |                                                            |      |
| *                                  |                                                            |      |
| Ext. Funding Details               |                                                            |      |
| •                                  |                                                            |      |
| Education Details                  |                                                            |      |
| •                                  |                                                            |      |
| Work Experience                    |                                                            |      |
| ÷                                  |                                                            |      |
| Documents                          |                                                            |      |
| •                                  |                                                            |      |
|                                    |                                                            |      |

# PDF Pop-Up Window

| ARR |                                     |                                                                         |                     |
|-----|-------------------------------------|-------------------------------------------------------------------------|---------------------|
|     |                                     | Offer Letter                                                            |                     |
|     | File Download                       | X                                                                       | <u>PF document)</u> |
|     | Do you want to open                 | or save this file?                                                      |                     |
|     | Name: 114                           | 40.pdf<br>lobe Acrobat Document, 5.67KB                                 |                     |
|     | From: see                           | cureportal-uat.stanford.edu                                             |                     |
|     | [] (                                | Open Save Cancel                                                        |                     |
|     | While files from t                  | the Internet can be useful, some files can potentially                  | -                   |
|     | harm your comp<br>save this file. W | uter. If you do not trust the source, do not open or<br>hat's the risk? |                     |
|     |                                     |                                                                         |                     |

### Postdoc's View of Offer Letter

August 2, 2011

FROM: Jeffrey Koseff, Department of Chemistry Stanford University Stanford, CA 94305

TO: Annie Rannie PO Box 8888 Stanford, CA, USA 94305

#### Dear Dr. Rannie:

I am pleased to offer you an appointment as a Postdoctoral Scholar in the Department of Chemistry . This letter is intended to document our understanding of your appointment. As a member of the Stanford academic community, you will be subject to the applicable policies and procedures of the University; many of the policies and procedures that relate specifically to Postdoctoral Scholars are set forth in Research Policy Handbook (RPH) 9.4 and in the Stanford Postdoctoral Scholar Handbook (<a href="http://postdocs.stanford.edu/handbook/">http://postdocs.stanford.edu/handbook/</a>).

During this appointment, you will be involved in the exciting world of chemical reactions. Your initial appointment will begin on August 2, 2011 and end on August 31, 2012. Your total support for the initial year of training will be \$53,000, plus certain medical, dental, vision and life insurance coverage through Stanford's Postdoctoral Scholar programs. Your appointment may be terminated prior to the anticipated end date noted above based upon loss of funding, change in programmatic need or unsatisfactory performance on your part. Effective on October 1 of each year of your appointment your funding support may change in order to meet the university's stipend/salary levels of support for postdoctoral scholars in a given academic year. At the end of the initial appointment and subject to the term limits set forth in RPH 9.4 and the Postdoc Handbook, your appointment may be eligible for renewal, based on satisfactory performance, the existence of funding, and programmatic need.

The source of your funding will be from NIH. At this time or during the term of your appointment, if you will receive other funding to support your postdoctoral training at Stanford, you are required to provide a copy of the funding letter to the Office of Postdoctoral Affairs and to me. Receiving external support

# Accept or Reject Offer

#### UNIVERSITY

| oloyment Visa Applicants                         | Welcome                                     |
|--------------------------------------------------|---------------------------------------------|
| New Employment Visa Application                  | Welcome Annie                               |
| tdoctoral Scholars                               | Welcome, Annie                              |
| -                                                | Postdoctoral Scholar Data Form              |
| New Postdoctoral Scholar Data Form               | Transaction ID: 00791322                    |
| •                                                | Transaction Status: Approved - Review Offer |
| teset Password<br>tequest Help: Visa Application | <u>View Offer letter</u>                    |
| tequest Help: Postdoctoral Scholar               | Accept Offer Letter                         |
|                                                  | Accept Offer Letter Reject Offer Letter     |
|                                                  |                                             |

### **Postdoc Accepted Offer**

| ts                      | Welcome                                   |
|-------------------------|-------------------------------------------|
| sa Application          |                                           |
|                         | Welcome, Annie                            |
|                         | Postdoctoral Scholar Data Form            |
| <u>cholar Data Form</u> | Transaction ID: 00791322                  |
|                         | Transaction Status: Offer Letter Accepted |
| instian                 | View Offer letter                         |
| pral Scholar            |                                           |
|                         |                                           |

### Email Notification to Postdoc confirming acceptance

#### Test message: Offer letter has been accepted for transaction ID # 00791323.

workflow@psprcuat20.stanford.edu
Sent: Tue 8/2/2011 5:15 PM

To: postdocaffairs@stanford.edu

Dear Annie Rannie:

Thank you for accepting your offer of postdoctoral appointment at Stanford University. Your appointment paperwork and your signed offer will now be sent to the Office of Postdoctoral Affairs for final review and final signoff.

For questions regarding your appointment and upcoming transition to Stanford may be directed to your administrator at Annelies Ransome at <a href="mailto:pscs-dev-emails@stanford.edu">pscs-dev-emails@stanford.edu</a>.

#### Email message to Admin noting acceptance of offer.

#### Admin (Role #1) <u>must</u> return to Workflow to complete submission to OPA!

#### Test message: Offer letter has been accepted for transaction ID # 00791323.

workflow@psprcuat20.stanford.edu

Sent: Tue 8/2/2011 5:15 PM

o: postdocaffairs@stanford.edu

Annie Rannie has accepted the offer of postdoctoral appointment online. In order to submit the complete appointment paperwork, please go to <a href="http://axess.stanford.edu">http://axess.stanford.edu</a>, go to the PeopleSoft tab, and click on the Workflow Home link and submit the transaction to the Office of Postdoctoral Affairs for final review and final university approval. OPA does not receive the paperwork until after you have completed this final submission step.

## Admin (Role #1) Workflow

| My Approvals    | ly PendingRequests        |                                               |
|-----------------|---------------------------|-----------------------------------------------|
|                 |                           | Sort By:                                      |
|                 |                           |                                               |
| PD-REC-SHEET-   | PD-CITZN                  | Rannie,Annie-PostDoc Request Type-Research 02 |
| Transaction ID: | 00791323 Pending Approval |                                               |
| Received on:    | 08/02/11 4:57:52.114025PM | App Start Date: 08/02/2011                    |
| Originated on:  | 08/02/11 4:32:05.000000PM | Comments:                                     |
| Originated By:  | Annelies Ransome          |                                               |
| Acad Program:   | CHEM Chemistry            |                                               |
| PD-INFO-SHEET   |                           | test,test2004-PostDoc Request Type-Initial 01 |
| Transaction ID: | 00791321 Pending Approval |                                               |
| Received on:    | 08/02/11 3:44:58.000000PM |                                               |
| Originated on:  | 08/02/11 3:44:57.000000PM | Comments:                                     |
| Originated By:  |                           |                                               |
|                 |                           |                                               |
| PD-INFO-SHEET   | 00704000 Banding Approval | test,test2003-PostDoc Request Type-Initial 01 |
| Transaction ID: | 00791320 Pending Approval |                                               |
| Received on:    | 08/02/11 3:36:38.000000PM | Commenter                                     |
| Originated on:  | 08/02/11 3:36:38.000000PM | Comments:                                     |
| Originated By:  |                           |                                               |

### Workflow Transaction Detail

#### Recommendation Form to appoint Postdoctoral Research Scholars/Clinical Fellows (Trainees)

The following information is required for processing the Postdoctoral Scholar appointment, benefits enrollment, visa petition requests, SEVIS database management, & other appointment processes.

| * Re<br>Wo                                                                 | quired field<br>rkflow Tran | + Must m        | atch passport<br>ation |                           |                                       |                       |                         |                         |
|----------------------------------------------------------------------------|-----------------------------|-----------------|------------------------|---------------------------|---------------------------------------|-----------------------|-------------------------|-------------------------|
| WF                                                                         | Trans ID: 0                 | 0791323         |                        | Status: P <sub>E</sub>    | ENDING                                |                       | Status Date & Time:     | 08/02/11 4:57:52PM      |
| Orig                                                                       | inator: R                   | ansome,Anneli   | ies Ashoff             | Email: ps                 | cs-dev-emails@:                       | stanford.edu          | Phone:                  | 650/736-0129            |
| - A                                                                        | pproval Sch                 | redule          |                        |                           |                                       |                       |                         |                         |
|                                                                            | Name                        | Appr            | oval Role              | Approver Ty               | pe <u>Approval</u><br><u>Sequence</u> | Transaction<br>Action | on <u>Status Date</u>   | & Time Comments         |
| 1                                                                          | Rania San                   | ford PD-C       | HAIR-PROXY-DFA         | Approver                  | 10                                    | APPROVED              | 08/02/2011<br>4:57:52PM |                         |
| 2                                                                          | Alistair Mu                 | rray PD-C       | HAIR-PROXY-DFA         | Approver                  | 10                                    | Peer Acted            | 08/02/2011<br>4:57:52PM |                         |
| 3                                                                          | Annelies<br>Ransome         | PD-D<br>VERI    | EPT-ADMIN-<br>FY       | Approver                  | 20                                    | Pending               | 08/02/2011<br>4:57:52PM |                         |
| 4                                                                          | Shannon M                   | Monahan PD-O    | PA-ADMIN1              | Approver                  | 30                                    | -                     |                         |                         |
| Approve     Return     Decline     End     Print     Back to Workflow Home |                             |                 |                        |                           |                                       |                       |                         |                         |
| *Sel                                                                       | ect PostDo                  | c Information s | heet:                  |                           | 00791322                              |                       |                         |                         |
| *Po                                                                        | stdoctoral F                | Request Type    |                        | PostDoc Research Scholars |                                       |                       |                         |                         |
| ls t                                                                       | his request                 | for Departmer   | t Transfer:            |                           | No                                    |                       |                         |                         |
| Con                                                                        | parative Dis                | splay of Biogra | phic Data              | Off                       | er Letter                             |                       | Com                     | plete Information Sheet |
| ▼ Ap                                                                       | pointee Info                | ormation        |                        |                           |                                       |                       |                         |                         |
| Last                                                                       | Name:                       | Rannie          |                        | First Name:               | Annie                                 |                       | Middle Name:            | :                       |
| Date                                                                       | of Birth:                   |                 |                        |                           |                                       |                       |                         |                         |
| ▼ De                                                                       | partment o                  | f appointment   |                        |                           |                                       |                       |                         |                         |
| *Dep                                                                       | ot ID: CH                   | IEMISTRY        | Chemistry              |                           |                                       |                       |                         |                         |
| *Fac                                                                       | ulty Sponso                 | or ID:          |                        |                           | Phone:                                |                       | Email addr:             |                         |

## Option to add note to OPA

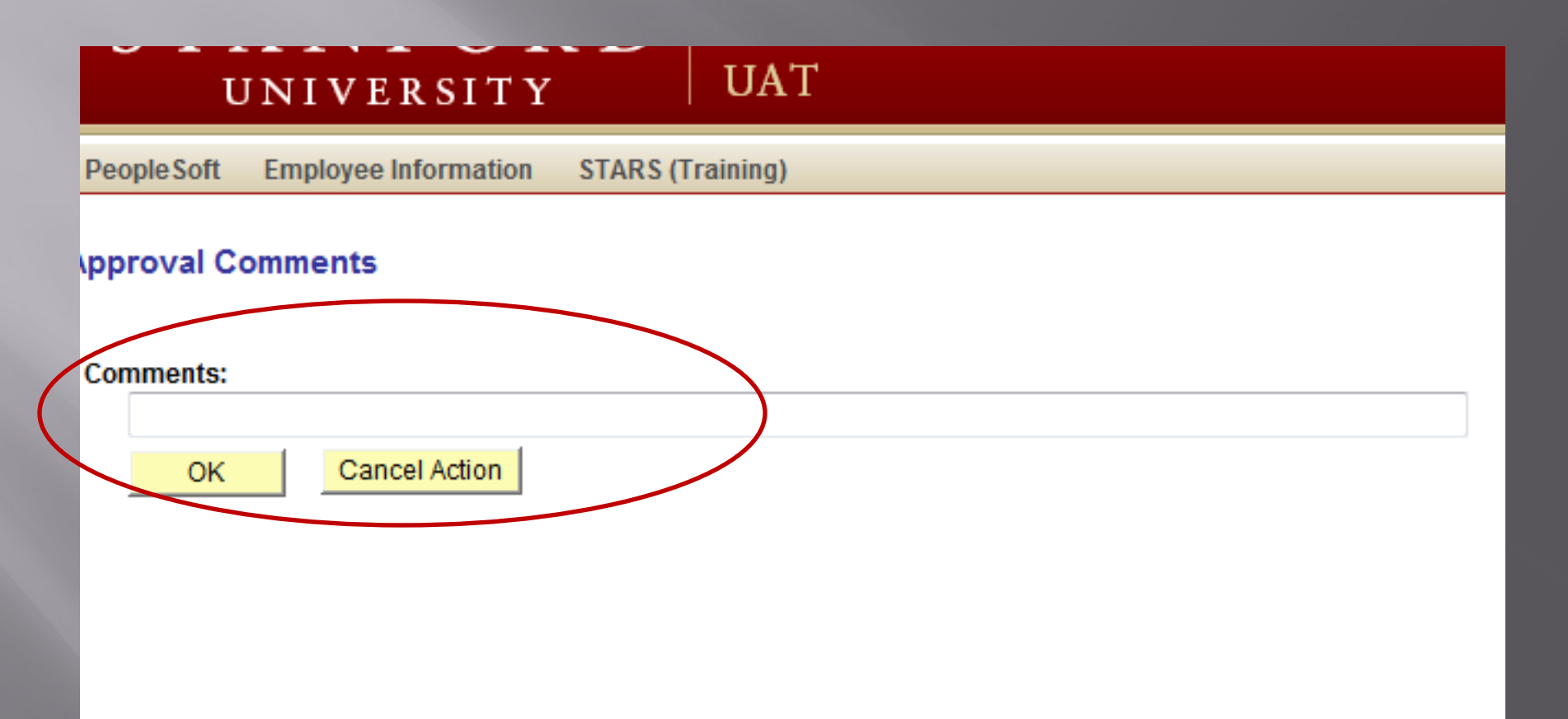

### Form Sent to OPA!

information is required for processing the Postdoctoral Scholar appointment, benefits enrollment, visa petition requests, SEVIS agement, & other appointment processes.

| d + N<br>meaction   | fust match passport      |                   |                        |                        |                               | 1                                  |
|---------------------|--------------------------|-------------------|------------------------|------------------------|-------------------------------|------------------------------------|
| 00791323<br>Ransome | 3<br>Annelies Ashoff     | Status:<br>Email: | Pending<br>pscs-dev-em | ails@stanford.edu      | Status Date & Time:<br>Phone: | 08/02/11 5:26:36PM<br>650/736-0129 |
| chedate             |                          |                   |                        |                        |                               |                                    |
|                     | Approval Role            | Approver          | Type Appr<br>Sequ      | Message                |                               |                                    |
| anford              | PD-CHAIR-PROXY-DFA       | Approver          | 10                     | Approval submitted for | further processing. (251      | 00,184)                            |
| lurray              | PD-CHAIR-PROXY-DFA       | Approver          | 10                     |                        |                               |                                    |
| e                   | PD-DEPT-ADMIN-<br>VERIFY | Approver          | 20                     |                        | OK                            |                                    |
| n Monahar           | PD-OPA-ADMIN1            | Approver          | 30                     | PENDING                | 5:26:36PM                     |                                    |
|                     | Return Declin            | -                 | E                      | Print                  | Backto                        | Norkflow Home                      |
| ansaction           | Details                  | _                 |                        |                        |                               |                                    |
| I Request           | ation sheet:<br>Type     |                   | 007913<br>PostDo       | 2<br>Research Scholars |                               |                                    |

#### Admin may return to Workflow ANYTIME, go to "My Pending Transactions" tab and see the status of the form.

#### Recommendation Form to appoint Postdoctoral Research Scholars/Clinical Fellows (Trainees)

The following information is required for processing the Postdoctoral Scholar appointment, benefits enrollment, visa petition requests, SEVIS database management, & other appointment processes.

| * Required field                          | + Must match passport |              |                                      |                                    |                            |          |                 |
|-------------------------------------------|-----------------------|--------------|--------------------------------------|------------------------------------|----------------------------|----------|-----------------|
| Workflow Transaction Information          |                       |              |                                      |                                    |                            |          |                 |
| WF Trans ID: 00791                        | 1323                  | Status: PEN  | DING                                 |                                    | Status Date & Time:        | 08/02/11 | 1 5:26:36PM     |
| Originator: Ranso                         | ome,Annelies Ashoff   | Email: pscs  | -dev-emails@st                       | tanford.edu                        | Phone:                     | 650/736  | -0129           |
| - Approval Schedul                        | le                    |              |                                      |                                    |                            |          |                 |
| Name                                      | Approval Role         | Approver Typ | e <u>Approval</u><br><u>Sequence</u> | <u>Transactio</u><br><u>Action</u> | n <u>Status Date</u>       | & Time   | <u>Comments</u> |
| 1 Rania Sanford                           | PD-CHAIR-PROXY-DFA    | Approver     | 10                                   | APPROVED                           | 08/02/2011<br>4:57:52PM    |          |                 |
| 2 Alistair Murray                         | PD-CHAIR-PROXY-DFA    | Approver     | 10                                   | Peer Acted                         | 08/02/2011<br>4:57:52PM    |          |                 |
| 3 Annelies<br>Bansome                     | PD-DEPT-ADMIN-        | Approver     | 20                                   |                                    | 08/02/2011                 |          |                 |
| 4 Shannon Mona                            | han PD-OPA-ADMIN1     | Approver     | 30                                   | PENDING                            | 08/02/2011<br>5:26:36PM    |          |                 |
|                                           |                       |              |                                      |                                    |                            |          |                 |
|                                           |                       |              | · =                                  | Print                              | Back to                    | Workflow | Home            |
| ▼ Post Doc Transact                       | tion Details          |              |                                      |                                    |                            |          |                 |
| *Select PostDoc Info                      | ormation sheet:       |              | 00791322                             |                                    |                            |          |                 |
| *Postdoctoral Regu                        | est Type              |              | PostDoc Resea                        | arch Scholars                      |                            |          |                 |
| Is this request for D                     | )epartment Transfer:  |              | No                                   |                                    |                            |          |                 |
| Comparative Display                       | of Biographic Data    | Offer        | Letter                               |                                    | Complete Information Sheet |          | rmation Sheet   |
| <ul> <li>Appointee Information</li> </ul> | ition                 |              |                                      |                                    |                            |          |                 |
| Last Name: R                              | annie                 | First Name:  | Annie                                |                                    | Middle Name:               |          |                 |
| Date of Birth:                            |                       |              |                                      |                                    |                            |          |                 |
| - Donartmont of ann                       | ointment              |              |                                      |                                    |                            |          |                 |

#### OPA Reviews and ...

#### Approves!

# Admin and Postdoc get the following emails.

Faculty sponsors and mentors are also cc'ed.

# Workflow Notification of OPA's Approval.

| From:                                                                           | workflow@psprcuat20.stanford.edu                                                                                                    |
|---------------------------------------------------------------------------------|----------------------------------------------------------------------------------------------------|
| īo:                                                                             | postdocaffairs@stanford.edu                                                                                                    |
| LC:                                                                             |                                                                                                    |
| Subject:                                                                        | Test message: PostDoc Research Scholars request for Rannie, Annie has been Approved                                                                              |
| Approved<br>00791323<br>Type of<br>Last nam<br>First na<br>Transact<br>Comments | By: Shannon Monahan<br>has been approved by Shannon Monahan<br>Request: PostDoc Research Scholars<br>He: Rannie<br>Hme: Annie<br>Home: Annie<br>Hom Id: 00791323 |
| From:    | workflow@psprcuat20.stanford.edu                      | Sent: | Tue 8/2/2011 5:4 |
|----------|-------------------------------------------------------|-------|------------------|
| To:      | postdocaffairs@stanford.edu                           |       |                  |
| Cc       |                                                       |       |                  |
| Subject: | Test message: Recommendation sheet has been approved. |       |                  |
|          |                                                       |       |                  |

Dear Dr. Annie Rannie:

I am writing to confirm that your appointment as a postdoctoral scholar at Stanford University has been reviewed and approved for the period starting 2011-08-02 to 2012-08-31. We have completed the processing of your Postdoctoral Appointment. You may access your Stanford ID number by contacting your department administrator.

Your Online Postdoctoral Orientation:

The Office of Postdoctoral Affairs website (OPA) <a href="http://postdocs.stanford.edu/">http://postdocs.stanford.edu/</a> has a section titled Incoming Scholars which contains useful information as you prepare for your arrival to Stanford. Please consult this page, particularly the relevant information under Prior to Arrival <a href="http://postdocs.stanford.edu/incoming\_scholars/prior">http://postdocs.stanford.edu/incoming\_scholars/prior</a> to Arrival and Upon Arrival. The first page, Prior to Arrival, includes steps to obtain your SUNet ID which you will need if you wish to apply for Stanford student housing, for example. The site also includes important information on what you need to do in your first few weeks at Stanford. Please review it and follow the checklists we provide to you in order to prepare for a successful transition to our campus.

Upon your arrival, you are required to attend a Benefits Session organized by the Postdoc Benefits Group in Stanford's Human Resources. Please ask your department administrator to enroll you in that session. Your administrator will inform you of any remaining steps with respect to your transition to your new position and if you have training or other requirements that are part of your postdoctoral appointment. The Office of Postdoctoral Affairs welcomes you to Stanford!

Al Murray Postdoctoral Services Manager Office of Postdoctoral Affairs 1215 Welch Road Modular A, Room 84 Stanford, CA 94305-5402 work: (650) 498-7618

Questions? Submit a HelpSU Ticket at <u>http://helpsu.stanford.edu</u>. Request Category: Student Services. Request Type: Postdoctoral Affairs

# Upload to PeopleSoft

- The notice that the appointment has been approved by OPA does not mean that the appointment data has been uploaded to PeopleSoft. The approval notice gets sent the moment "approve" is hit by OPA in WorkFlow, not the moment the data is uploaded to PeopleSoft.
- To check if the appointment is active in PeopleSoft, log-in and look for the ID #.

## CHANGE TRANSACTION FORM

Used for: - Reappointments - Changing Faculty Sponsor - Salary Change - Change of Start Date

# **CHANGE FORM**

PeopleSoft Employee Information STARS (Training)

### Connect to PeopleSoft HR/SA

### PEOPLESOFT USAGE AGREEMENT

BY CLICKING THE LINK BELOW YOU INDICATE YOUR AGREEMENT WITH ALL OF THE FOLLOWING STATEMENTS:

#### \*

### One

I understand the regulations regarding the use of all data in the PeopleSoft records.

### Two

I accept responsibility for entering and maintaining accurate data in compliance with applicable laws and University policy.

### Three

I accept responsibility for complying with the Federal law and University policy concerning the privacy rights of students, student applicants, employees, and job applicants.

### Four

I understand that a breach of this agreement can be cause for disciplinary action, up to <u>and including</u> termination of employment.

I agree to the above

### Workflow

Workflow Home

### Other Applications

ReportMart1: HR/SA

HelpSU (Online Help Request)

Stanford Who

Authority Manager

Registry Administration

### University Sites

Admin Guide, Personnel Policies

Admin Guide, Search

Stanford Benefits

Faculty Handbook

University Holidays

### 112

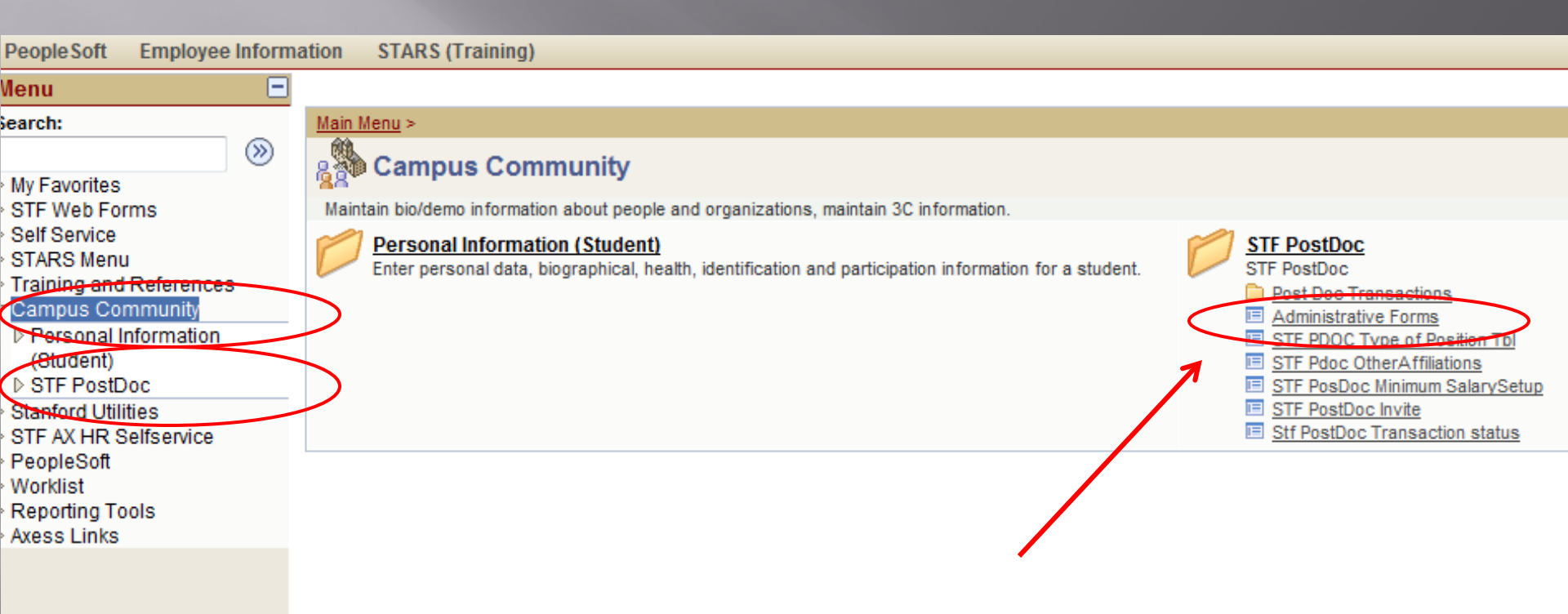

## Postdoctoral Forms

| Recommendation Form     | Termination Form | Change Transactions |
|-------------------------|------------------|---------------------|
| Web Form Transaction ID |                  |                     |
| EmplID                  |                  |                     |
| First Name              |                  |                     |
| Last Name               |                  |                     |
| Academic Program        |                  |                     |
| Academic Plan           | Q                |                     |
| Academic Sub-Plan       | Q                |                     |
| Transaction Status      |                  |                     |

If you already started a form and did not submit it, *or* you would like to find the last change form submitted for a postdoc, enter some search criteria and then click "**Search**."

# To Change Annie Rannie

### PeopleSoft Employee Information STARS (Training)

## Postdoctoral Forms

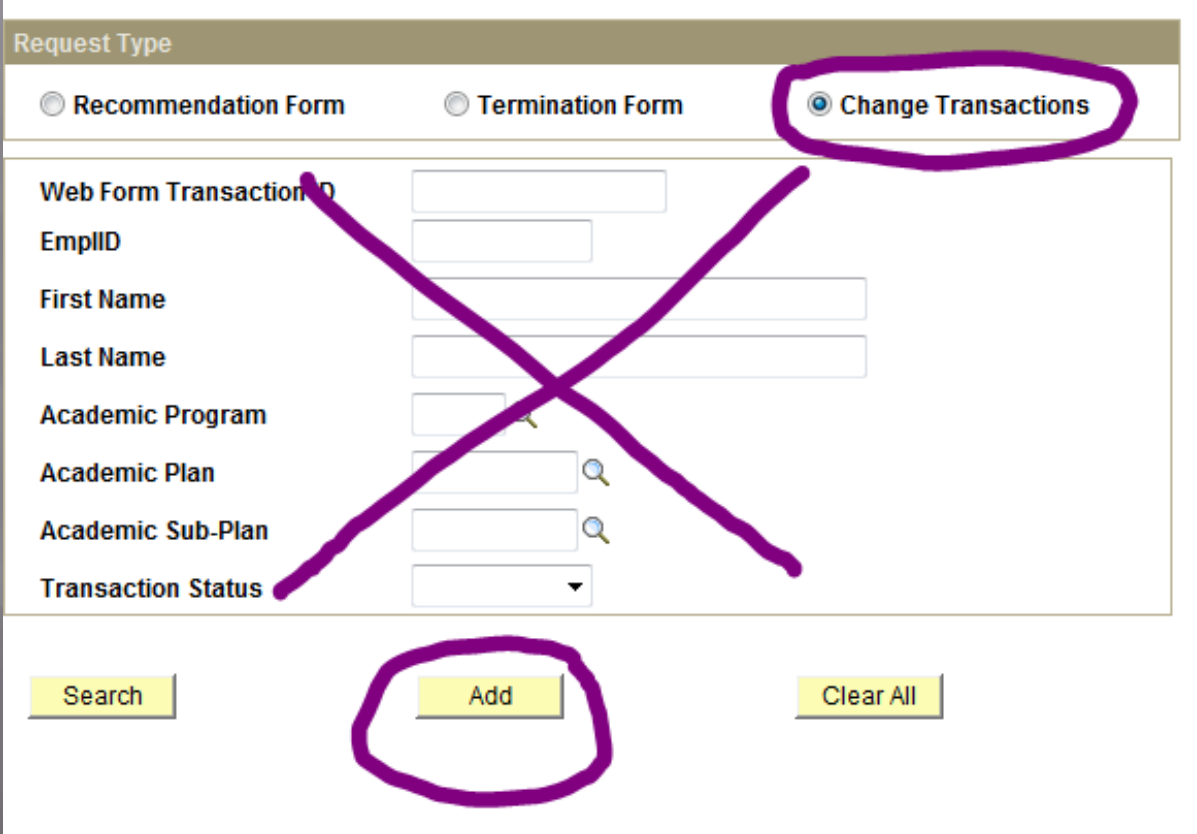

| PeopleSoft Employee Information STA                   | RS (Training)        |                       |              |
|-------------------------------------------------------|----------------------|-----------------------|--------------|
| Stf Pdoc Change Rqst Stf Wf Transaction               | Stf Wf Txn Approvr   |                       | _            |
| Post Doctoral Scholars Ap                             | pointment Dates, Fun | ding and Faculty      |              |
| Changes<br>Request Type                               |                      |                       | _            |
| Appointment dates change                              | E Faculty change     | 🔲 Funding change      |              |
| ▼ Bio Demo                                            |                      |                       |              |
| *Student ID:                                          | Check the type       | e of change you a     | are submitti |
| *Acad Org:                                            | Enter the Stud       | ent ID number c       | or click on  |
| Academic Program:                                     | magnifying gl        | ass and search fo     | or your post |
| Academic Plan:                                        | 0 7 00               |                       |              |
| Academic Sub-Plan:                                    |                      |                       |              |
| Appointment type:<br>Original Appointment Start date: | A                    | Appointment End date: |              |
| Post Graduate Year (PGY):                             |                      |                       |              |
| Months of Applicable Experience Prior to t            | his Appointment: 0   |                       |              |
| Months of Current Appointment:                        | 0 S                  | Salary: 0.00          |              |
| Visa/Permit Type:                                     | ٧                    | /isa End date:        |              |
| Faculty Sponsor:                                      |                      |                       |              |
| Faculty Mentor:                                       |                      |                       |              |
| Additional Information regarding terms:               |                      |                       |              |
|                                                       |                      |                       | <b>*</b>     |
|                                                       |                      |                       |              |
| Comments:                                             |                      |                       |              |
|                                                       |                      |                       |              |
|                                                       |                      |                       |              |

| PeopleSoft Employee Inf                                                                                                    |                                                                                                    |                                                                              |                     |               |      |     |     |
|----------------------------------------------------------------------------------------------------|----------------------------------------------------------------------------------------------------|------------------------------------------------------------------------------|---------------------|---------------|------|-----|-----|
|                                                                                                    |                                                                                                    |                                                                              |                     |               |      |     |     |
| Stf Pdoc Change Rqst                                                                                                    | Stf Wf Transaction                                                                                                    | Stf Wf Txn Approvr                                                           |                     |               |      |     |     |
| Post Doctoral Sc                                                                                                    | holars Annoi                                                                                                    | ntment Date                                                                  | s Funding ar        | nd Eaculty    | ,    |     |     |
| Changes                                                                                                    | лошіздрроі                                                                                                    | nument Date                                                                  | s, i unung u        | iu i ucuity   |      |     |     |
| Request Type                                                                                                    |                                                                                                    |                                                                              |                     |               |      |     |     |
| Appointment dates change 🛛 Faculty chan                                                                                                    |                                                                                                    |                                                                              | ge                  | 🔽 Funding ch  | ange |     |     |
| ▼ Bio Demo                                                                                                    |                                                                                                    |                                                                              |                     |               |      |     |     |
| *Student ID:                                                                                                    | ٩                                                                                                    |                                                                              | Look Up             |               |      |     | ×   |
| *Acad Org:                                                                                                    | CHE                                                                                                    |                                                                              |                     |               |      |     |     |
| Academic Program:                                                                                                    |                                                                                                    |                                                                              | Look Up *Student ID |               |      |     | - 8 |
| Academic Plan:                                                                                                    |                                                                                                    |                                                                              |                     |               |      |     | - 8 |
| Academic Sub-Plan:                                                                                                    |                                                                                                    |                                                                              | EmpliD:             | begins with 🔻 |      |     | - 8 |
| Appointment type:                                                                                                    |                                                                                                    |                                                                              | Last Name:          | begins with 👻 |      |     | - 8 |
| Original Appointment Star                                                                                                    | rt date:                                                                                                    |                                                                              | First Name:         | begins with 👻 |      |     | - 8 |
| Post Graduate Year (PGY)                                                                                                    | ):                                                                                                    |                                                                              | Academic Program:   | begins with 👻 |      |     | - 8 |
| Months of Applicable Expo                                                                                                    | erience Prior to this A<br>atment:                                                                                    | ppointment:                                                                  | Academic Plan:      | begins with 👻 |      |     | - 8 |
| montals of current Appoint                                                                                                    | lanona                                                                                                    |                                                                              | Academic Subplan:   | begins with 👻 |      |     | - 8 |
| Visa/Permit Type:                                                                                                    |                                                                                                    |                                                                              |                     |               |      |     | - 8 |
| Faculty Sponsor:                                                                                                    |                                                                                                    | Look Up Clear                                                                | Cancel <u>E</u>     | Basic Lookup  |      | - 8 |     |
| Faculty Mentor:                                                                                                    |                                                                                                    |                                                                              |                     |               |      |     | - 8 |
| ▼ Appointment Date Change                                                                                                    |                                                                                                    |                                                                              |                     |               |      |     |     |
| Appointment Start Date C<br>Update the below date only<br>this to indicate an earlier s<br>to visa delays. Do not chan<br>if this is an extension requ | hanges<br>ly to indicate a modifica<br>start, or a deferred start<br>nge the appointment si<br>lest and make the char | ation in the start of th<br>, for example, due to<br>tart date if this is an |                     |               |      |     | :   |

Bechtel and Postdoc Benefits of changes in Start Dates.

118

| Post Doctoral Scholars Appoi   Changes   Request Type   EmplID: begins with                                                                                                    |         |
|----------------------------------------------------------------------------------------------------|---------|
| Request Type     EmplID:     begins with ▼       ✓ Appointment dates change     begins with ▼                                                                                                    |         |
| Appointment dates change                                                                                                    |         |
|                                                                                                    |         |
| Last Name: begins with  Rannie                                                                                                    |         |
| First Name: begins with ▼                                                                                                    |         |
| *Student ID: Academic Program: begins with 👻                                                                                                    |         |
| *Acad Org: CHE CHE Academic Plan: begins with -                                                                                                    |         |
| Academic Program: Academic Subplan: begins with 👻                                                                                                    |         |
| Academic Plan:                                                                                                    |         |
| Academic Sub-Plan: Look Up Clear Cancel Basic Lookup                                                                                                    |         |
| Appointment type:     Search Results       Original Appointment Start date:     Search Results                                                                                                    |         |
| Post Graduate Year (PGY):                                                                                                    | F 1     |
| Months of Applicable Experience Prior to this A EmpliD Last First Academic Student Academic Academic | iic     |
| Months of Current Appointment: <u>05779467 Rannie Annie Graduate</u> <u>0</u> <u>CHEM</u> <u>Chemistry Active</u> <u>CHEM-PD</u> <u>Chemis</u>                                                                                                    | try (PD |
| Visa/Permit Type:                                                                                                    |         |
| Faculty Sponsor:                                                                                                    |         |
| Faculty Mentor:                                                                                                    |         |
|                                                                                                    | •       |

### **Appointment Start Date Changes**

Update the below date only to indicate a modification in the start of the postdoctoral appointment in your department. Use this to indicate an earlier start, or a deferred start, for example, due to a postponment of the degree conferral dates or due to visa delays. Do not change the appointment start date if this is an extension request. Leave the default date unchanged

### PeopleSoft Employee Information STARS (Training)

| Request Type                                 |                                   |                  |    |                       |            |                |      |
|----------------------------------------------|-----------------------------------|------------------|----|-----------------------|------------|----------------|------|
| Appointment dates                            | s change                          | 🗹 Faculty chang  | е  | 🔽 Funding             | g change   | The appointme  | nt   |
| ▼ Bio Demo                                   |                                   |                  |    |                       |            | Information is |      |
| *Student ID:                                 | 05779467                          | 🔍 Annie Rannie   |    |                       |            | Dicplayed baca | dar  |
| *Acad Org:                                   | CHEMISTRY C                       | Chemistry        |    |                       |            |                |      |
| Academic Program:                            | CHEM C                            | hemistry         |    |                       |            | the Recommend  | lati |
| Academic Plan:                               | CHEM-PD                           | Chemistry (PD)   |    |                       |            | Form and any p | orev |
| Academic Sub-Plan:                           |                                   |                  |    |                       |            | Change Forms   |      |
| Appointment type:<br>Original Appointment St | Research Schol<br>art date: 08/02 | ar PD<br>/2011   |    | Appointment End date: | 08/31/2012 | 2              |      |
| Post Graduate Year (PG                       | Y):                               |                  |    |                       |            |                |      |
| Months of Applicable Ex                      | perience Prior to th              | nis Appointment: | 2  |                       |            |                |      |
| Months of Current Appo                       | intment:                          |                  | 13 | Salary:               | 53000.00   |                |      |
| Visa/Permit Type:                            | UN                                |                  |    | Visa End date:        |            |                |      |
| Faculty Sponsor                              | laffrau Vaa aff                   |                  |    |                       |            |                |      |

### Appointment Start Date Changes

Update the below date only to indicate a modification in the start of the postdoctoral appointment in your department. Use this to indicate an earlier start, or a deferred start, for example, due to a postponment of the degree conferral dates or due to visa delays. Do not change the appointment start date if this is an extension request. Leave the default date unchanged if this is an extension request and make the change only in the Appointment End Date below. Note that you must notify Bechtel and Postdoc Benefits of changes in Start Dates.

New Appointment Start Date:

08/02/2011 🛐

### Extensions of Appointments

Enter the reappointment/extension end date for this postdoc here. If the New End Date is earlier of the APPOINTMENT End Date noted above, do not use this form. Instead, complete a Termination Form instead. If the appointment is ending at an earlier date than initially offered and the action is initiated by the Faculty Sponsor/Mentor, complete an Early Termination

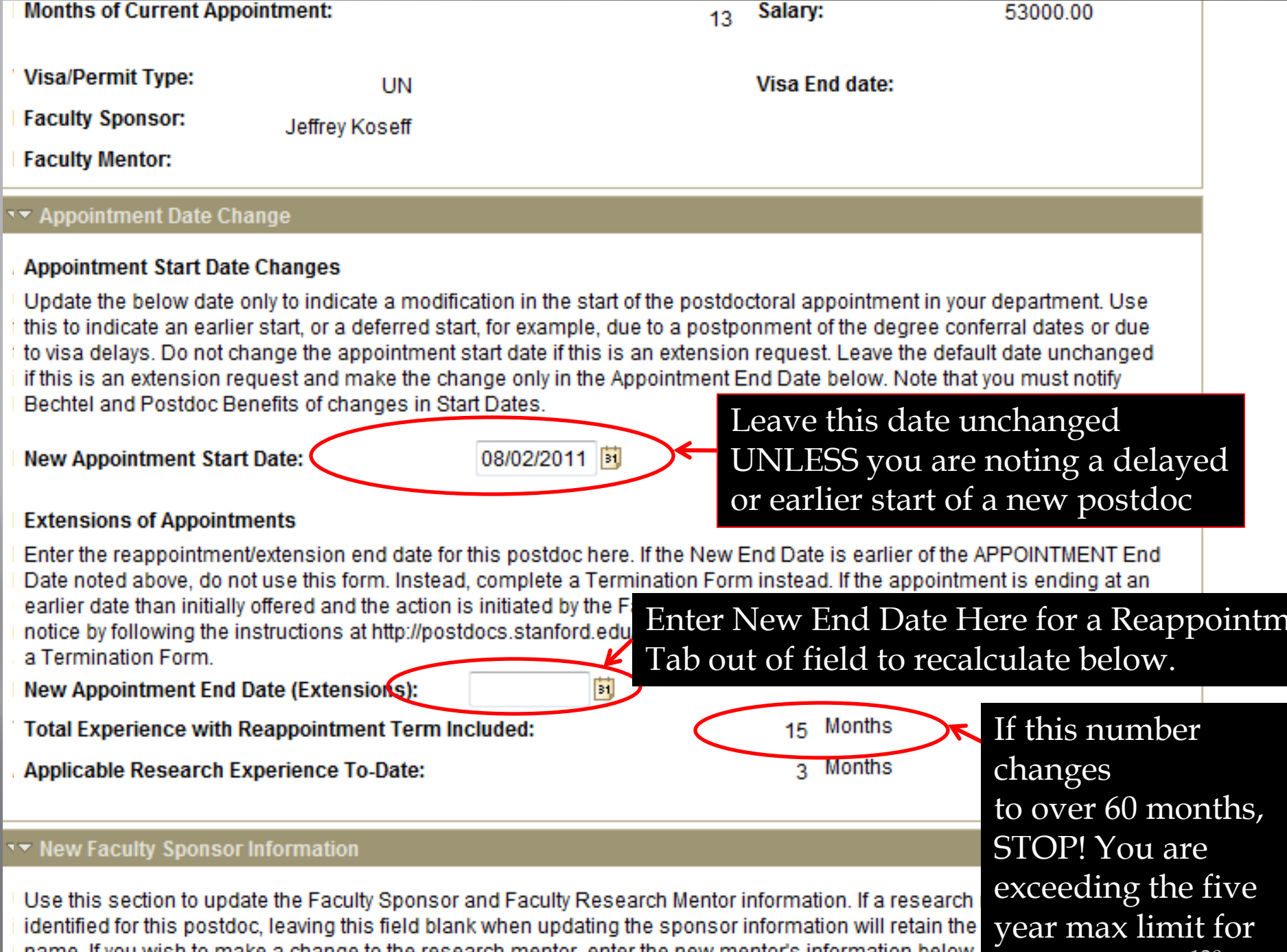

name. If you wish to make a change to the research mentor, enter the new mentor's information below. removing a research mentor and no other mentor is identified, you must now enter the faculty sponsor's

postdoc statu<sup>320</sup>

### Applicable Research Experience To-Date:

### 3 Months

### New Faculty Sponsor Information

Use this section to update the Faculty Sponsor and Faculty Research Mentor information. If a research mentor was identified for this postdoc, leaving this field blank when updating the sponsor information will retain the research mentor name. If you wish to make a change to the research mentor, enter the new mentor's information below. If you are removing a research mentor and no other mentor is identified, you must now enter the faculty sponsor's name in the Mentor field in addition to keeping it as the sponsor in order to update the information in PeopleSoft.

| *Faculty Sponsor:       | Q |   |
|-------------------------|---|---|
| Faculty Research Mentor | Q |   |
| Comments:               |   | ¥ |
|                         |   |   |

### New Annual Salary / Funding

Use this section to provide the following information: indicating the October 1 funding adjustment; any increases during the year; any changes in the types of funding sources (i.e., switching support from stipend to salary and vice versa); any new information regarding fellowship support or new awards. Include in the Comments section below details of external or internal fellowship awards including the end date of award. The Effective Date below indicates the date on which the funding change takes place.

| Faculty Research Mentor                                                                                                    | Q                                                                                                    |                                                                                                    |                                                                    |
|----------------------------------------------------------------------------------------------------|----------------------------------------------------------------------------------------------------|----------------------------------------------------------------------------------------------------|--------------------------------------------------------------------|
| Comments:                                                                                                    |                                                                                                    |                                                                                                    | С.                                                                 |
| 🔻 New Annual Salary / Fundi                                                                                                    | ng                                                                                                    |                                                                                                    |                                                                    |
| Use this section to provide the<br>the year; any changes in the<br>new information regarding fe<br>or internal fellowship awards<br>funding change takes place.<br>*New Annual Salary Eff Date<br>New Salary Paid through Sta | the following information: indicating the October 1 funding<br>types of funding sources (i.e., switching support from stip<br>illowship support or new awards. Include in the Commen<br>including the end date of award. The Effective Date below<br>anford University, entered in GFS - Description | adjustment; any incr<br>bend to salary and vio<br>nts section below det<br>w indicates the date<br>Amount: | eases during<br>ce versa); any<br>ails of external<br>on which the |
| New Stipend / Fellowship su                                                                                                    | pport paid through Stanford University - Description                                                                                                    | Amount:                                                                                                    |                                                                    |
| New Outside support with d                                                                                                    | irect payment to fellow - Description                                                                                                    | Amount:                                                                                                    |                                                                    |
|                                                                                                    | Required Salary:                                                                                                    | Total:                                                                                                    | 0.00                                                               |
| Additional Information rega                                                                                                    | rding terms:                                                                                                    |                                                                                                    | ¢                                                                  |

Comments:

Save

\_\_\_\_\_

Submit Back

۷

| ating the Octob Message<br>switching sup        | 9                   |                 |          | × |
|-------------------------------------------------|---------------------|-----------------|----------|---|
| rds. Include in<br>ard. The Effecti Salary that | t is provided is be | low the expecte | d salary |   |
| GFS - Description                               |                     |                 |          |   |
|                                                 | Amount:             |                 |          |   |
| University - Description                        | Amount:             |                 |          |   |
| scription                                       |                     |                 |          |   |

| -                                     |                                             |          |
|---------------------------------------|---------------------------------------------|----------|
|                                       |                                             |          |
|                                       |                                             |          |
| , switching sup                       | Message                                     | <u> </u> |
| ards. Include in<br>vard. The Effecti | Post Doc Form Saved Successfully (25400,15) |          |
|                                       | OK                                          |          |
| GFS - Descripti                       | on                                          |          |
|                                       | Amount:                                     |          |
| l University - De:                    | Amount:                                     |          |
|                                       |                                             |          |

### Postdoctoral Forms

| equest Type             |          |               |                           | ļ |                  |                                |                                                  |
|-------------------------|----------|---------------|---------------------------|---|------------------|--------------------------------|--------------------------------------------------|
| Recommendation Form     | n 🔘 Term | nination Form | Other Change Transactions |   |                  |                                |                                                  |
| Web Form Transaction ID |          |               |                           |   |                  |                                |                                                  |
| EmpliD                  |          |               |                           |   |                  |                                |                                                  |
| First Name              |          |               |                           |   |                  |                                |                                                  |
| Last Name               | Rannie   |               | ←                         |   |                  |                                |                                                  |
| Academic Program        | Q        |               |                           |   |                  | <u> </u>                       |                                                  |
| Academic Plan           |          | Q             |                           |   |                  |                                |                                                  |
| Academic Sub-Plan       |          | Q             |                           |   |                  |                                |                                                  |
| Transaction Status      |          | •             |                           |   |                  |                                | 1                                                |
|                         |          |               |                           |   |                  |                                |                                                  |
| Search                  | Add      |               | Clear All                 |   |                  |                                |                                                  |
| Search Results          |          |               |                           |   |                  | <u>Customize</u>               | Customize   Find   💷   🛲 Fire                    |
| Transaction ID          | EmpliD   | Last Name     | First Name                |   | Academic Program | Academic Program Academic Plan | Academic Program Academic Plan Academic Sub-Plan |
| 1 <u>00791329</u>       | 05779467 | Rannie        | Annie                     |   | CHEM             | CHEM CHEM-PD                   | CHEM CHEM-PD                                     |

You can search for a particular form you have already been working on or the status of forms using one or more **Search** parameters.

| Stf Pd | oc Chano | e Rast |
|--------|----------|--------|
|        | oo onang |        |

Stf Wf Transaction Stf W

Stf Wf Txn Approvr

## Post Doctoral Scholars Appointment Dates, Funding and Faculty Changes

|    |    | - |     |
|----|----|---|-----|
|    |    |   |     |
|    |    |   |     |
| 20 | 00 |   | una |

| Request type                                             |                                     |                           |                  |                       |            |
|----------------------------------------------------------|-------------------------------------|---------------------------|------------------|-----------------------|------------|
| Appointment dates                                        | Faculty change                      |                           | V Funding change |                       |            |
| ▼ Bio Demo                                               |                                     |                           |                  |                       |            |
| *Student ID:<br>*Acad Org:                               | 05779467 CHEMISTRY Q                | Annie Rannie<br>Chemistry |                  |                       |            |
| Academic Program:                                        | CHEM Ch                             | nemistry                  |                  |                       |            |
| Academic Plan:                                           | CHEM-PD                             | Chemistry (PD)            |                  |                       |            |
| Academic Sub-Plan:                                       |                                     |                           |                  |                       |            |
| Appointment type:<br>Original Appointment Sta            | Research Schola<br>rt date: 08/02/2 | ar PD<br>2011             |                  | Appointment End date: | 08/31/2012 |
| Post Graduate Year (PGY)                                 | ):                                  |                           |                  |                       |            |
| Months of Applicable Exp                                 | erience Prior to thi                | is Appointment:           | 2                |                       |            |
| Months of Current Appoin                                 | itment:                             |                           | 13               | Salary:               | 53000.00   |
| Visa/Permit Type:<br>Faculty Sponsor:<br>Faculty Mentor: | UN<br>Jeffrey Koseff                |                           |                  | Visa End date:        |            |
| ▼ Appointment Date Chan                                  | ne                                  |                           |                  |                       |            |

### Appointment Start Date Changes

Update the below date only to indicate a modification in the start of the postdoctoral appointment in your department. Use this to indicate an earlier start, or a deferred start, for example, due to a postponment of the degree conferral dates or due to visa delays. Do not change the appointment start date if this is an extension request. Leave the default date unchanged if this is an extension request and make the change only in the Appointment End Date below. Note that you must notify Bechtel and Postdoc Benefits of changes in Start Dates.

New Appointment Start Date:

08/02/2011 🛐

### Extensions of Appointments

Enter the reappointment/extension end date for this postdoc here. If the New End Date is earlier of the APPOINTMENT End Date noted above, do not use this form. Instead, complete a Termination Form instead. If the appointment is ending at an earlier date than initially offered and the action is initiated by the Faculty Sponsor/Mentor, complete an Early Termination

| Stf Pdoc Change Rqst | Stf Wf Trans |
|----------------------|--------------|
|----------------------|--------------|

Stf Wf Txn Approvr

## Post Doctoral Scholars Appointment Dates, Funding and Faculty Changes

Request Type

| Request Type                                                                        |                                      |                           |                  |                       |            |
|-------------------------------------------------------------------------------------|--------------------------------------|---------------------------|------------------|-----------------------|------------|
| Appointment dates of                                                                | Faculty change                       |                           | 🛛 Funding change |                       |            |
| ▼ Bio Demo                                                                          |                                      |                           |                  |                       |            |
| *Student ID:<br>*Acad Org:                                                          | 05779467 Q<br>CHEMISTRY Q            | Annie Rannie<br>Chemistry |                  |                       |            |
| Academic Program:<br>Academic Plan:<br>Academic Sub-Plan:                           | CHEM Che<br>CHEM-PD                  | emistry<br>Chemistry (PD) |                  |                       |            |
| Appointment type:<br>Original Appointment Star                                      | Research Scholar<br>t date: 08/02/20 | PD<br>011                 |                  | Appointment End date: | 08/31/2012 |
| Post Graduate Year (PGY):<br>Months of Applicable Expe<br>Months of Current Appoint | :<br>erience Prior to this<br>tment: | Appointment:              | 2<br>13          | Salary:               | 53000.00   |
| Visa/Permit Type:<br>Faculty Sponsor:<br>Faculty Mentor:                            | UN<br>Jeffrey Koseff                 |                           |                  | Visa End date:        |            |
| <ul> <li>Appointment Date Change</li> </ul>                                         | je                                   |                           |                  |                       |            |

### Appointment Start Date Changes

Update the below date only to indicate a modification in the start of the postdoctoral appointment in your department. Use this to indicate an earlier start, or a deferred start, for example, due to a postponment of the degree conferral dates or due to visa delays. Do not change the appointment start date if this is an extension request. Leave the default date unchanged if this is an extension request and make the change only in the Appointment End Date below. Note that you must notify Bechtel and Postdoc Benefits of changes in Start Dates.

New Appointment Start Date:

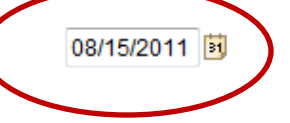

### Extensions of Appointments

Enter the reappointment/extension end date for this postdoc here. If the New End Date is earlier of the APPOINTMENT End Date noted above, do not use this form. Instead, complete a Termination Form instead. If the appointment is ending at an earlier date than initially offered and the action is initiated by the Faculty Sponsor/Mentor, complete an Early Termination potice by following the instructions at http://nostdocs.stanford.edu/admin/how-to/early.term.html in addition to submitting

| ntor                                                                                                    |                                                                                       |   |
|----------------------------------------------------------------------------------------------------|---------------------------------------------------------------------------------------|---|
|                                                                                                    |                                                                                       |   |
| Funding                                                                                                    |                                                                                       |   |
| ovide the following information: indicating the Octob                                                              | Message                                                                               | × |
| ding fellowship support or new awards. Include in<br>awards including the end date of award. The Effecti<br>place. | You have changed the appointment start date of this postdoc. Continue?<br>(25400,133) |   |
| ff Date:                                                                                                    | ОК                                                                                    |   |
| ugh Stanford University, entered in GFS - Descript                                                                 |                                                                                       |   |
|                                                                                                    | Amount:                                                                               |   |
| hip support paid through Stanford University - De                                                                  | scription                                                                             |   |
|                                                                                                    | Amount:                                                                               |   |
| with direct payment to fellow - Description                                                                        |                                                                                       |   |
|                                                                                                    | Amount:                                                                               |   |

#### Extensions of Appointments

Enter the reappointment/extension end date for this postdoc here. If the New End Date is earlier of the APPOINTMENT End Date noted above, do not use this form. Instead, complete a Termination Form instead. If the appointment is ending at an earlier date than initially offered and the action is initiated by the Faculty Sponsor/Mentor, complete an Early Termination notice by following the instructions at http://postdocs.stanferd.edu/admin/now-to/early\_term.html in addition to submitting a Termination Form. New Appointment End Date (Extensions): 08/31/2012 15 Months Total Experience with Reappointment Term Included: 3 Months Applicable Research Experience To-Date: New Faculty Sponsor Information Use this section to update the Faculty Sponsor and Faculty Research Mentor information. If a research mentor was identified for this postdoc, leaving this field blank when updating the sponsor information will retain the research mentor name. If you wish to make a change to the research mentor, enter the new mentor's information below. If you are removing a research mentor and no other mentor is identified, you must now enter the faculty sponsor's name in the Mentor field in addition to keeping it as the sponsor in order to update the information in PeopleSoft. 00020644 \*Faculty Sponsor: Q Rodney Beard Faculty Research Mentor Ľ Comments:

#### New Annual Salary / Funding

Use this section to provide the following information: indicating the October 1 funding adjustment; any increases during the year; any changes in the types of funding sources (i.e., switching support from stipend to salary and vice versa); any new information regarding fellowship support or new awards. Include in the Comments section below details of external or internal fellowship awards including the end date of award. The Effective Date below indicates the date on which the funding change takes place.

\*New Annual Salary Eff Date: 08/15/2011 🛐

| New Salary Paid through Stanford University, entered in GFS - Description       |         |          |
|---------------------------------------------------------------------------------|---------|----------|
|                                                                                 | Amount: |          |
| New Stipend / Fellowship support paid through Stanford University - Description |         |          |
|                                                                                 | Amount: |          |
| New Outside support with direct payment to fellow - Description                 |         |          |
| HHMI FELLOWSHIP                                                                 | Amount: | 10000.00 |
| Required Salary:                                                                | Total:  | 10000.00 |

| *Faculty Sponsor:       | 00020644 | Q | Rodney Beard |  |
|-------------------------|----------|---|--------------|--|
| Faculty Research Mentor |          | Q |              |  |
| Comments:               |          |   | ۴            |  |
|                         |          |   |              |  |

### New Annual Salary / Funding

Use this section to provide the following information: indicating the October 1 funding adjustment; any increases during the year; any changes in the types of funding sources (i.e., switching support from stipend to salary and vice versa); any new information regarding fellowship support or new awards. Include in the Comments section below details of external or internal fellowship awards including the end date of award. The Effective Date below indicates the date on which the funding change takes place.

\*New Annual Salary Eff Date: 08/15/2011 🗒

### New Salary Paid through Stanford University, entered in GFS - Description

|                                                                                 | Amount: |          |
|---------------------------------------------------------------------------------|---------|----------|
| New Stipend / Fellowship support paid through Stanford University - Description | Amount: |          |
| New Outside support with direct payment to fellow - Description                 |         |          |
| HHMI FELLOWSHIP                                                                 | Amount: | 10000.00 |
| Required Salary:                                                                | Total:  | 10000.00 |

| Additional Information regarding terms: |              |
|-----------------------------------------|--------------|
|                                         | ×.           |
| Commonto                                |              |
| Comments:                               | <b>&amp;</b> |
|                                         |              |
|                                         |              |
| Save Submit Back                        | Print        |

| aculty Sponsor:                                                                                                    | 00020644                                                                           | Q                                             | Rodney Beard                                                                                                    |                           |                    |   |
|----------------------------------------------------------------------------------------------------|------------------------------------------------------------------------------------|-----------------------------------------------|----------------------------------------------------------------------------------------------------|---------------------------|--------------------|---|
| aculty Research Mentor                                                                                                    |                                                                                    | 0                                             |                                                                                                    |                           |                    |   |
|                                                                                                    |                                                                                    | 13                                            |                                                                                                    |                           | al                 |   |
| omments:                                                                                                    |                                                                                    |                                               |                                                                                                    |                           | *                  |   |
| New Annual Salary / Fund                                                                                                    | ling                                                                               |                                               |                                                                                                    |                           |                    |   |
| se this section to provide<br>le year, any changes in the<br>ew information regarding t<br>r internal fellowship award<br>inding change takes place | the following in<br>a types of fundir<br>fellowship supp<br>ts including the<br>t. | formation<br>ng source<br>port or n<br>end da | on: indicating the Octob<br>ces (i.e., switching sup<br>ew awards. Include in<br>te of award. The Effecti Post Do | ge<br>c Form Saved Succes | ssfully (25400,15) | × |
| New Annual Salary Eff Da                                                                                                    | te: 08/15/2011                                                                     | 1 19                                          |                                                                                                    |                           | ок                 |   |
| ew Salary Paid through S                                                                                                    | tanford Univer                                                                     | sity, en                                      | tered in GFS - Description                                                                                        | Amount:                   |                    |   |
| ew Stipend / Fellowship s                                                                                                    | upport paid th                                                                     | rough S                                       | tanford University - Description                                                                                  |                           |                    |   |
|                                                                                                    |                                                                                    |                                               |                                                                                                    | Amount:                   |                    |   |
| ew Outside support with                                                                                                    | direct paymen                                                                      | t to fello                                    | ow - Description                                                                                                  |                           |                    |   |
| HHMI FELLOWSHIP                                                                                                    |                                                                                    |                                               |                                                                                                    | Amount:                   | 10000.00           |   |
|                                                                                                    | ļ                                                                                  | Require                                       | d Salary:                                                                                                    | Total:                    | 10000.00           |   |
| dditional Information rega                                                                                                    | arding terms:                                                                      |                                               |                                                                                                    |                           |                    |   |
|                                                                                                    |                                                                                    |                                               |                                                                                                    |                           | ¢                  |   |

| of changes i                                                                      | n Start Dates.                                                                                                    |                                                                                                    |                |
|-----------------------------------------------------------------------------------|----------------------------------------------------------------------------------------------------|----------------------------------------------------------------------------------------------------|----------------|
| :                                                                                 | 08/15/2011                                                                                                    |                                                                                                    |                |
| nsion end dat<br>this form. Ins<br>ed and the act<br>tions at http://             | e for this postdoc here. If the<br>stead, complete a Terminatio<br>tion is initiated by the Faculty<br>postdocs.stanford.edu/admi                           | New End Date is earlier of the APPOINTMENT End<br>n Form instead. If the appointment is ending at an<br>Sponsor/Mentor, complete an Early Termination<br>n/how-to/early_term.html in addition to submitting                       |                |
| Extensions):                                                                      | 08/31/2012 🛐                                                                                                    | Messano                                                                                                    | <b>X</b>       |
| ointment Ter                                                                      | m Included:                                                                                                    | incasage -                                                                                                    |                |
| ence To-Date                                                                      | :                                                                                                    | PostDoc Change Request has been submitted successful                                                                                                    | lly (25400,90) |
| nation                                                                            |                                                                                                    |                                                                                                    | OK Cancel      |
| Faculty Spor<br>ving this field<br>hange to the<br>and no other<br>ping it as the | nsor and Faculty Research M<br>blank when updating the sp<br>research mentor, enter the n<br>mentor is identified, you mus<br>sponsor in order to update th | lentor information. If a research mentor was<br>onsor information will retain the research mentor<br>ew mentor's information below. If you are<br>it now enter the faculty sponsor's name in the<br>ne information in PeopleSoft. |                |
| 00020644                                                                          | Q Rodney Beard                                                                                                    |                                                                                                    |                |
|                                                                                   |                                                                                                    |                                                                                                    |                |
|                                                                                   |                                                                                                    | ×.                                                                                                    |                |
| ding terms:                                                                       |                                                                                                    |                                                                                                    |                |

# Submitted

|                                                                          |                  | and the second second second second second second second second second second second second second second second |  |  |  |  |  |  |
|--------------------------------------------------------------------------|------------------|----------------------------------------------------------------------------------------------------|--|--|--|--|--|--|
| Stf Pdoc Change Rqst                                                     | Stf Wf Transacti | on Stf Wf Txn Approvr                                                                                            |  |  |  |  |  |  |
| Post Doctoral Scholars Appointment Dates, Funding and Faculty<br>Changes |                  |                                                                                                    |  |  |  |  |  |  |
| Request Type                                                             |                  |                                                                                                    |  |  |  |  |  |  |
| Appointment dates change 🛛 Faculty change 🔹 Funding change               |                  |                                                                                                    |  |  |  |  |  |  |
| ▼ Bio Demo                                                               |                  |                                                                                                    |  |  |  |  |  |  |
| *Student ID:                                                             | 05779467         | Annie Rannie                                                                                                    |  |  |  |  |  |  |
| *Acad Org:                                                               | CHEMISTRY        | Chemistry                                                                                                    |  |  |  |  |  |  |
| Academic Program:                                                        | CHEM             | Chemistry                                                                                                    |  |  |  |  |  |  |
| Acadomic Dlan                                                            |                  | Chamioter (DD)                                                                                                   |  |  |  |  |  |  |

# Role #1's Workflow

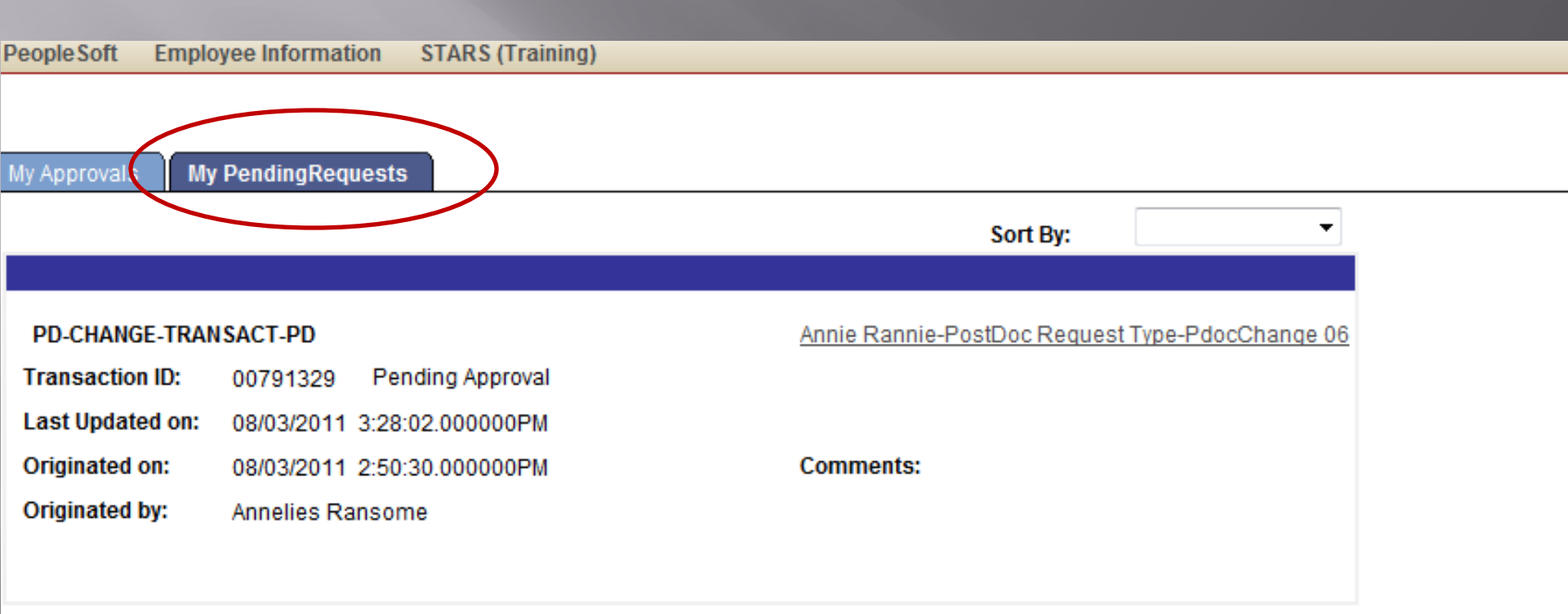

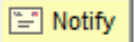

Iv Approvals | My PendingRequests

## Post Doctoral Scholars Appointment Dates, Funding and Faculty Changes

| WF Trans ID: 00791329<br>Originator: Ransome,Annelies Ashoff                                                                                       | Status:<br>Email: p       | <mark>Ремрімс</mark><br>bscs-dev-emails@stai | Stat<br>nford.edu Pho | us Date & Time: 08/03/11<br>ne: 650/736-              | 3:28:02PM<br>0129 |
|----------------------------------------------------------------------------------------------------|---------------------------|----------------------------------------------|-----------------------|-------------------------------------------------------|-------------------|
| Approval Schedule                                                                                                    |                           |                                              |                       |                                                       |                   |
| Name         Approval Role           1         Shannon Monahan         PD-OPA-ADMIN1                                                               | Approver Type<br>Approver | Approval Sequence                            | Pending               | <u>Status Date &amp; Time</u><br>08/03/2011 3:28:02PM | <u>Comments</u>   |
|                                                                                                    |                           | :_=<br>=                                     | Print                 | Back to Workflow                                      | Home              |
| Request Type                                                                                                    |                           |                                              |                       |                                                       |                   |
| Appointment dates change Faculty Change Funding change                                                                                             |                           |                                              |                       |                                                       |                   |
| ▼ Bio Demo                                                                                                    |                           |                                              |                       |                                                       |                   |
| *Student ID: 05779467                                                                                                    | Annie Rannie              |                                              |                       |                                                       |                   |
| *Acad Org: CHEMISTRY                                                                                                    | Chemistry                 |                                              |                       |                                                       |                   |
| Academic Program: CHEM                                                                                                    | Chemistry                 |                                              |                       |                                                       |                   |
| Academic Plan: CHEM-PD                                                                                                    | Chemistry (PD             | )                                            |                       |                                                       |                   |
| Academic Sub-Plan:                                                                                                    |                           |                                              |                       |                                                       |                   |
| Appointment type:       Research Scholar PD         Original Appointment Start date:       08/02/2011       Appointment End date:       08/31/2012 |                           |                                              |                       |                                                       |                   |

# When You Submit a Change Form, an email notification goes out to the Administrator (Role #1) with a cc to the Faculty Sponsor/Mentor

### Test message: PostDoc Change Request for Annie Rannie with a Transaction ID: 00791329 has been submitted.

workflow@psprcuat20.stanford.edu Sent: Wed 8/3/2011 3:30 PM To: postdocaffairs@stanford.edu

- A change request for the postdoctoral appointment in CHEMISTRY for Annie Rannie has been made by Annelies Ransome.
- The change is in :- change of appointment start date: 2011-08-15, change of appointment end date: 2012-08-31, change of faculty sponsorship :- New Faculty Advisor(s) updated to Rodney Beard , .
- The change request is now under review by the Office of Postdoctoral Affairs in accordance with University policy. If you have any concerns or questions regarding the information submitted for review, please contact the Annelies Ransome at <u>pscs-dev-emails@stanford.edu</u> or the Office of Postdoctoral Affairs at <u>postdocaffairs@stanford.edu</u>.

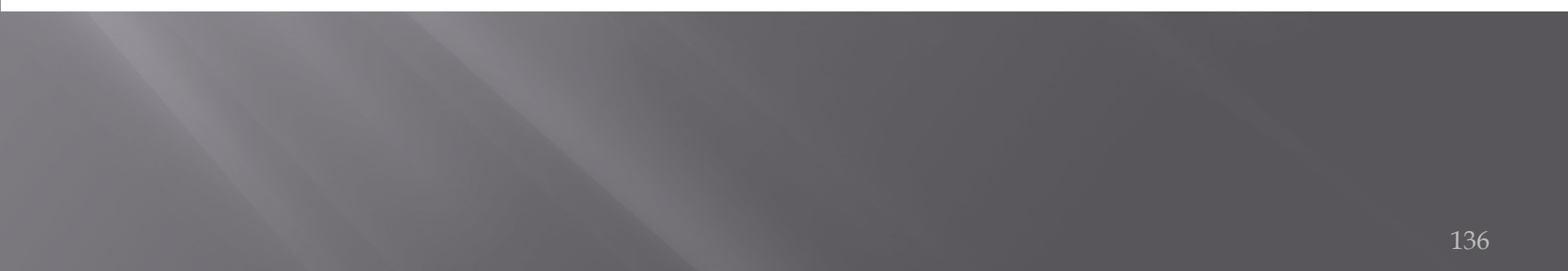

## Administrator is notified via Workflow of the OPA Approval

| From:<br>To:<br>Cc:                                     | workflow@psprcuat20.stanford.edu<br>postdocaffairs@stanford.edu                            |
|---------------------------------------------------------|--------------------------------------------------------------------------------------------|
| Subject:                                                | Test message: Appmentdate, Fund, Factly Change request for Rannie, Annie has been Approved |
| Approved                                                | By: Shannon Monahan<br>has been approved by Shannon Monahan                                |
| Type of<br>Last nam<br>First na<br>Transact<br>Comments | Request: Appmentdate,Fund,Factly Change<br>Me: Rannie<br>Mme: Annie<br>Tion Id: 00791329   |

# When OPA approves, the following email is sent out to the postdoc and is copied to the Administrator (Role #1)

| on.                              | Senc Wed 6/5/2011 54                                                                                                    |
|----------------------------------|----------------------------------------------------------------------------------------------------|
|                                  | postdocaffairs@stanford.edu                                                                                                    |
| C:                               |                                                                                                    |
| ubject:                          | Test message: PostDoc Change Request for Annie Rannie with a Transaction ID: 00791329 has been Approved.                                                                                     |
| Dear Dr.                         | Annie Rannie:                                                                                                    |
| I am wri<br>Ransome              | ting to confirm that the changes in the terms of your current appointment as a postdoctoral scholar at Stanford University requested by Annelies have been reviewed and approved as follows: |
| change o<br>updated              | f appointment start date: 2011-08-15, change of appointment end date: 2012-08-31, change of faculty sponsorship :- New Faculty Advisor(s)<br>to Rodney Beard ,                               |
| Please c<br>this req             | ontact the Office of Postdoctoral Affairs within 7 days of the date of this notification if further changes or corrections need to be made to uest.                                          |
| Best Reg                         | ards,                                                                                                    |
| Al Murra<br>Postdoct<br>Office o | y<br>oral Services Manager<br>f Postdoctoral Affairs                                                                                                    |

1215 Welch Road Modular A, Room 84 Stanford, CA 94305-5402 work: (650) 498-7618

adden and a star show a star find a d

T(

Contra Manda Disposal Di

## TERMINATION FORM

Used for: - Early Terminations - End of Term Terminations -Departmental Transfers

# **TERMINATION FORM**

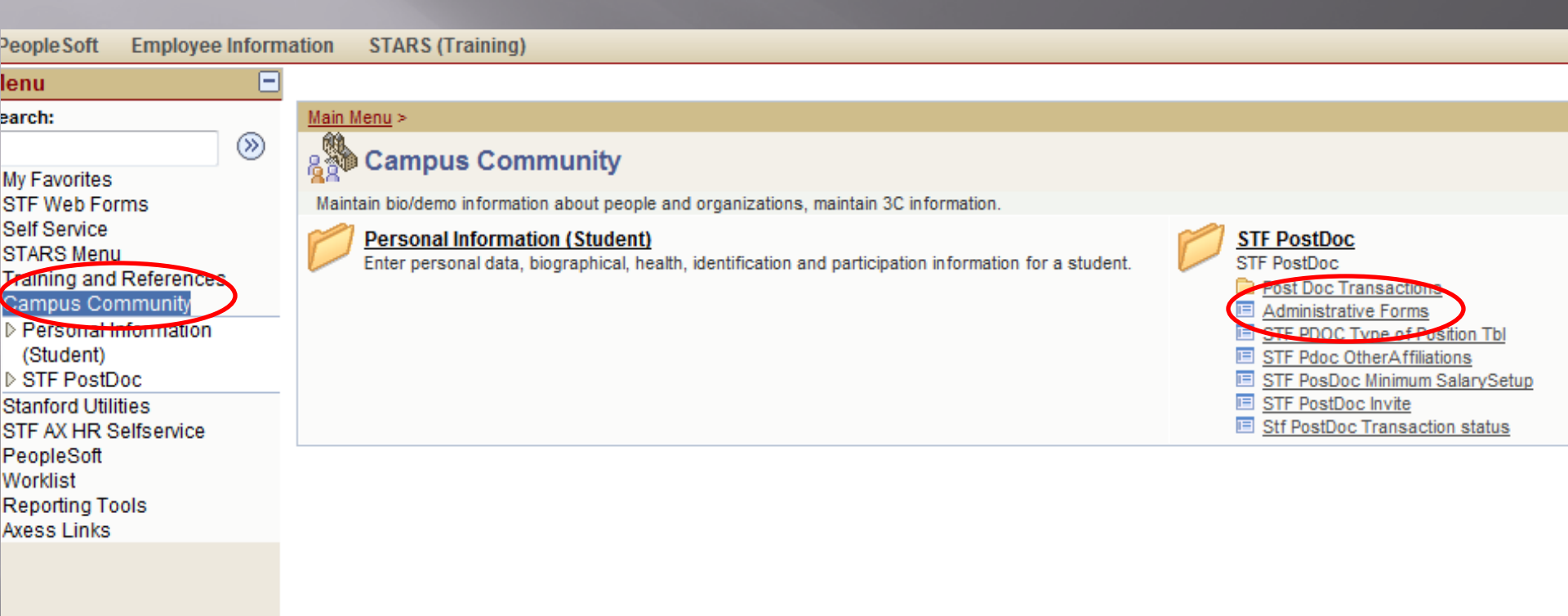

## **Postdoctoral Forms**

| Request Type            |                  |                     |
|-------------------------|------------------|---------------------|
| Recommendation Form     | Termination Form | Change Transactions |
| Web Form Transaction ID |                  |                     |
| EmpliD                  |                  |                     |
| First Name              |                  |                     |
| Last Name               |                  |                     |
| Academic Program        |                  |                     |
| Academic Plan           | Q                |                     |
| Academic Sub-Plan       | Q                |                     |
| Transaction Status      | -                |                     |
|                         |                  |                     |
| Search                  | Add              | Clear All           |

### Stf Pdoc Ter Rqst

action Stf Wf Txn Approv

## POSTDOCTORAL SCHOLAR TERMINATION FORM

\* Required field + Must match passport

| *Student ID:               | *Acad Org:        | Q                   |   |
|----------------------------|-------------------|---------------------|---|
| Student Email:             | Look Up           |                     | × |
| Acad Program:              | Look Up *Sti      | ident ID            |   |
| Acad Sub-Plan:             |                   |                     |   |
| Fellowship / Program:      |                   |                     |   |
|                            | EmpliD:           | begins with 👻       |   |
| Start Date:                | Last Name:        | begins with 👻       |   |
| *New End Date:             | First Name:       | begins with 👻       |   |
| *Action Reason:            | Academic Program: | begins with 👻       |   |
|                            | Academic Plan:    | begins with 👻       |   |
| - Forwarding Information   | Academic Subplan: | begins with 🔻       |   |
| *Address Line 1:           | Look Up Clear     | Cancel Basic Lookup |   |
| *City:                     |                   |                     |   |
| State:                     |                   |                     |   |
| *Email ID:                 |                   |                     |   |
| ▼ Professional Information |                   |                     |   |

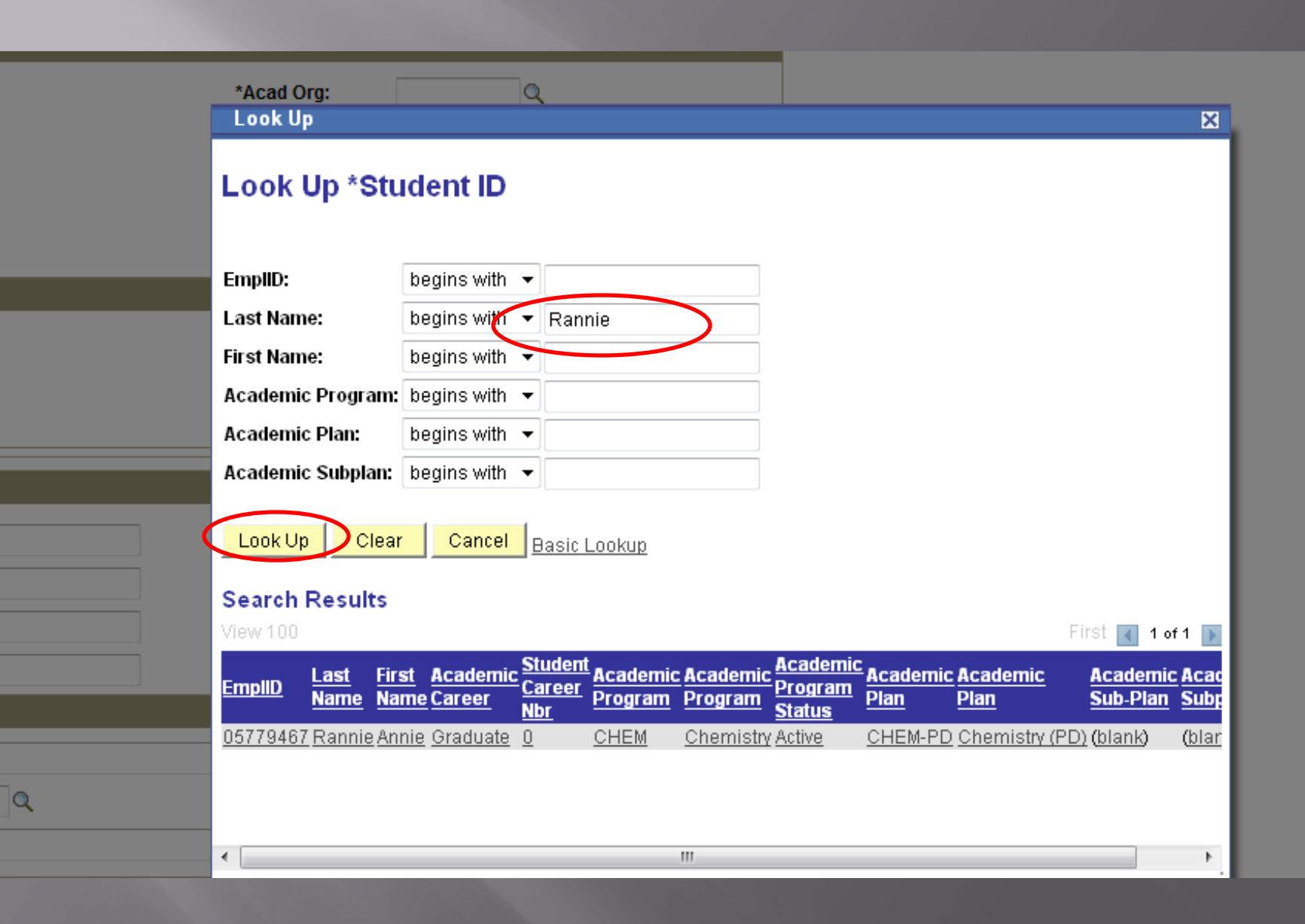

### POSTDOCTORAL SCHOLAR TERMINATION FORM

| * Required field | + Must match passport |
|------------------|-----------------------|
|------------------|-----------------------|

| ▼ Bio Demo                                 |                        |                   |                      |  |
|--------------------------------------------|------------------------|-------------------|----------------------|--|
| *Student ID: 05                            | 5779467 🔍 Arnie Rannie | *Acad Org: CH     | EMISTRY 🔍 Chemistry  |  |
| Student Email:                             | @yahoo.com             | Phone:            |                      |  |
| Acad Program: C                            | HEM Chemistry          | Academic Plan: CH | EM-PD Chemistry (PD) |  |
| Acad Sub-Plan:                             |                        |                   |                      |  |
| Fellowship / Program:                      |                        |                   |                      |  |
| ➡ Dates of Appointme                       | nt                     |                   |                      |  |
| Start Date:                                | 8/02/2011              | End Date: 08/     | 31/2012              |  |
| *New End Date:                             |                        |                   |                      |  |
| *Action Reason:                            | Q                      |                   |                      |  |
|                                            |                        |                   |                      |  |
| <ul> <li>Forwarding Informati</li> </ul>   | ion                    |                   |                      |  |
| *Address Line 1:                           |                        | Address Line 2:   |                      |  |
| *City:                                     |                        |                   |                      |  |
| State:                                     |                        | Postal Code:      |                      |  |
| *Email ID:                                 |                        | Phone:            |                      |  |
| ▼ Professional Inform                      | ation                  |                   |                      |  |
| *New Position Title:                       |                        |                   |                      |  |
| *Type of Position:                         | Q                      |                   |                      |  |
| *New Institution or Co                     | ompany:                |                   |                      |  |
|                                            |                        |                   |                      |  |
| ▼ Foreign Scholars                         |                        |                   |                      |  |
| Visa Type: U                               | IN                     | Expiration Date:  |                      |  |
| <ul> <li>Certificate of Trainin</li> </ul> | ıg                     |                   |                      |  |
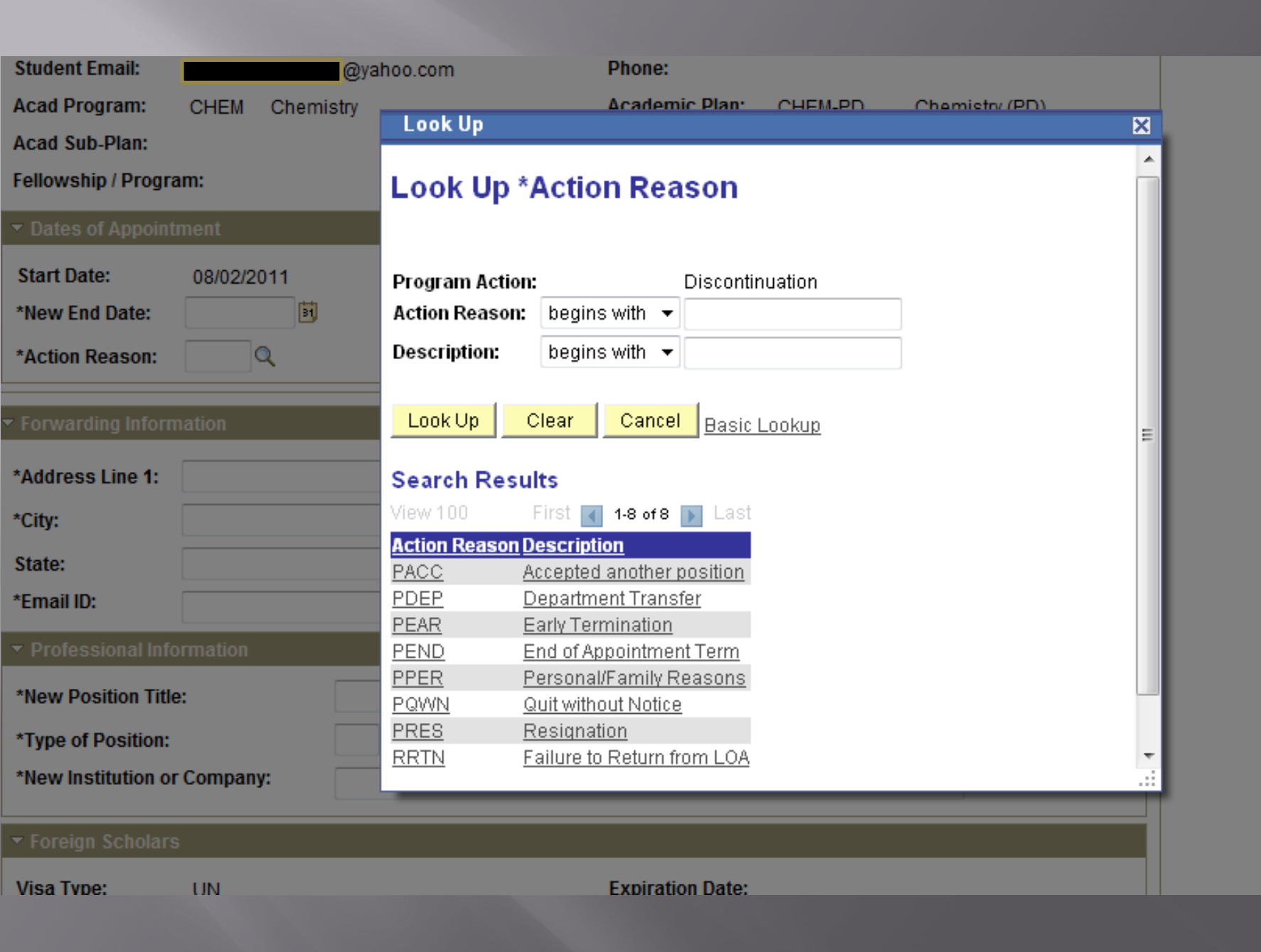

| Ellian Ibi                                                                                                    |                                       |                                                            | Phone:                                            |                                                       |           |  |
|----------------------------------------------------------------------------------------------------|---------------------------------------|------------------------------------------------------------|---------------------------------------------------|-------------------------------------------------------|-----------|--|
| ▼ Professional Info                                                                                                    | rmation                               |                                                            |                                                   |                                                       |           |  |
| *New Position Title<br>*Type of Position:<br>*New Institution or                                                                          | :<br>Company:                         |                                                            |                                                   |                                                       |           |  |
| ▼ Foreign Scholars                                                                                                    |                                       |                                                            |                                                   |                                                       |           |  |
| Visa Type:                                                                                                    | UN                                    |                                                            | Expiration Date                                   | :                                                     |           |  |
| ▼ Certificate of Tra                                                                                                    | ining                                 |                                                            |                                                   |                                                       |           |  |
| *Certificate of Trai                                                                                                    | ning Requested:                       | ▼                                                          |                                                   |                                                       |           |  |
| Comments to Appro                                                                                                    | overs and OPA                         |                                                            |                                                   |                                                       |           |  |
|                                                                                                    |                                       |                                                            |                                                   |                                                       | Ľ         |  |
| - Admin Informatio                                                                                                    | n                                     |                                                            |                                                   |                                                       |           |  |
| Admin:                                                                                                    | 05281677                              |                                                            | Admin Name:                                       | Annelies Ransome                                      |           |  |
| Admin Email:                                                                                                    | pscs-dev-                             | emails@stanford.edu                                        | Admin Phone:                                      | 650/736-0129                                          |           |  |
| I understand the                                                                                                    | iat:                                  |                                                            |                                                   |                                                       |           |  |
| 1. This form should termination are the                                                                                                   | be completed and responsibility of th | d sent to OPA 30 days prior<br>e department in which the f | to termination. Any in:<br>Postdoctoral Fellow is | surance charges incurred for an untin<br>terminating. | nely      |  |
| 2. This form will NO                                                                                                    | T end a Postdocto                     | ral Scholar's paylines in GF                               | FS; I will ensure that a                          | ny GFS lines will end on the date note                | ed above. |  |
| 3. This form will end tuition registration fees and insurance benefits.                                                                   |                                       |                                                            |                                                   |                                                       |           |  |
| 4. If the postdoc is an International Scholar, Bechtel International Center will be notified via email upon approval of this form by OPA. |                                       |                                                            |                                                   |                                                       |           |  |
| 5. If this postdoc is                                                                                                    | a Clinical Fellow, (                  | GME will be notified via ema                               | il upon approval of th                            | is form by OPA.                                       |           |  |
| Save Su                                                                                                    | bmit Bac                              | Note: (                                                    | GME <i>not</i> no                                 | tified!                                               |           |  |

| *New Institution or Comp                                                                                                    | any:                                      | STANFORD UNIVERSITY |                  |                  |          |  |
|----------------------------------------------------------------------------------------------------|-------------------------------------------|---------------------|------------------|------------------|----------|--|
| <ul> <li>Foreign Scholars</li> </ul>                                                                                        |                                           |                     |                  |                  |          |  |
| Visa Type: UN                                                                                                    |                                           |                     | Expiration Date: |                  |          |  |
| <ul> <li>Certificate of Training</li> </ul>                                                                                 |                                           |                     |                  |                  |          |  |
| *Certificate of Training Re<br>*Salutation Type: PhD<br>Name to appear on Certi<br>Annie Z. Rannie<br>Comments Regarding Ce | equested:<br>•<br>ificate:<br>ertificate: | Yes 🔻               | )                |                  |          |  |
| Comments to Approvers a                                                                                                    | and OPA                                   |                     |                  |                  |          |  |
|                                                                                                    |                                           |                     |                  |                  | <b>*</b> |  |
| <ul> <li>Admin Information</li> </ul>                                                                                       |                                           |                     |                  |                  |          |  |
| Admin:                                                                                                    | 05281677                                  |                     | Admin Name:      | Annelies Ransome |          |  |
| Admin Email:                                                                                                    | pscs-dev-e                                | emails@stanford.edu | Admin Phone:     | 650/736-0129     |          |  |

| <ul> <li>Admin Information</li> </ul> |                              |              |                  |
|---------------------------------------|------------------------------|--------------|------------------|
| Admin:                                | 05281677                     | Admin Name:  | Annelies Ransome |
| Admin Email:                          | pscs-dev-emails@stanford.edu | Admin Phone: | 650/736-0129     |

#### I understand that:

1. This form should be completed and sent to OPA 30 days prior to termination. Any insurance charges incurred for an untimely termination are the responsibility of the department in which the Postdoctoral Fellow is terminating.

2. This form will NOT end a Postdoctoral Scholar's paylines in GFS; I will ensure that any GFS lines will end on the date noted above.

3. This form will end tuition registration fees and insurance benefits.

4. If the postdoc is an International Scholar, Bechtel International Center will be notified via email upon approval of this form by OPA.

5. If this postdoc is a Clinical Fellow, GME will be notified via email upon approval of this form by OPA.

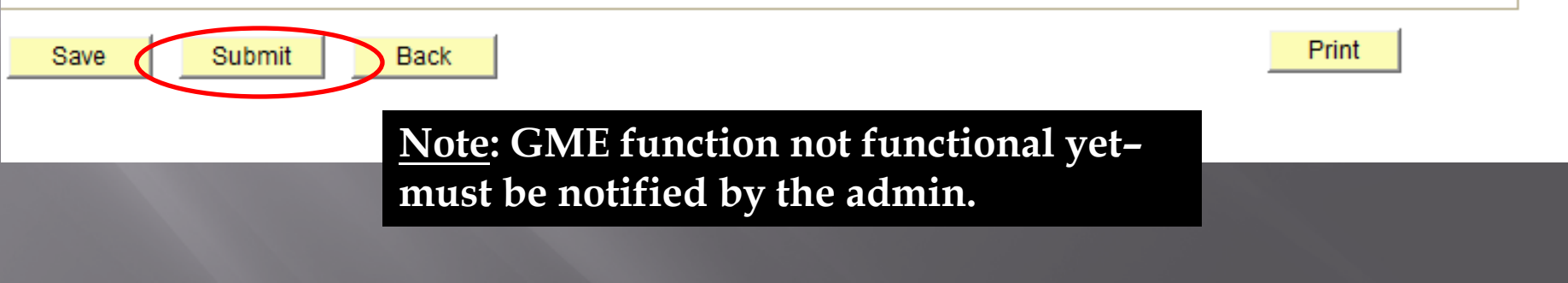

| PI                | hone:           |               |               |            |             |        |        |
|-------------------|-----------------|---------------|---------------|------------|-------------|--------|--------|
|                   |                 |               |               |            |             |        |        |
| ecmical Engineeri | Message         |               |               |            |             |        | ×      |
| pted Another Posi |                 |               |               |            |             |        |        |
| IVERSITY          | PostDoc Termir  | nation Reques | t form submit | ted Succes | ssfully. (2 | 25400, | 100)   |
|                   |                 |               |               |            | ОК          |        | Cancel |
| E                 | xpiration Date: |               |               |            |             |        | _      |
|                   |                 |               |               |            |             |        |        |
|                   |                 |               |               |            |             |        |        |
|                   |                 |               |               |            |             |        |        |
| official name)    |                 |               |               |            |             |        |        |
|                   |                 |               |               |            |             |        |        |

### When OPA Approves, the following Workflow email is sent to the Administrator (Role #1)

#### Test message: Termination request for Rannie, Annie has been Approved

#### workflow@psprcuat20.stanford.edu

- Sent: Wed 8/3/2011 4:30 PM
- To: postdocaffairs@stanford.edu

Approved By: Shannon Monahan

00791330 has been approved by Shannon Monahan

Type of Request: Termination Last name: Rannie First name: Annie Transaction Id: 00791330 Comments:

### The following email is sent to Postdoc Benefits and to Postdoc.

#### Test message: Termination Request

workflow@psprcuat20.stanford.edu

Sent: Wed 8/3/2011 4:30 PM fo: postdocaffairs@stanford.edu

A termination of postdoctoral appointment for Rannie, Annie, 05779467 in the Department of Chemistry has been approved by OPA. The reason for termination is Department Transfer. The termination date is 2011-12-02.

For any questions or to confirm any information, please contact Alistair Murray (<u>alistair@stanford.edu</u>) for postdocs in the School of Medicine or Tammy Wilson (<u>tjwilson@stanford.edu</u>) for postdocs in the Schools of Humanities & Sciences, Engineering, Earth Sciences and Education.

Thank you. Office of Postdoctoral Affairs CONFIDENTIAL INFORMATION

#### **Confidentiality of PD Web Forms**

- Information enter in PD Web Forms is part of Student Records
  - Postdoc can request to view student records
- System sends notification to Postdoc of any change being made to the system at the request for the change and the confirmation of the change.
- Confidential funding, performance review or other sensitive information should *not* be entered into PD Web Forms.

# REVIEWING INFORMATION IN PD WEB FORMS

#### PD Web Form Information Review

- Information Sheet from Postdoc
  - REMINDER: Once "approved" by role #1 admin., Information Sheet data is locked and *cannot* be edited by Dept/Div or OPA.
  - If *any* information is incorrect, you must "RETURN" to the postdoc for correction (via Workflow).
  - Use documents uploaded to the Information Sheet by invited postdoc to check data.

#### Reviewing International Postdocs

- International Postdocs data MUST MATCH PASSPORT, machine-readable text (alphanumeric characters)
- Dual Citizenship must use the information on the passport they will be using to enter the US
- Birthdates US format (mm/dd/yyyy)
- □ Funding in US\$

#### **Reviewing US Postdocs**

 US Postdocs – data entered in Information Sheet must match I-9 documentation, e.g., driver's license, social security card, etc.

# TIPS FOR RECOMMENDATION FORM IN PD WEB FORMS

Uploading Docs in Rec. Form
Degree conferral can be loaded at Rec. Form
Any other missing docs can be loaded too

#### Funding Details

Please enter the funding amount and a description of funding sources supporting this postdoctoral appointee. The text you enter in the description will be added to the Offer Letter. To verify the minimum funding required and other Stanford policies regarding funding, check: http://postdocs.stanford.edu/admin/how-to/paying\_postdocs.html.

| New Salary Paid  | d through Stanford Univ | ersity, entered in GFS - D | escription         |      | _                        |          |
|------------------|-------------------------|----------------------------|--------------------|------|--------------------------|----------|
|                  |                         |                            |                    |      | Annual Amount:           |          |
| lew Stipend / Fe | ellowship support paid  | through Stanford Univer    | sity - Description |      |                          |          |
|                  |                         |                            |                    |      | Annual Amount:           |          |
| lew Outside su   | pport with direct paym  | ent to fellow - Descriptio | n                  |      | -                        |          |
| NIH              |                         |                            |                    |      | Annual Amount:           | 53000.00 |
|                  |                         | Requir                     | ed Salary:         | 0.00 | Total Annual Amount:     | 53000.00 |
| Department A     | dministrator            |                            |                    |      |                          |          |
| Admin:           | 05281677                | Annelies Ransome           |                    |      |                          |          |
| Phone:           | 650/736-0129            |                            | Email Addr:        | p    | scs-dev-emails@stanford. | edu      |
|                  |                         |                            |                    |      |                          |          |
| porting Docum    | onts                    |                            |                    |      |                          |          |
| sporting bocum   |                         | Browse                     | Upload             |      | <b>V</b> Uplo            | ad Here! |
|                  |                         | Diowse                     |                    |      |                          |          |
|                  |                         |                            |                    |      |                          |          |
|                  |                         |                            |                    |      |                          |          |

#### Years of Research

Admin should carefully review research experience to exclude time prior to degree conferral.

#### **IMPORTANT REMINDERS:**

- Salary is driven off of what admin enters on the recommendation sheet
- Prior research impacts the length of time they can stay at Stanford as a postdoc.

### **Prior Years of Research**

| <ul> <li>Academic Information</li> </ul>    |                                    |                      |                |                     |     |
|---------------------------------------------|------------------------------------|----------------------|----------------|---------------------|-----|
| *Academic Career: GR 🔍                      | Graduate                           | *Academic Program:   | CHEM 🔍 O       | hemistry            |     |
| *Academic Plan: CHEM-PD                     | Chemistry (PD)                     | Academic Sub-Plan:   | Q              |                     |     |
| Other Stanford Associations:                | Q                                  |                      |                |                     |     |
|                                             |                                    |                      |                |                     |     |
| <ul> <li>Appointment Information</li> </ul> |                                    |                      |                |                     |     |
| *Area of Research/Training - Pos            | sition description:                |                      |                |                     |     |
| the exciting world of chemical re           | actions                            |                      |                |                     |     |
| *Appointment Start Date: 08/02              | //2011 🛐                           | *Offer Letter dat    | te: 08/02/2011 | 31                  |     |
| *Appointment End Date: 08/31                | /2012 🛐                            |                      |                | 1                   |     |
| Will the postdoctoral scholar co            | nduct research outside of Stanfor  | d University campus? | • Yes          | D                   |     |
| If yes, list location(s): SLAC              |                                    |                      |                |                     |     |
| Research Experience since last              | conferral date: 2 Mo               | onths                |                |                     |     |
| Research Experience, noted by               | department: 2 Mo                   | onths                |                | Fix Data He         | re! |
| in the post doctoral scholar has a          | an MD, Will he or she have patient | contact?             |                |                     |     |
| Additonal Information regarding             | Patient Contact:                   |                      |                |                     |     |
|                                             |                                    |                      |                |                     |     |
|                                             |                                    |                      |                |                     |     |
| Additional details regarding this           | appointment to be included in the  | offer letter         |                |                     |     |
|                                             |                                    |                      |                |                     |     |
|                                             |                                    |                      |                |                     |     |
|                                             |                                    |                      |                | 254 characters left |     |
| - Funding Detaile                           |                                    |                      |                |                     |     |
| <ul> <li>Funding Details</li> </ul>         |                                    |                      |                |                     |     |

#### Offer Letter in Rec. Form

- "Area of Research Training and Research Description" feeds to the middle of a sentence – please be sure to double check this language.
- If "additional details" are added to the offer letter, please open and review the offer letter for grammatical error and consistency of text.

### **Checking Offer Letter**

| <ul> <li>Academic Information</li> </ul>                            |                      |                     |  |  |  |  |
|---------------------------------------------------------------------|----------------------|---------------------|--|--|--|--|
| *Academic Career: GR Q Graduate                                     | *Academic Program:   | CHEM Chemistry      |  |  |  |  |
| *Academic Plan: CHEM-PD Q Chemistry (PD)                            | Academic Sub-Plan:   | Q                   |  |  |  |  |
| Other Stanford Associations:                                        |                      |                     |  |  |  |  |
| - Anna sintera ant lota ann ati                                     |                      |                     |  |  |  |  |
| * Appointment internation                                           |                      |                     |  |  |  |  |
| *Area of Research/Training - Position description:                  |                      |                     |  |  |  |  |
| the exciting world of chemical reactions                            |                      |                     |  |  |  |  |
| *Appointment Start Date: 08/02/2011                                 |                      |                     |  |  |  |  |
| *Appointment End Date: 08/31/2012                                   |                      |                     |  |  |  |  |
| Will the postdoctoral scholar conduct research outside of Stand     | ford University camp | 🖲 Yes 🔘 No          |  |  |  |  |
| If yes, list location(s): SLAC                                      |                      |                     |  |  |  |  |
| Research Experience since last conferral date: 2                    | Months               |                     |  |  |  |  |
| Research Experience, noted by denartment:                           | Months               |                     |  |  |  |  |
| If the post doctoral scholar has an MD, Will he or she have patie   | nt contact?          | 🔿 Yes 🔘 No          |  |  |  |  |
|                                                                     |                      |                     |  |  |  |  |
| Additonal Information regarding Patient Contact:                    |                      |                     |  |  |  |  |
|                                                                     |                      |                     |  |  |  |  |
|                                                                     |                      |                     |  |  |  |  |
| Additional details regarding this appointment to be included in the | he offer letter      |                     |  |  |  |  |
|                                                                     |                      |                     |  |  |  |  |
|                                                                     |                      |                     |  |  |  |  |
|                                                                     |                      | 054                 |  |  |  |  |
|                                                                     |                      | 254 characters left |  |  |  |  |
| ▼ Funding Details                                                   |                      |                     |  |  |  |  |

# Where to add more information in the offer letter...

Additional details regarding this appointment to be included in the offer letter

In your position you will also be ....

### Form Saved

Please enter the funding amount and a description of funding sources supporting this postdoctoral appointee. The text you enter in the lescription will be added to the Offer Letter. To verify the minimum funding required and other Stanford policies regarding funding, check: http://postdocs.stanford.edu/admin/how-to/paying\_postdocs.html.

lew Salary Paid through Stanford University, entered in GFS - Description

|                      |                    |                                 |                       | Annual Amount:               |   |
|----------------------|--------------------|---------------------------------|-----------------------|------------------------------|---|
| lew Stipend / Fellow | ship support paid  | through Stanford University - D | Message               |                              | × |
| lew Outside suppor   | t with direct paym | ent to fellow - Description     | Post Doc Form Saved 8 | Successfully (25400,15)      |   |
| NIH                  |                    |                                 |                       | ок                           |   |
|                      |                    | Required Sala                   |                       |                              |   |
| Department Admin     | istrator           |                                 |                       |                              |   |
| Admin:               | 05281677           | Annelies Ransome                |                       |                              |   |
| Phone:               | 650/736-0129       |                                 | Email Addr:           | pscs-dev-emails@stanford.edu |   |

| -    | Browse Upload |       |
|------|---------------|-------|
|      |               |       |
|      |               |       |
|      |               |       |
| Save |               | Print |
|      |               |       |

#### Once Form is saved, you can Click on Offer Letter and verify it's complete and all formatting before you submit the Form.

#### Recommendation Form to appoint Postdoctoral Research Scholars/Clinical Fellows (Trainees)

The following information is required for processing the Postdoctoral Scholar appointment, benefits enrollment, visa petition requests, SEVIS database management, & other appointment processes.

| * Required field                          | + Must match passp           | ort         |              |             |              |  |
|-------------------------------------------|------------------------------|-------------|--------------|-------------|--------------|--|
| Transaction Deta                          | nils                         |             |              |             |              |  |
| Select PostDoc Da                         | ıta Form:                    |             | 00791322     | Q           |              |  |
| *Postdoctoral Req                         | uest Type:                   |             | Research     | -           |              |  |
| Is this request for                       | Department Transfer:         |             | No           | •           |              |  |
| Comparative Displ                         | <u>ay of Biographic Data</u> |             | Offer Letter | $> \langle$ |              |  |
| <ul> <li>Appointee Information</li> </ul> | mation                       |             |              |             |              |  |
| Last Name:                                | Rannie                       | First Name: | Annie        |             | Middle Name: |  |
| Date of Birth:                            | 12/25/1955                   |             |              |             |              |  |
| - Donartmont An                           | plied                        |             |              |             |              |  |

#### Draft Offer Letter: Review Mode

August 2, 2011

FROM: Jeffrey Koseff, Department of Chemistry Stanford University Stanford, CA 94305

TO: Annie Rannie PO Box 8888 Stanford, CA, USA 94305

Dear Dr. Rannie:

I am pleased to offer you an appointment as a Poston partment of Chemistry . This letter is intended to document our understanding of you academic community, you will be subject to the applicable of the University; many of the policies and procedures that relate specifically to cotoral Scholars are set forth in Research Policy Handbook (RPH) 9.4 and in the Stanford Poston coral Scholar Handbook (http://postdocs.stanford.edu/handbook/).

During this appointment, you will be involved in the exciting world of chemical reactions. You initial appointment will begin on August 2, 2011 and end on August 31, 2012. Your total support for the initial year of training will be \$53,000, plus certain medical, dental, vision and life insurance coverage through Stanford's Postdoctoral Scholar programs. Your appointment may be terminated prior to the anticipated end date noted above based upon loss of funding, change in programmatic need or unsatisfactory performance on your part. Effective on October 1 of each year of your appointment your funding support may change in order to meet the university's stipend/salary levels of support for postdoctoral scholars in a given academic year. At the end of the initial appointment and subject to the term limits set forth in RPH 9.4 and the Postdoc Handbook, your appointment may be eligible for renewal, based on satisfactory performance, the existence of funding, and programmatic need.

The source of your funding will be from NIH. At this time or during the term of your appointment, if you will receive other funding to support your postdoctoral training at Stanford, you are required to provide a

#### Draft Offer Letter: Review Mode

degree has not yet been conferred, a statement of completion (Registrar's Office or equivalent) is required before your indicate the date on which all requirements were comp Send this statement (with a certified English transle

or studies from your nome institution ointment may start. This statement should nd the expected date of degree conferral.

In your position you will also be ...

For your records, please print a copy of this letter a postdoctoral appointments at Stanford at http://postdocs.stanford.edu/admin/pdfforms/Terms 1 Conditions of Postdoctoral Offers.pdf

By clicking "Accept" below, you will be sending your acceptance of this offer and its terms electronically to Stanford. As is the case for all postdoctoral scholar appointments at Stanford, this offer is contingent upon approval by the Office of Postdoctoral Affairs. You will be notified by email once this process is completed.

I look forward to you joining the Department of Chemistry . Should you have any questions regarding your appointment, please contact Annelies Ransome by e-mail at pscs-dev-emails@stanford.edu. Please visit the Office of Postdoctoral Affairs website at http://postdocs.stanford.edu (click on the "Incoming

# SEARCHING FOR RECORDS IN PD WEB FORMS

### **To Retrieve A Record**

#### Postdoctoral Forms

| Request Type Recommendation Form | Termination Form | Change Transactions |
|----------------------------------|------------------|---------------------|
| Web Form Transaction ID          |                  |                     |
| Postdoctoral Request Type        |                  |                     |
| First Name                       |                  |                     |
| Last Name                        | Rannie           |                     |
| Academic Program                 |                  |                     |
| Academic Plan                    | PD Q             |                     |
| Academic Sub-Plan                | Q                |                     |
| Transaction Status               |                  |                     |
| Search                           |                  | Clear All           |

### Pull Up All Records

#### STANFORD AXESS

Unsupported Browser: Firefox 6 on Windows! Hover mouse over this text for more information.

W

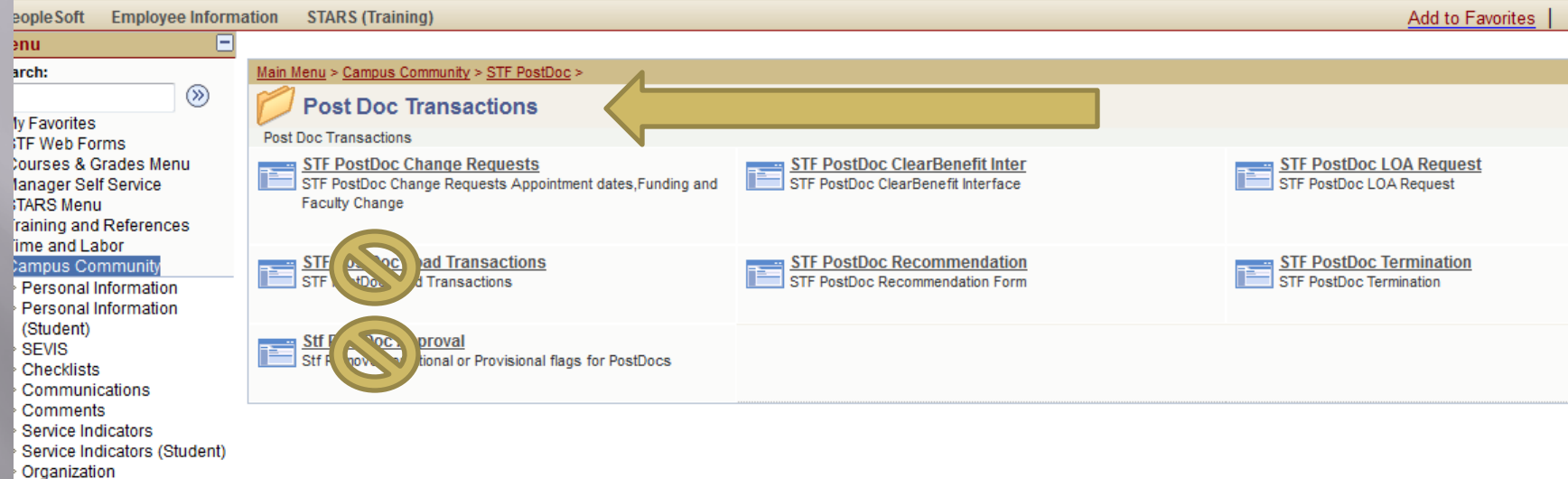

STF PostDoc Student Services Ctr

# OCTOBER 1<sup>st</sup> SALARY CHANGES

#### October 1<sup>st</sup> Minimum Salary Increase

- All postdocs must be at the appropriate pay level based on years of research experience
  - Departments must review their postdoc salaries/stipends on an annual basis and confirm that their scholars are funded at least the minimum appropriate to them based on their cumulative years of research experience on October 1.
  - Funding Guidelines and links
  - <u>http://postdocs.stanford.edu/handbook/salary.html</u>
    - Salary Calculator online & built in to PD Web Forms

#### October 1<sup>st</sup> Minimum Salary Increase

#### Postdocs on External, Direct-Pay Funding

- Submit copy of award letters to OPA
- External funding entered in GFS as "Info Only" stipend lines
- Other currencies must be converted to US dollars
  - <u>www.oanda.com</u> is a good resource for currency exchange rates.
  - **REMINDER**: Double-check that currency exchange rates haven't caused a postdoc to fall below funding minimums.
- External funding must be supplemented by department funds if below the minimum.

#### October 1<sup>st</sup> Minimum Salary Increase

#### Postdocs on Leave of Absence

- No need to enter stipend or salary lines in GFS
- Apply the appropriate salary rate when postdoc returns from leave
- A "FLSHP Tuition" line for fall quarter must be entered to avoid the postdoc receiving a bill in error

### October 1<sup>st</sup> Salary Change

# These are done via the Change Transaction form in STF PostDocs.

#### Postdoctoral Forms

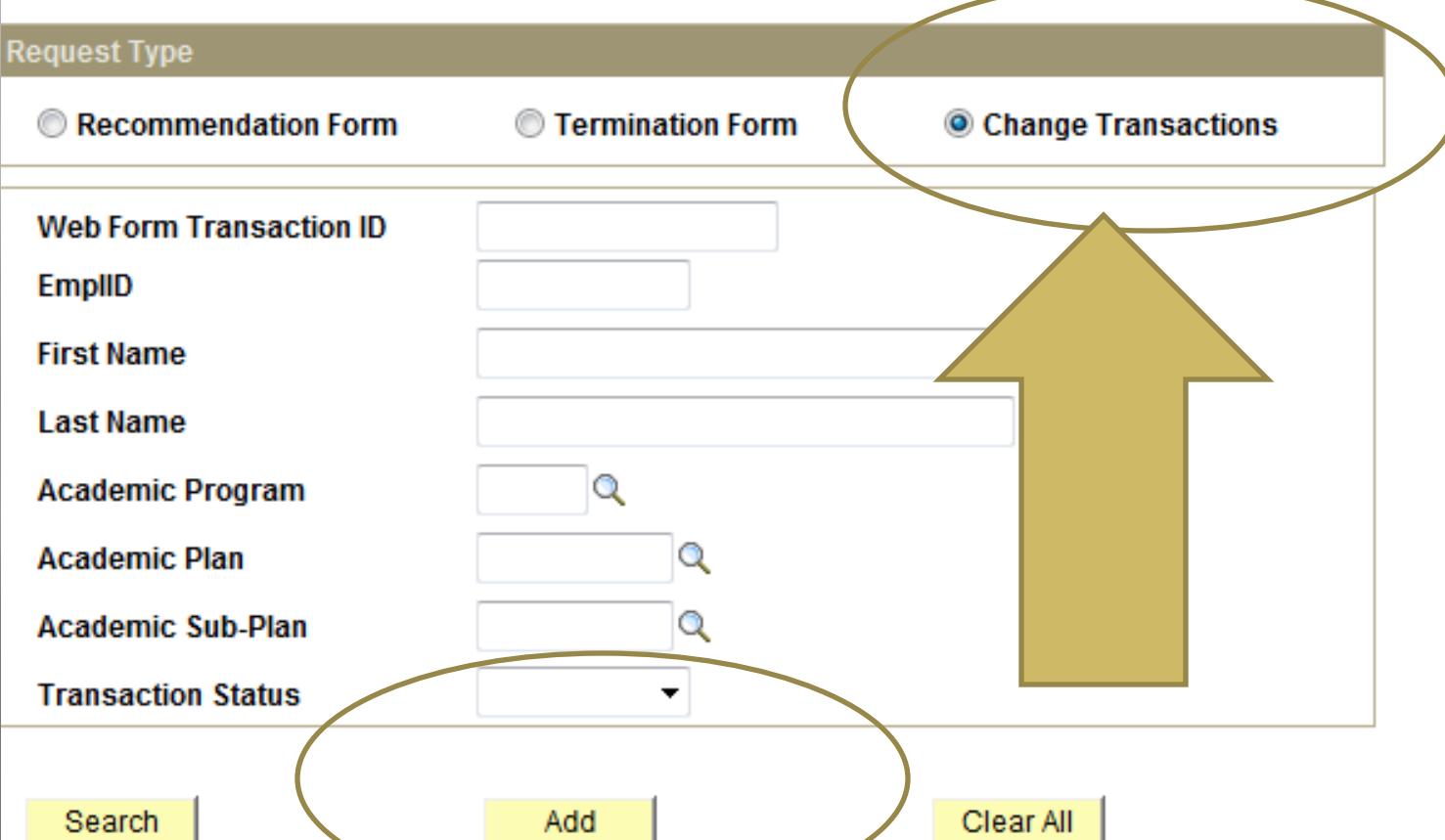

### October 1<sup>st</sup> Salary Change

 STF Postdoc Web Form system automatically generates emails to the Postdoc about requested change and confirmed change.

 Reappointment/Salary Change letter protocols are up to Department/Division protocol.
 These do not need to be submitted to OPA.

# LEAVE OF ABSENCE (LOA)

### LOA Process Not in AXESS Yet

 Information can still be found at <u>http://postdocs.stanford.edu/admin/how-</u> <u>to/leave.html</u>

# DEPARTMENTAL TRANSFERS

Helpful Tips
### What is a "Departmental Transfer"?

When a current Stanford postdoc is ending their postdoc appointment in one Stanford department/division and being hired in another Stanford department/division.

## Departmental Transfer Steps

1.) Current department/division must go into PD Web Forms and chose "Termination Form" and select "Departmental Transfer" as the reason for termination.

- 2.) New department/division must hire the postdoc via STF Postdoc Invite and begin the Information Sheet & Recommendation Form process.
  - IMPORTANT: Postdoc *cannot* use their existing Stanford Email Address (@stanford.edu) for the Invite process.

#### **Postdoctoral Forms**

| Termination Form | Change Transactions                                               |
|------------------|-------------------------------------------------------------------|
|                  |                                                                   |
|                  |                                                                   |
|                  |                                                                   |
|                  |                                                                   |
| Q                |                                                                   |
| Q                |                                                                   |
|                  |                                                                   |
| -                |                                                                   |
|                  | <ul> <li>Termination Form</li> <li> <ul> <li></li></ul></li></ul> |

\_\_\_\_

#### POSTDOCTORAL SCHOLAR TERMINATION FORM

| * Required field | + Must match passport |
|------------------|-----------------------|
|------------------|-----------------------|

| ▼ Bio Demo                           | ▼ Bio Demo              |                                       |  |  |  |  |  |
|--------------------------------------|-------------------------|---------------------------------------|--|--|--|--|--|
| *Student ID:                         | 05779467 Q Arnie Rannie | *Acad Org: CHEMISTRY Chemistry        |  |  |  |  |  |
| Student Email:                       | @yahoo.com              | Phone:                                |  |  |  |  |  |
| Acad Program:                        | CHEM Chemistry          | Academic Plan: CHEM-PD Chemistry (PD) |  |  |  |  |  |
| Acad Sub-Plan:                       |                         |                                       |  |  |  |  |  |
| Fellowship / Prog                    | ram:                    |                                       |  |  |  |  |  |
| ▼ Dates of Appoin                    | ntment                  |                                       |  |  |  |  |  |
| Start Date:                          | 88/02/2011              | End Date: 08/31/2012                  |  |  |  |  |  |
| *New End Date:                       | e                       |                                       |  |  |  |  |  |
| *Action Reason:                      |                         |                                       |  |  |  |  |  |
|                                      |                         |                                       |  |  |  |  |  |
| <ul> <li>Forwarding Infor</li> </ul> | mation                  |                                       |  |  |  |  |  |
| *Address Line 1:                     |                         | Address Line 2:                       |  |  |  |  |  |
| *City:                               |                         |                                       |  |  |  |  |  |
| State:                               |                         | Postal Code:                          |  |  |  |  |  |
| *Email ID:                           |                         | Phone:                                |  |  |  |  |  |
| ▼ Professional Inf                   | formation               |                                       |  |  |  |  |  |
| *New Position Tit                    | de:                     |                                       |  |  |  |  |  |
| *Type of Position                    | :                       |                                       |  |  |  |  |  |
| *New Institution of                  | or Company:             |                                       |  |  |  |  |  |
|                                      |                         |                                       |  |  |  |  |  |
| ▼ Foreign Scholar                    | rs                      |                                       |  |  |  |  |  |
| Visa Type:                           | UN                      | Expiration Date:                      |  |  |  |  |  |
| - Certificate of Tr                  | raining                 |                                       |  |  |  |  |  |

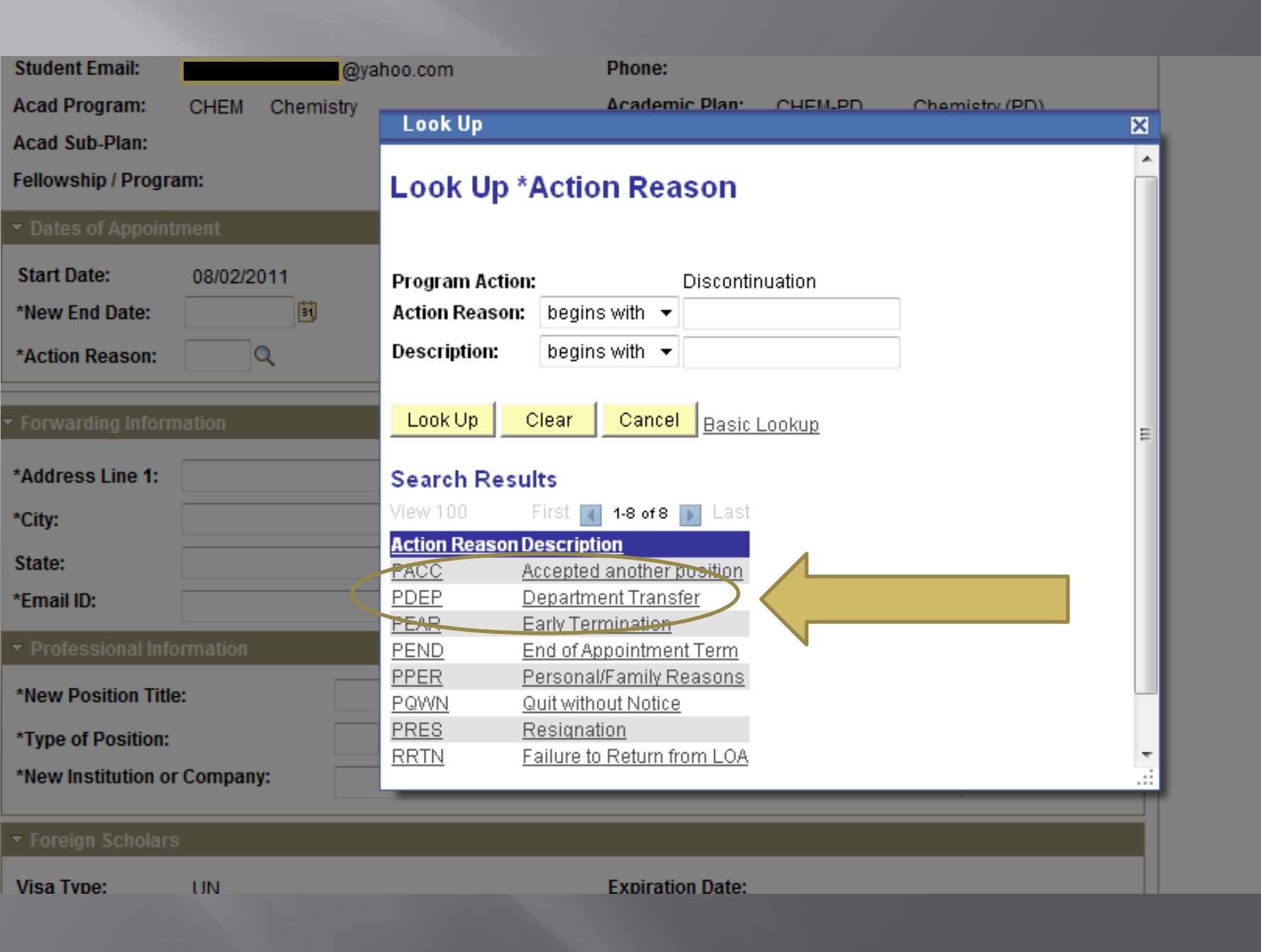

## **STF PostDoc Invite**

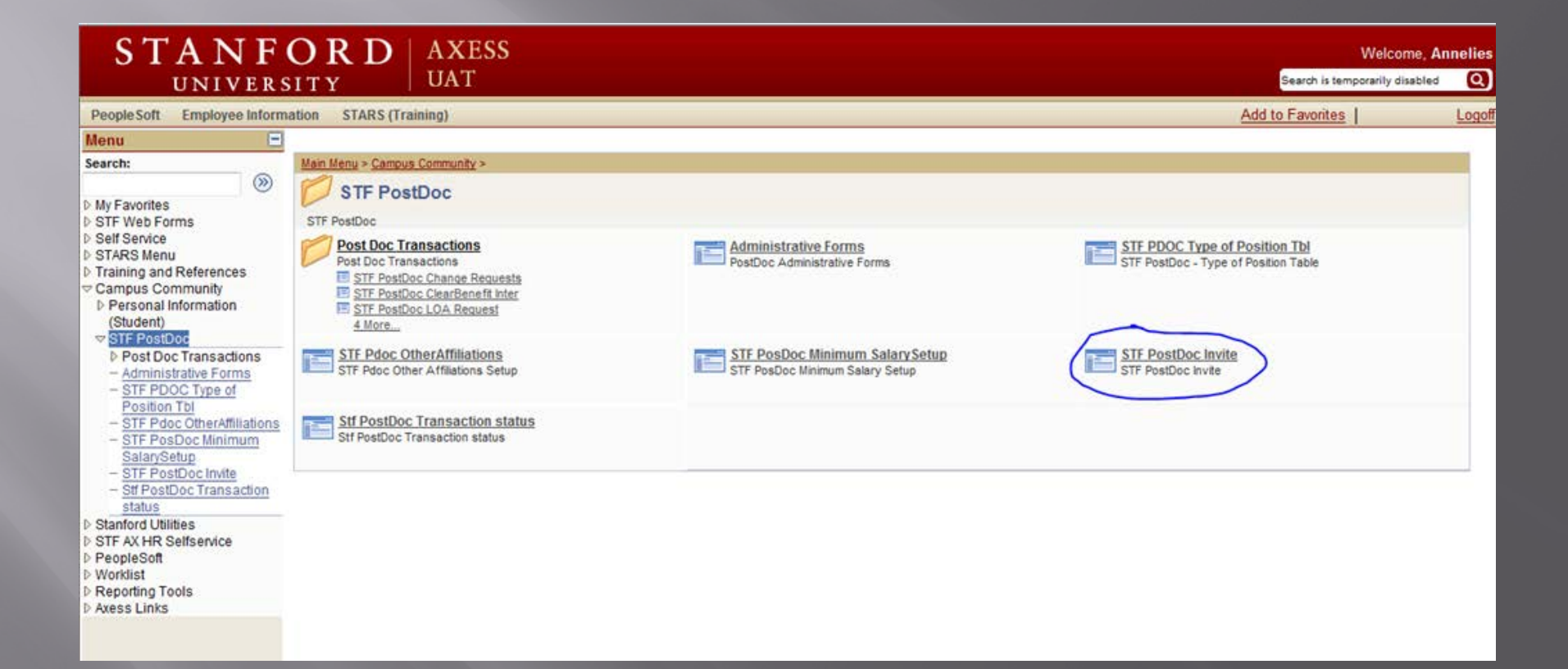

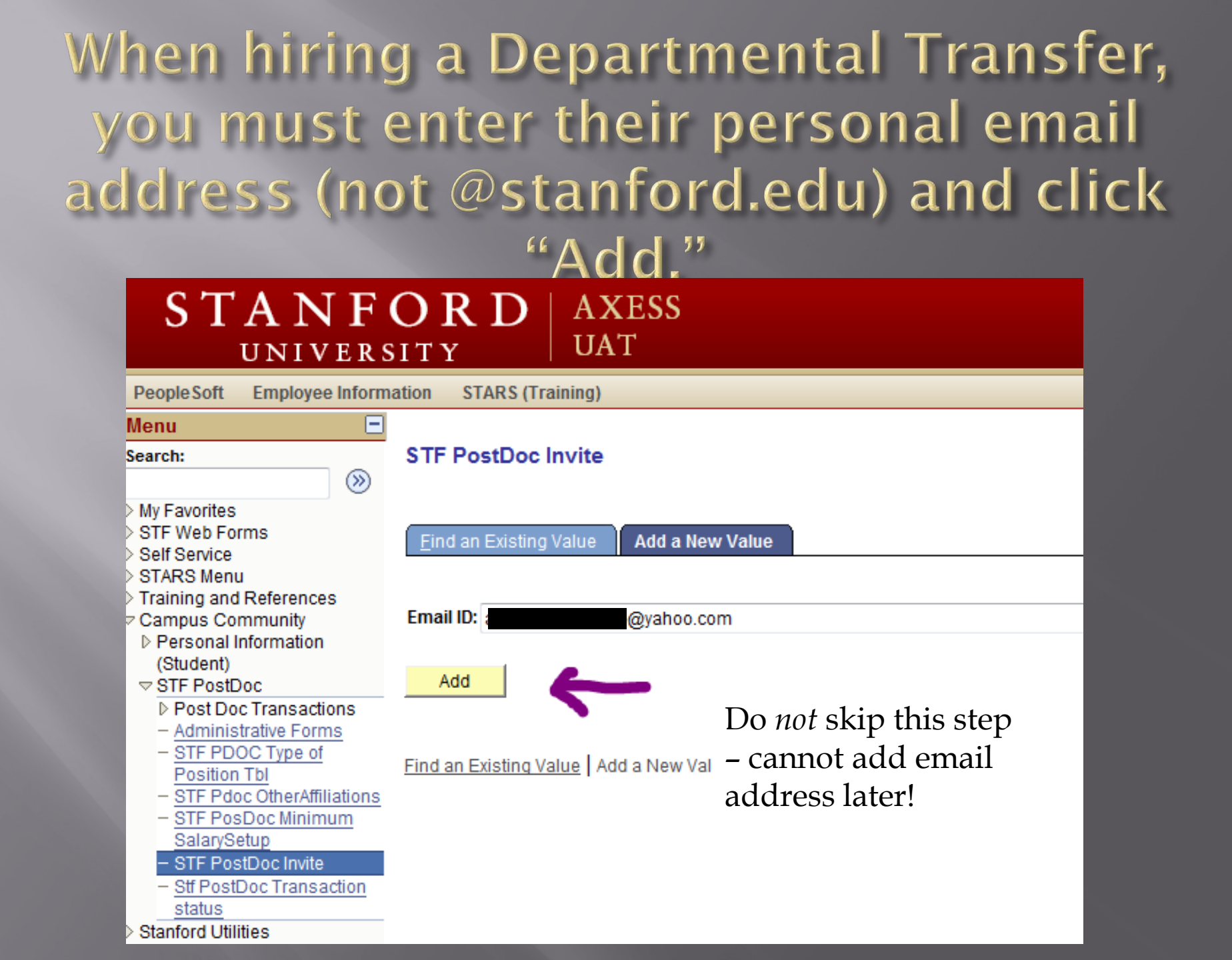

The email address entered here <u>MUST</u> match where postdoc received their invitation and <u>cannot</u> be an @stanford.edu email address for Departmental Transfers.

| UNIVERSITY                                                                                                    |                   |                           |              |                             |                           |                                         |
|----------------------------------------------------------------------------------------------------|-------------------|---------------------------|--------------|-----------------------------|---------------------------|-----------------------------------------|
|                                                                                                    |                   | Postdo                    | octoral      | Scholar Dat                 | a Form                    |                                         |
| Information                                                                                                    | Personal Addresse | 5                         |              |                             |                           |                                         |
| Hello, you are logged in as AAARRR<br>Click on <u>underlined</u> field names to<br>see additional information about<br>those fields. | •Email address    | @yahoo.com 1              | MUST match e | mail address used to regist | er with Stanford departme | Home Save <previous next=""></previous> |
| Fields marked with an """ are<br>REQUIRED.                                                                                           | Current Mailing A | ddress                    |              |                             |                           |                                         |
| Current Section                                                                                                    | *Address Line 1   | PO Box 8888               | 1            |                             |                           |                                         |
| Personal Details                                                                                                    | Address Line 2    |                           | j.           | *City                       | Stanford                  |                                         |
| •                                                                                                    | *Country          | United States             | •            | Zip                         | 94305                     |                                         |
| Personal Addresses                                                                                                    | *State            | Select State 🔹            |              |                             |                           |                                         |
| Ethnicity                                                                                                    | Phone             | (650) 555-1212            |              | Valid Through Date          | 08-31-2012                |                                         |
| *                                                                                                    |                   |                           |              |                             | 1                         |                                         |
| Dependents Or Yes O No                                                                                                    |                   |                           |              |                             |                           |                                         |
| Ext. Funding Details                                                                                                    | Please use your p | ermanent home address fro | m your home  | e country                   |                           |                                         |
| ▼<br>Education Dataila                                                                                                    | Permanent/Home    | Mailing Address           |              |                             |                           |                                         |
|                                                                                                    |                   |                           |              |                             |                           |                                         |
| Work Experience                                                                                                    | *Address Line 1   | PO Box 8888               | ĵ.           |                             |                           |                                         |
| •                                                                                                    | Address Line 2    |                           | 1            | *City                       | Stanford                  |                                         |
| Documents                                                                                                    | *Country          | United States             |              | Zip                         | 94305                     |                                         |
| •<br>Cinich                                                                                                    | +State            | Coloct State              |              |                             | 54000                     |                                         |
| Finish                                                                                                    | Sidle             |                           |              |                             |                           | hand                                    |
|                                                                                                    | Phone             | (650) 555-1212            |              | Valid Through Date          | 08-31-2012                |                                         |

## STF PostDoc -> Administrative Forms

| STANFC<br>UNIVERSI          | <b>) R D</b><br><sup>T Y</sup> | AXESS<br>UAT |                     |  |
|-----------------------------|--------------------------------|--------------|---------------------|--|
| PeopleSoft Employee Informa | ition STARS (                  | Training)    |                     |  |
| Postdoctoral Forms          |                                |              |                     |  |
| Recommendation Form         | 🔘 Termina                      | tion Form    | Change Transactions |  |
|                             |                                |              |                     |  |
|                             |                                |              |                     |  |
|                             |                                |              |                     |  |

## Select "YES" for Dept. Transfer

Stf Pdocr Rqst Stf Wf Transaction Stf Wf Txn Approvr

### Recommendation Form to appoint Postdoctoral Research Scholars/Clinical Fellows (Trainees)

The following information is required for processing the Postdoctoral Scholar appointment, benefits enrollment, visa petition requests, SEVIS database management, & other appointment processes.

| * Required field + Must match passport   |                                         |
|------------------------------------------|-----------------------------------------|
| <ul> <li>Transaction Details</li> </ul>  |                                         |
| Select PostDoc Data Form:                | 00791322                                |
| *Postdoctoral Request Type:              |                                         |
| Is this request for Department Transfer: | No -                                    |
| Comparative Display of Biographic Data   | Offer Letter Comprete information Sheet |
| Supporting Documents                     |                                         |
|                                          |                                         |
|                                          | Prov. 1                                 |
| Save Submit Back                         | Print                                   |
|                                          |                                         |

## **KNOWN ISSUES**

as of August 23, 2011

## Known Issues:

- Currently, Firefox is the preferred browser.
- Postdocs should not upload .DOCX files
- All text must be in alphanumeric characters only (no signs or symbols)
- Dual Citizenship not captured in Information Sheet
- □ GME not notified by the system of terminations.
- Delay between documents being uploaded by Postdoc and the documents being viewable in PeopleSoft = up to one hour (refresh required)
- Language in messages being modified.
- Must enter email address on invite's first page.

## HelpSU & OPA Website

## HelpSU: helpsu.stanford.edu

- OPA Staff answer Help Tickets sent to OPA.
- Tickets *must* be submitted as follows to reach OPA directly:
  - Request Category: "Student Services"
  - Request Type: "Postdoctoral Affairs"
- Please do not call Stanford Help Desk(s) to reach OPA

 OPA Staff Contact List: <u>http://postdocs.stanford.edu/about/contact-staff.html</u>

## HelpSU – User View

Stanford University » HelpSU » Help Request Details

#### Tell us about your request

\* indicates required fields.

| Request Category *    | Student Services                                              | •       |
|-----------------------|---------------------------------------------------------------|---------|
| Request Type *        | Postdoctoral Affairs                                          | •       |
| Operating System      | If applicable to your issue, please select an OS              | •       |
| Request Description * | Hi There,                                                     |         |
|                       | I have a prob                                                 |         |
|                       |                                                               |         |
|                       |                                                               |         |
|                       |                                                               |         |
|                       | Note: Do not use this form to submit Restricted or Prohibited | d Data. |
|                       | Submit Help Request                                           |         |

## HelpSU – OPA's View in the Online System

| Incident II | D*+            | INC000001677114 |       |                     |  |
|-------------|----------------|-----------------|-------|---------------------|--|
| Incident Re | equest Info    | rmation         | 5     | tatuez              |  |
| Summary*    | Peetdoctoral / | Affaire         |       |                     |  |
| Description | Hi There,      |                 | > ≡ < | -                   |  |
| Escalated?  | No 👻           |                 | U     | rgency <sup>-</sup> |  |
|             |                |                 | lr    | icident Type*       |  |

### User View - Using First Line as Subject Line

| He         | IpSU                                                                                    | Help Reque        | st Form                            | Stanford Answers                               | IT Services Met | rics |  |  |
|------------|-----------------------------------------------------------------------------------------|-------------------|------------------------------------|------------------------------------------------|-----------------|------|--|--|
| Sta        | Stanford University » HelpSU » Help Request Details                                     |                   |                                    |                                                |                 |      |  |  |
| Te<br>* ir | Tell us about your request<br>* indicates required fields.                              |                   |                                    |                                                |                 |      |  |  |
|            | Request Cate <u>c</u><br>Request Type                                                   | догу *<br>*       | Student Service<br>Postdoctoral Af | es<br>fairs                                    | •               |      |  |  |
|            | Operating Sys<br>Request Desc                                                           | item<br>ription * | If applicable to                   | your issue, please select ;<br>- Error Message | an OS ▼         |      |  |  |
|            |                                                                                         |                   | Hi There,<br>I have a pro          | ddo                                            | ſ               |      |  |  |
|            |                                                                                         |                   |                                    |                                                |                 | Ŧ    |  |  |
|            | Note: Do not use this form to submit Restricted or Prohibited Data. Submit Help Request |                   |                                    |                                                |                 |      |  |  |

## **OPA** Website

### http://postdocs.stanford.edu/

PeopleSoft Project Page (PD Web Forms)
 Training Slides
 Workflow Chart (who gets notices/emails when)
 Link to Blog
 Open Lab Dates
 Known Issues
 Special HelpSU link requesting Authority

# Questions?

## Thank you for coming!